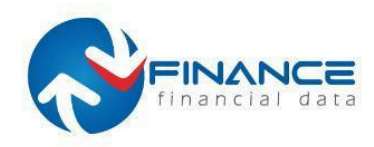

# Tài liệu Hướng dẫn sử dụng VIETSTOCKFINANCE

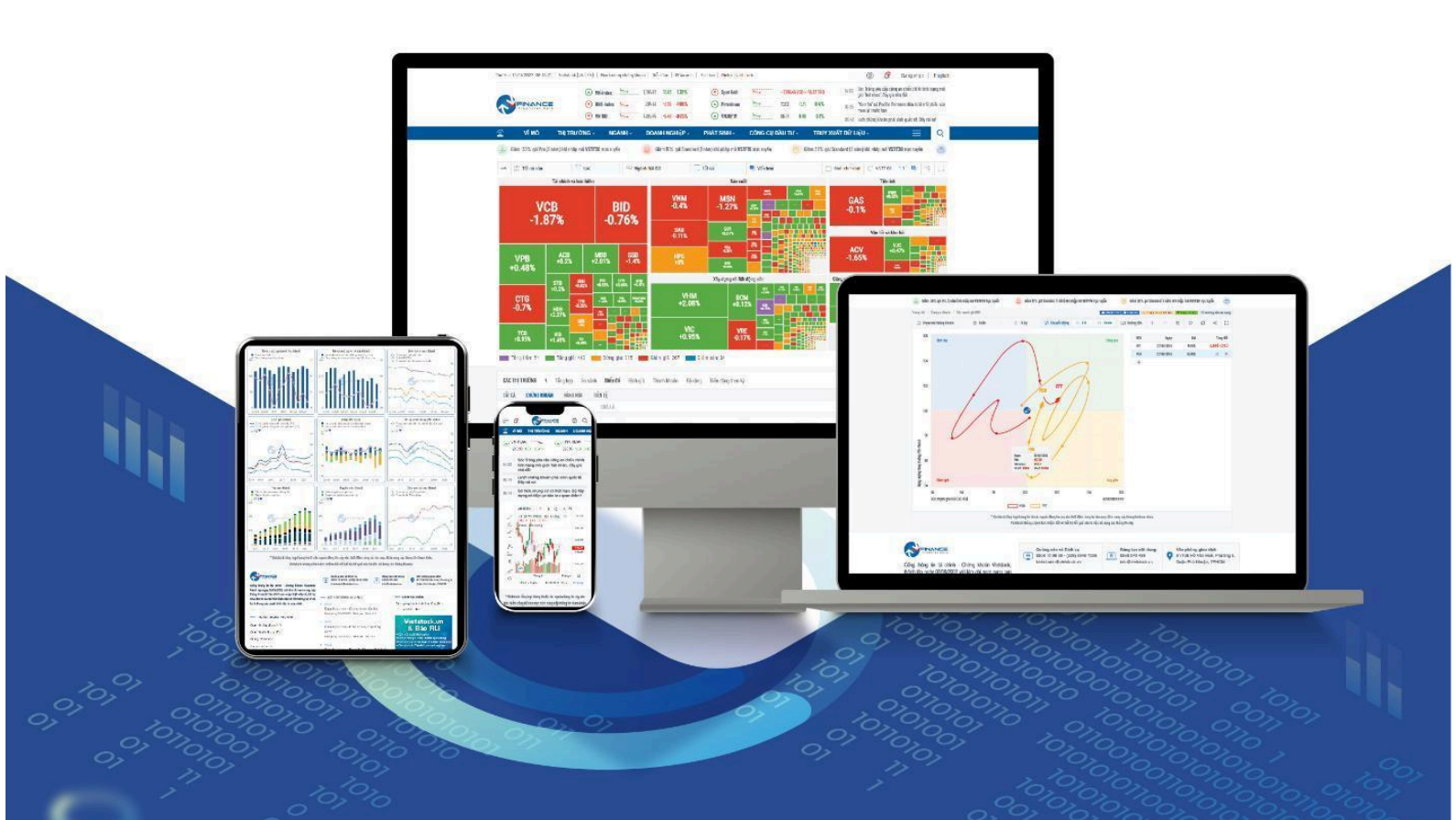

# **DỮ LIỆU TÀI CHÍNH** CÔNG CỤ ĐẦU TƯ CHỨNG KHOÁN

💙 0908 16 98 98 🛛 🌐 www.finance.vietstock.vn 🛛 🖂 data@vietstock.vn

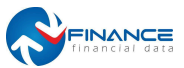

| 1. Giới thiệu chung                                                | 4        |
|--------------------------------------------------------------------|----------|
| 1.1. Giới thiệu VietstockFinance                                   | 4        |
| 1.2. Đăng nhập hệ thống                                            | 5        |
| 1.3. Nâng cấp tài khoản                                            | 5        |
| 1.4. Bố trí ứng dụng                                               | 6        |
| 1.5. Liên hệ, giải đáp thắc mắc                                    | 7        |
| 2. Tính năng                                                       | 7        |
| 2.1. Vĩ mô                                                         | 7        |
| 2.1.1. Dữ liệu vĩ mô                                               | 7        |
| 2.1.2. Dữ liệu GDP                                                 | 8        |
| 2.1.3. Dữ liệu CPI                                                 | 8        |
| 2.1.4. Dữ liệu IIP                                                 | 9        |
| 2.1.5. Dữ liệu bán lẻ                                              | 9        |
| 2.1.6. Dữ liệu xuất nhập khấu                                      | 10       |
| 2.1.7. Dữ liệu FDI                                                 | 10       |
| 2.1.8. Dữ liệu tín dụng                                            | 11       |
| 2.1.9. Dữ liệu thị trường mở                                       | 11       |
| 2.1.10. Dữ liệu tỷ giá - lãi suất                                  | 12       |
| 2.1.11. Dữ liệu dân số và lao động                                 | 12       |
| 2.2. Ngành                                                         | 13       |
| 2.2.1. Dữ liệu ngành                                               | 13       |
| 2.2.2. Ngành chi tiết                                              | 13       |
| 2.3. Doanh nghiệp                                                  | 14       |
| 2.3.1. Doanh nghiệp A-Z                                            | 14       |
| 2.3.2. Hồ sơ lãnh đạo                                              | 15       |
| 2.3.3. Lịch sự kiện                                                | 15       |
| 2.3.4. Cập nhật lãi lõ                                             | 16       |
| 2.3.5. Giao dịch nội bộ                                            | 16       |
| 2.3.6. Tái liệu có đóng                                            | 17       |
| 2.3.7. Niên giảm                                                   | 17       |
|                                                                    | 17       |
| 2.4.1. I nị trường có phieu                                        | 17       |
| 2.4.2. Thong ke glao dịch                                          | 21       |
| 2.4.3. Trạng thai có phieu                                         | 22       |
| 2.4.4. Co prieu chi tiet                                           | 22       |
| 2.4.5. Tam ty thị trường                                           | 29       |
| 2.5. Chưng khoản phải sinh                                         | 29       |
|                                                                    | 29       |
| 2.5.2. Chững quyền                                                 | 32       |
| 2.0. Hai pilleu<br>2.6.1. Tổng quan thị trường trái phiếu          | 34       |
| 2.0.1. Tông quản thị trường trái phiếu<br>2.6.2. Tổ chức nhất bành | 34<br>24 |
| 2.0.2. TO CHUC PHALHAIII<br>2.6.2. Trái phiấu A.7                  | 34<br>25 |
| 2.0.3. That princu $A-Z$                                           | 30<br>25 |
|                                                                    | 30       |
|                                                                    |          |

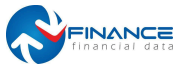

| 2.6.5. Tin tức                                           | 36 |
|----------------------------------------------------------|----|
| 2.7. Công cụ đầu tư                                      | 36 |
| 2.7.1. Bản đồ thị trường                                 | 36 |
| 2.7.2. Bảng giá trực tuyến                               | 37 |
| 2.7.3. Sức mạnh giá RRG                                  | 38 |
| 2.7.4. Phân tích kỹ thuật                                | 39 |
| 2.7.5. Bộ lọc cổ phiếu                                   | 40 |
| 2.7.6. So sánh cổ phiếu                                  | 42 |
| 2.7.7. Báo cáo phân tích                                 | 42 |
| 2.8. Truy xuất dữ liệu                                   | 43 |
| 2.8.1. Tổng hợp doanh nghiệp                             | 43 |
| 2.8.2. Báo cáo tài chính                                 | 45 |
| 2.8.3. Báo cáo tài chính ngành                           | 46 |
| 2.9. Tin mới                                             | 47 |
| 2.9.1. Tin tức                                           | 47 |
| 2.9.2. Công bố thông tin                                 | 47 |
| 3. Phương pháp luận                                      | 48 |
| 3.1. Hệ thống phân ngành                                 | 48 |
| 3.2. Chỉ số chứng khoán                                  | 48 |
| 3.3. Chỉ số tài chính                                    | 48 |
| 3.3.1. Chỉ số tài chính kỳ ngày                          | 48 |
| 3.3.2. Chỉ số tài chính kỳ Quý/Năm (CTCP thường và CTCK) | 49 |
| 3.3.3. Chỉ số tài chính kỳ Quý/Năm (Bảo hiểm)            | 56 |
| 3.3.4. Chỉ số tài chính kỳ Quý/Năm (Ngân hàng)           | 57 |
| 4. Về Vietstock                                          | 60 |
| 4.1. Giới thiệu về Vietstock                             | 60 |
| 4.2. Hoạt động kinh doanh chính                          | 61 |
| 4.3. Sản phẩm dịch vụ                                    | 61 |

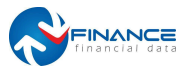

## 1. Giới thiệu chung

## 1.1. Giới thiệu VietstockFinance

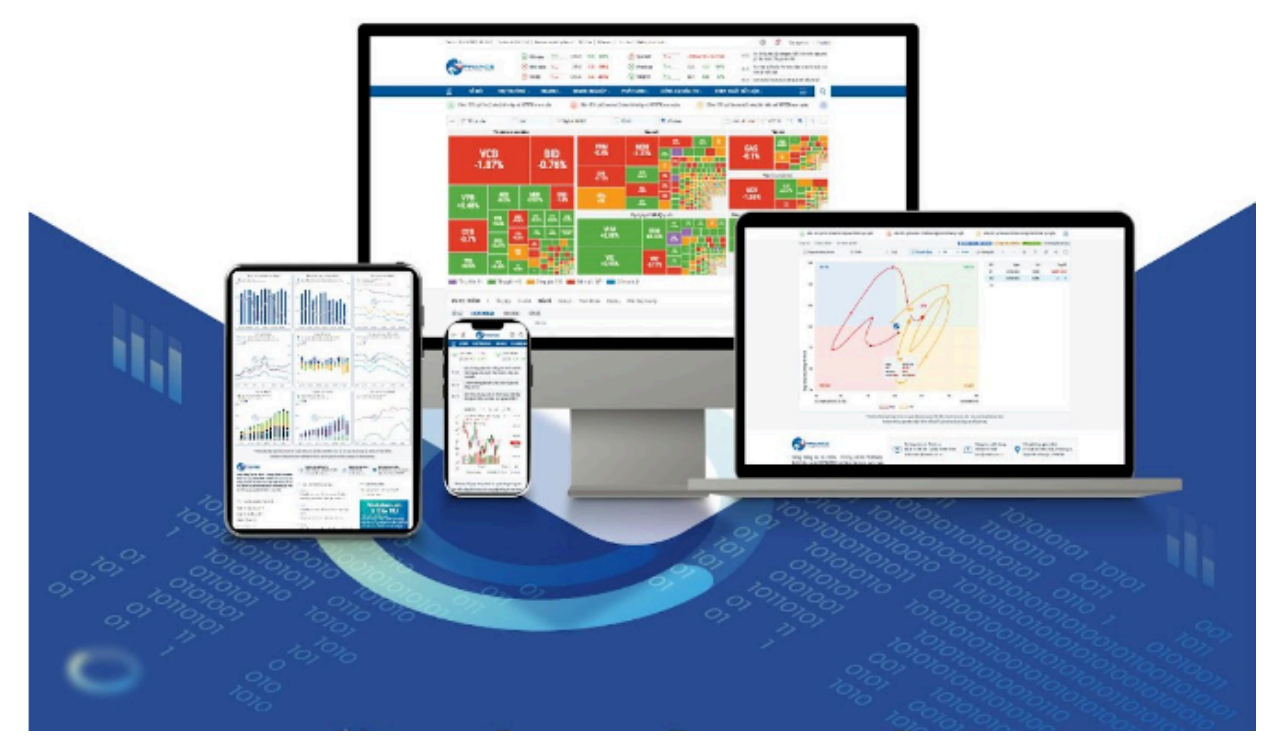

VietstockFinance - Dữ liệu tài chính và công cụ đầu tư chứng khoán trên nền web VietstockFinance là nền tảng dữ liệu tài chính, công cụ phân tích đầu tư chứng khoán chuyên sâu. Cơ sở dữ liệu trên VietstockFinance mang tính toàn diện nền kinh tế - mọi góc độ doanh nghiệp được sắp xếp khoa học; thông tin chính xác, cập nhật và toàn diện. Hệ thống các tính năng và công cụ phục vụ nhu cầu phân tích đầu tư chứng khoán phù hợp khẩu vị đầu tư cho trường phái phân tích cơ bản lẫn phân tích kỹ thuật.

VietstockFinance bao phủ thông tin toàn diện hơn 1,700 doanh nghiệp niêm yết/đăng ký giao dịch trên 3 sàn HOSE, HNX, UPCOM và doanh nghiệp đại chúng.

Với 5 cấp độ tài khoản truy cập, từ FREE, BASIC, STANDARD, PRO và PREMIUM, VietstockFinance phục vụ nhu cầu đa dạng của cộng đồng hàng triệu tài khoản nhà đầu tư trên thị trường, chuyên gia giao dịch, nhà tư vấn, môi giới và nhà phân tích.

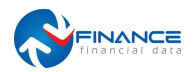

## 1.2. Đăng nhập hệ thống

| Thứ Hai, 04/03/2024 9:16:14 AM | 🔁 🗘 🗗 Đăng nhập                     | English  |             |               |                |         |                                  |                                |        |
|--------------------------------|-------------------------------------|----------|-------------|---------------|----------------|---------|----------------------------------|--------------------------------|--------|
|                                | VN-Index 1,263.97 5.69 0.45% OVN30F |          | VN30F1M     | 1,270.80 4.00 | 0.32%          | 09:02   | Khuyến mãi mạnh tay, lợi nhuận r | igành                          |        |
| FINANCE                        |                                     |          | 2.00 0.00%  |               |                | 0.269/  | 08:20                            | Giá cước vận chuyển tăng mạnh  | do căn |
| financial data                 | nancial data HNX-Inde               | 238.52   | 2.05 0.0570 | e Dau         | 80.02 0.21     | 0.20%   | 08:16                            | Các nước OPEC+ công bố sản lư  | ợng d  |
|                                | 🔺 VS 100                            | 669.83   | 3.54 0.53%  | 📀 Spot Gold   | 2,081.34 -1.64 | -0.08%  | 08:00                            | Dự án được mong đợi nhất khu N | am TP  |
| 🚊 VĨ MÔ NGÀNH                  | DOANH NGHIỆP                        | CỔ PHIẾU | PHÁI SINH   | TRÁI PHIÉU    | CÔNG CỤ ĐẦU TƯ | XUÁT DỮ | LIĘU                             | τιν μότι 📃                     | Q      |

Để đăng nhập vào VietstockFinance, bạn thực hiện các bước sau:

- Bước 1: Trên trình duyệt, truy cập vào website: <u>https://finance.vietstock.vn/</u>. Bấm chọn biểu tượng Đăng nhập bên góc phải trên cùng màn hình. VietstockFinance cung cấp 3 cách đăng nhập (VietstockID, Google, Facebook).
- Bước 2: Đăng nhập vào hệ thống: Nhập Email và Mật khẩu.
- Bước 3: Sau khi điền thông tin đăng nhập & mật khẩu, bấm chọn Đăng nhập.

Lưu ý: Có thể chọn **Ghi nhớ đăng nhập** để lưu thông tin cho lần đăng nhập sau.

Trường hợp chưa có tài khoản, click Đăng ký tài khoản mới để đăng ký VietstockID:

|       | Đăng ký VietstockID 🛛 🗴           |
|-------|-----------------------------------|
| 1     | Tên hiễn thị                      |
|       | Email                             |
|       | Mật khẩu                          |
|       | Xác nhận mật khẫu                 |
|       | l'm not a robot                   |
| Bạn đ | ã có tài khoản? Đăng nhập tại đây |

## 1.3. Nâng cấp tài khoản

Để nâng cấp tài khoản, bấm chọn biểu tượng Mua hàng ở góc phải màn hình và chọn gói tài khoản phù hợp với nhu cầu sử dụng.

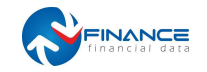

| Thứ Hai, 04/03/2024 9:16:14 AM | Vietstock (VN   EN)   Đấu trường chứng l | khoán   Diễn đàn | IR Awards   Đào | tạo   Dịch vụ Vietstock |           | Dăng nhập   English                  |
|--------------------------------|------------------------------------------|------------------|-----------------|-------------------------|-----------|--------------------------------------|
|                                | VN-Index 1,263.97                        | 5.69 0.45%       | VN30F1M         | 1,270.80 4.00 0.3       | 2% 09:02  | Khuyến mãi mạnh tay, lợi nhuận ngành |
| FINANCE                        | Ancial data ANX-Index 238.52 2.09 0.89%  |                  |                 | 90.02 0.21 0.2          | 08:20     | Giá cước vận chuyển tăng mạnh do căn |
| financial data                 |                                          |                  | Dau             | 60.02 0.21 0.2          | 08:16     | Các nước OPEC+ công bố sản lượng d   |
|                                | ▲ V\$ 100   669.83                       | 3.54 0.53%       | Spot Gold       | 2,081.34 -1.64 -0.0     | 8% 08:00  | Dự án được mong đợi nhất khu Nam TP  |
| 🖆 VĨMÔ NGÀNH                   | DOANH NGHIỆP CỔ PHIẾU                    | PHÁI SINH        | TRÁI PHIÉU      | CÔNG CỤ ĐẦU TƯ XUẤ      | T DỮ LIỆU | τιν μότι 🛛 📃 🔍                       |

VietstockFinance cung cấp <u>5 gói sản phẩm</u>, tương ứng với 5 hạng tài khoản bao gồm:

- FREE: Nhà đầu tư chưa đăng ký tài khoản, nhiều tính năng bị hạn chế truy cập
- BASIC: Đăng ký hoàn toàn miễn phí, trải nghiệm tính năng ở mức độ cơ bản
- STANDARD: Bạn đồng hành của mọi nhà đầu tư với các tính năng ở mức độ tiêu chuẩn
- PRO: Nhà đầu tư chuyên nghiệp với công cụ và truy xuất dữ liệu chuyên sâu
- PREMIUM: Đẳng cấp Doanh nghiệp với nền tảng công cụ, dữ liệu toàn diện nhất

## 1.4. Bố trí ứng dụng

- (1) Menu chung hệ sinh thái Vietstock
- (2) Nhóm: Nâng cấp tài khoản, Thông báo, Đăng nhập và quản lý tài khoản
- (3) Công cụ Tìm kiếm
- (4) Thanh Menu chính của VietstockFinance

| 🖆 VĨ MÔ NƠ         | SÀNH DOANH NGHIỆP        | CỔ PHIẾU PHÁI       | SINH TRÁI PHIẾU     | CÔNG CỤ ĐẦU TƯ 🔅        | KUÁT DỮ LIỆU TIN MỚI    | ı ≡ Q               |
|--------------------|--------------------------|---------------------|---------------------|-------------------------|-------------------------|---------------------|
| VĨ MÔ              | DOANH NGHIỆP             | CỔ PHIẾU            |                     | PHÁI SINH               | CÔNG CỤ ĐẦU TƯ          | ΤΙΝ ΜΟΊ             |
| Dữ liệu vĩ mô      | Doanh nghiệp A-Z         | Thị trường cổ phiếu | Trạng thái cổ phiếu | Hợp đồng tương lai      | Bản đồ thị trường       | Tin tức             |
| GDP                | Giao dịch nội bộ         | Bản đồ thị trường   | Quy mô thị trường   | Tổng quan               | Bảng giá trực tuyến     | Công bố thông tin   |
| CPI                | Cổ đông nội bộ           | Tổng hợp thị trường | Niêm yết            | HĐTL chi tiết           | Sức mạnh giá RRG        | HOSE                |
| IIP                | Người liên quan          | Thanh khoản         | Niêm yết mới        | Thống kê giao dịch      | Phân tích kỹ thuật      | HNX                 |
| Bán lẻ             | Cổ đông lớn              | Định giá            | Niêm yết bổ sung    | Quy định                | Bộ lọc cổ phiếu         | UPCoM               |
| Xuất nhập khẩu     | Cổ phiếu quỹ             | Nước ngoài          | Hủy niêm yết        | Chứng quyền             | So sánh cổ phiếu        | Hợp đồng tương lai  |
| FDI                | Lịch sự kiện             | Tự doanh            | Theo dõi đặc biệt   | Tổng quan               | Báo cáo phân tích       | Chứng quyền         |
| Tín dụng           | Niêm yết                 | Top cổ phiếu        | Không được ký quỹ   | Chứng quyền chi tiết    | XUẤT DỮ LIỆU            | Trái phiếu DN       |
| Thị trường mở      | Cổ tức và phát hành thêm | Bản đồ ngành        | Danh mục ETF        | Thống kê giao dịch      | Tổng hợp doanh nghiệp   |                     |
| Tỷ giá - Lãi suất  | Đại hội đồng cổ đông     | Thống kê giao dịch  | Cổ phiếu chi tiết   | Định giá                | Báo cáo tài chính       |                     |
| Dân số và lao động | Hồ sơ lãnh đạo           | Giá                 | Tổng quan           | TRÁI PHIẾU ở            | Báo cáo tài chính ngành |                     |
| NGÀNH              | Cập nhật lãi lỗ          | Đặt lệnh            | Giao dịch           | Trái phiếu doanh nghiệp | Vĩ mô                   |                     |
| Dữ liệu ngành      | Tài liệu cổ đông         | Nước ngoài          | Tài chính           | Tổng quan               | _                       |                     |
| Ngành chi tiết     | Báo cáo tài chính        | Tự doanh            | Phân tích kỹ thuật  | Tổ chức phát hành       | -                       |                     |
|                    | Giải trình KQKD          | Ảnh hưởng chỉ số    | Hồ sơ doanh nghiệp  | Trái phiếu A-Z          |                         | NG CẤP TÀI KHOẢN    |
|                    | Báo cáo quản trị         | Biến động cổ phiếu  | Tin tức sự kiện     | Thống kê giao dịch      |                         | TSTOCKFINANCE       |
|                    | Báo cáo thường niên      | Giao dịch nội bộ    | Tài liệu            | Tin tức                 |                         |                     |
|                    | Nghị quyết ĐHĐCĐ         | Tâm lý thị trường   |                     |                         |                         |                     |
|                    | Tài liệu ĐHĐCĐ           |                     |                     |                         | Chăm sóc khách hàng     |                     |
|                    | Niên giám                |                     |                     |                         | <b>%</b> 0908 16 98 98  | 🖂 data@vietstock.vn |

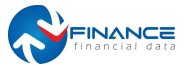

## 1.5. Liên hệ, giải đáp thắc mắc

Trong quá trình sử dụng VietstockFinance, nếu có bất kì câu hỏi nào liên quan đến kỹ thuật hoặc thao tác sử dụng, bạn có thể gửi yêu cầu hỗ trợ trực tiếp tới Trung tâm chăm sóc khách hàng của VietstockFinance theo thông tin sau:

Email: <u>data@vietstock.vn</u>

### \* Hotline: 0908 16 98 98

Ngoài ra, bạn cũng có thể click vào **Phản hồi về dữ liệu** để gửi phản hồi và thắc mắc đến bộ phận liên quan của Vietstock.

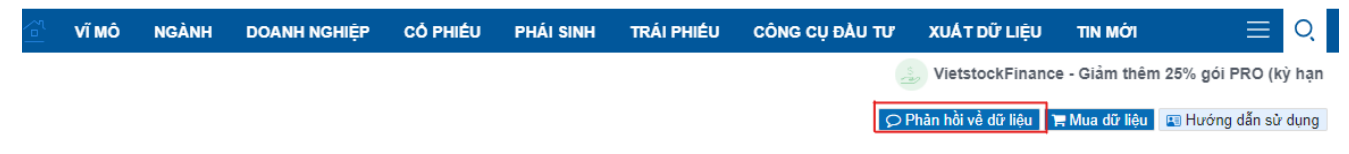

## 2. Tính năng

## 2.1. Vĩ mô

## 2.1.1. Dữ liệu vĩ mô

Với góc nhìn đi từ toàn cảnh nền kinh tế đến chi tiết từng doanh nghiệp, <u>Vĩ mô</u> là thông tin được sắp xếp đầu tiên (từ trái qua) trên giao diện trang chủ.

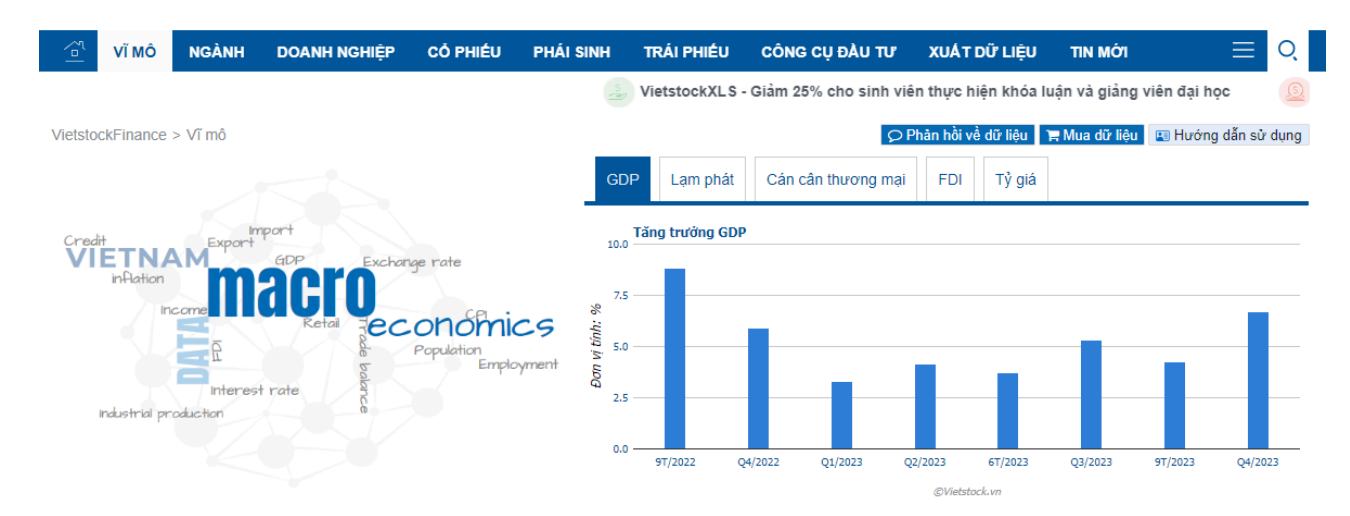

Tại đây bạn sẽ khám phá toàn diện nền kinh tế vĩ mô của Việt Nam trong mọi lĩnh vực gồm:

- Tổng sản phẩm quốc nội (GDP Gross Domestic Product)
- Chỉ số giá tiêu dùng (CPI Consumer Price Index)
- Chỉ số sản xuất công nghiệp (IIP Index of Industrial Production)
- Bán lẻ hàng hóa và doanh thu dịch vụ tiêu dùng

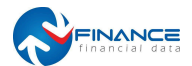

- Xuất nhập khẩu hàng hóa
- Vốn đầu tư trực tiếp nước ngoài (FDI Foreign Direct Investment)
- Tín dụng: Tổng phương tiện thanh toán, Dư nợ tín dụng
- Thị trường mở: Bơm hút ròng tín phiếu
- Tỷ giá lãi suất: Tỷ giá trung tâm, lãi suất liên ngân hàng
- Dân số và lao động.

Với các dữ liệu này, bạn có thể nhanh chóng tiếp cận thông tin với các biểu đồ trực quan sinh động, linh hoạt lọc theo kỳ công bố (ngày/tháng/năm) và theo thời gian của từng lĩnh vực, xuất dữ liệu ra file excel để tùy biến sử dụng thêm theo nhu cầu cá nhân.

### 2.1.2. Dữ liệu GDP

Dữ liệu GDP - Tổng sản phẩm quốc nội Việt Nam theo quý, mới nhất. Cơ cấu GDP theo lĩnh vực: nông nghiệp, công nghiệp, dịch vụ.

|         | VĨ MÔ NGÀNH I                                       | DOANH NGHIỆP         | CỔ PHIẾU F          | PHÁI SINH         | TRÁI PHIÉU      | CÔNG CỤ ĐẦU TU   | Y XUÁT DỮ        | LIỆU TIN MỚI           | ≡ Q                 |
|---------|-----------------------------------------------------|----------------------|---------------------|-------------------|-----------------|------------------|------------------|------------------------|---------------------|
|         | <b>Dữ liệu vĩ mô</b><br>Cập nhật chỉ số vĩ mô mới r | nhất                 |                     |                   |                 |                  |                  |                        | VietstockXLS - Giản |
| /ietsto | GDP<br>Tổng sản phẩm quốc nội th                    | eo quý               |                     |                   |                 | 2                | ⊃ Phản hồi về dữ | r liệu 🏾 🃜 Mua dữ liệu | 📰 Hướng dẫn sử dụng |
|         | CPI<br>Chỉ số giá tiêu dùng theo th                 | áng                  |                     | GDI               | P Lạm phát      | Cán cân thương m | ai FDI 1         | Tỷ giá                 |                     |
| Cred    | IIP<br>Chỉ số sản xuất công nghiệ                   | p theo tháng         |                     | 10.0              | Tǎng trưởng GDP |                  |                  |                        |                     |
|         | <b>Bán lẻ</b><br>Tổng mức bán lẻ hàng hóa           | và doanh thu dịch vụ | tiêu dùng hằng thár | 7.5<br>%<br>;;u   |                 |                  |                  | _                      |                     |
|         | Xuất nhập khẫu<br>Giá trị xuất khẩu và nhập kl      | hẫu hằng tháng       |                     | 100<br>100<br>2.5 |                 |                  |                  |                        |                     |
|         | FDI<br>Đầu tư trực tiếp nước ngoà                   | i hằng tháng         |                     | 0.0               | 9T/2022 Q4      | /2022 Q1/2023    | Q2/2023 6T       | 7/2023 Q3/2023         | 9T/2023 Q4/2023     |
|         | T <b>ín dụng</b><br>Quy mô tín dụng hằng thán       | g                    |                     |                   |                 |                  | ©Vietstock.vn    | 7                      |                     |
| Tốr     | Thị trường mở<br>Bơm hút ròng Tín phiếu hằi         | ng ngày              |                     | (uất - Nhập       | khẫu FDI        | Tín dụng Thị tr  | ường mở 🗩        | Tỷ giá - Lãi suất      | Dân số và lao động  |
| 4M      | Tỷ giá - Lãi suất<br>Tỷ giá trung tâm và lãi suất   | điều hành hằng ngày  |                     |                   |                 |                  |                  |                        |                     |

Thao tác sử dụng: Vào menu Vĩ mô >>GDP

## 2.1.3. Dữ liệu CPI

Dữ liệu CPI Việt Nam theo tháng, mới nhất. CPI chi tiết theo lĩnh vực: lương thực, thực phẩm, ăn uống ngoài gia đình,...

Thao tác sử dụng: Vào menu Vĩ mô >>CPI

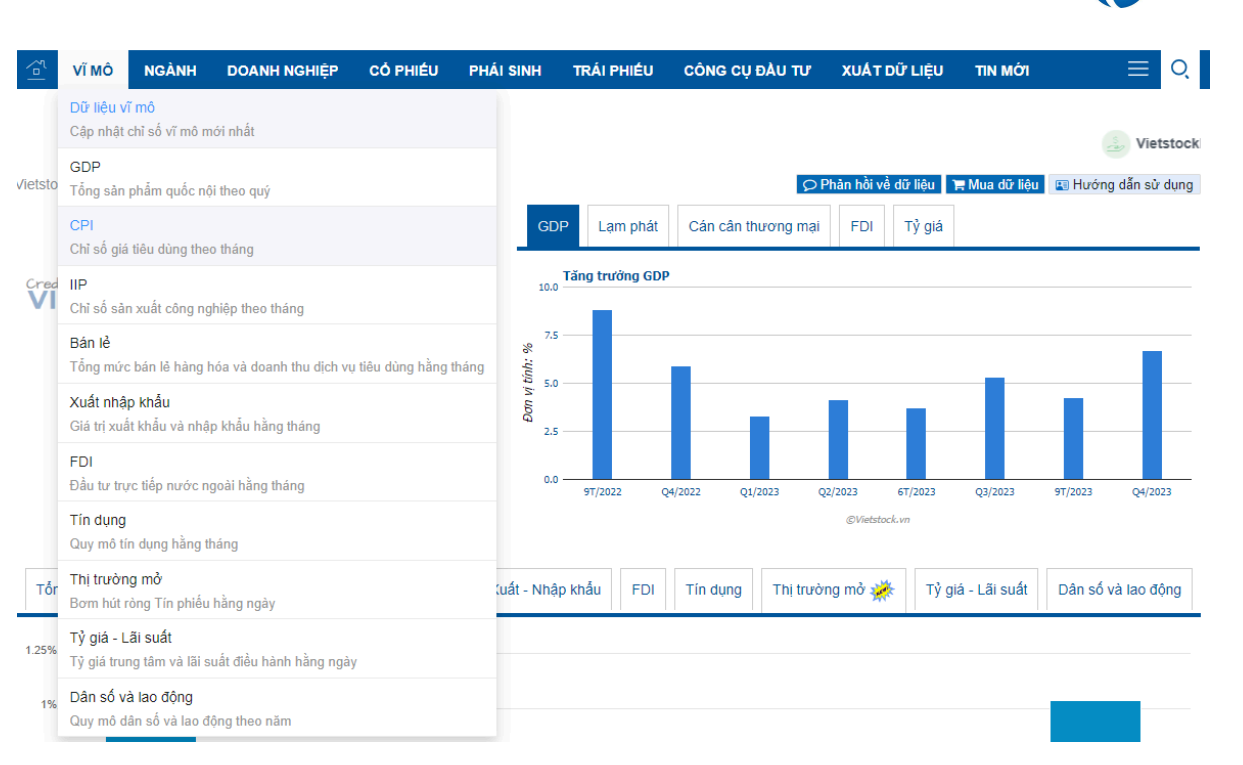

## 2.1.4. Dữ liệu IIP

Dữ liệu Chỉ số sản xuất công nghiệp Việt Nam (IIP) theo tháng, mới nhất. IIP theo lĩnh vực: Khai khoáng, công nghiệp chế biến chế tạo, sản xuất và phân phối điện, cung cấp nước, hoạt động quản lý và xử lý rác thải, nước thải.

### Thao tác sử dụng: Vào menu Vĩ mô >>IIP

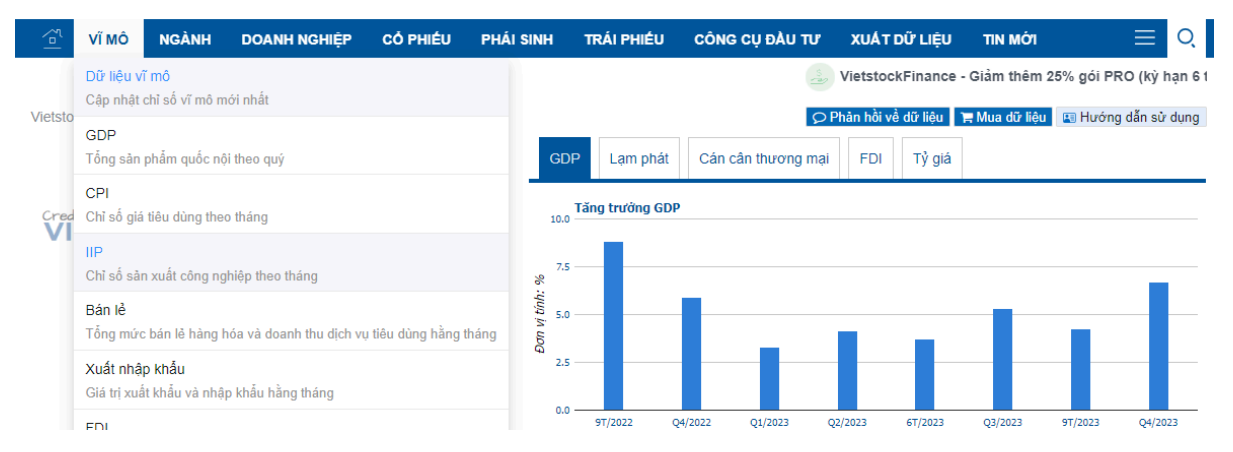

## 2.1.5. Dữ liệu bán lẻ

Tổng mức bán lẻ Việt Nam theo tháng mới nhất. Bán lẻ theo lĩnh vực: thương nghiệp, khách sạn nhà hàng, du lịch, dịch vụ.

### Thao tác sử dụng: Vào menu Vĩ mô >>Bán lẻ

INANCE

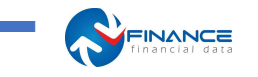

|         | VĨ MÔ NGÀNH                                   | DOANH NGHIỆP             | CỔ PHIẾU           | PHÁI SINH            | TRÁI PH    | IIÉU   | CÔNG CỤ ĐÀU   | ти х      | UẤT DỮ LIỆU    | TIN MỚI       |              | <b>⊒</b> 0, |
|---------|-----------------------------------------------|--------------------------|--------------------|----------------------|------------|--------|---------------|-----------|----------------|---------------|--------------|-------------|
|         | Dữ liệu vĩ mô<br>Cập nhật chỉ số vĩ mô m      | nới nhất                 |                    |                      |            |        |               |           | 10             | VietstockFir  | nance - Giản | n thêm 25%  |
| √ietsto | GDP                                           |                          |                    |                      |            |        |               | ♀ Phản    | hồi về dữ liệu | 🏋 Mua dữ liệu | 📳 Hướng đ    | lẫn sử dụng |
|         | Tổng sản phẩm quốc nộ                         | ội theo quý              |                    |                      | GDP Lạm    | phát   | Cán cân thươn | g mại 🛛 I | FDI Tỷ giá     |               |              |             |
| Cred    | CPI<br>Chỉ số giá tiêu dùng the               | o tháng                  |                    |                      | Tăng trưởn | ng GDP |               |           |                |               |              |             |
| VI      | IIP<br>Chỉ số sản xuất công ng                | hiệp theo tháng          |                    | %                    | 7.5        |        |               |           |                |               |              |             |
|         | <mark>Bán lẻ</mark><br>Tổng mức bán lẻ hàng l | hóa và doanh thu dịch vi | ụ tiêu dùng hằng t | háng dự tự trì tháng | 5.0        | -      |               |           | _              |               |              | _           |
|         | Xuất nhập khẩu<br>Giá trị xuất khẩu và nhậ    | p khẫu hằng tháng        |                    | C)                   | 2.5        |        |               |           |                |               |              | _           |
|         | FDI                                           |                          |                    |                      | 9T/2022    | Q4/    | 2022 Q1/2023  | Q2/202    | 3 6T/2023      | Q3/2023       | 9T/2023      | Q4/2023     |

## 2.1.6. Dữ liệu xuất nhập khẩu

Xuất nhập khẩu Việt Nam theo tháng mới nhất. Chi tiết theo từng mặt hàng: Điện tử máy tính, giày da, dệt may, thủy sản,...

### Thao tác sử dụng: Vào menu Vĩ mô >>Xuất nhập khẩu

|            | VĨ MÔ                    | NGÀNH                               | DOANH NGHIỆP             | CỔ PHIẾU           | PHÁI SINH                    | TRÁI PHIÉU     | CÔNG CỤ ĐẦU TƯ     | XUÁT DỮ LIỆI        | J ΤΙΝ ΜΟΊ        | ≡Q                  |
|------------|--------------------------|-------------------------------------|--------------------------|--------------------|------------------------------|----------------|--------------------|---------------------|------------------|---------------------|
|            | Dữ liệu v<br>Cập nhật    | ľ <mark>mô</mark><br>chỉ số vĩ mô m | iới nhất                 |                    |                              |                |                    |                     |                  | ×                   |
|            | GDP<br>Tổng sản          | phẩm quốc nộ                        | ii theo quý              |                    |                              |                |                    |                     |                  |                     |
|            | CPI<br>Chỉ số giá        | tiêu dùng the                       | o tháng                  |                    |                              |                |                    |                     |                  | VietstockXLS - Giảm |
| Vietsto    | IIP<br>Chỉ số sải        | n xuất công ng                      | hiệp theo tháng          |                    |                              |                | Q                  | Phàn hồi về dữ liệu | 🍞 Mua dữ liệu    | 📳 Hướng dẫn sử dụng |
|            | Bán lẻ<br>Tổng mức       | : bán lẻ hàng l                     | nóa và doanh thu dịch vi | ụ tiêu dùng hằng t | GE                           | P Lạm phát     | Cán cân thương mại | FDI Tỷ giá          | à                |                     |
| Cred<br>VI | Xuất nhậ<br>Giá trị xuấ  | p khẫu<br>It khẩu và nhậ            | p khẩu hằng tháng        |                    | 4,000                        | Cán cân thương | mại                |                     |                  |                     |
|            | FDI<br>Đầu tư trụ        | ve tiếp nước n                      | goài hằng tháng          |                    | 57 73,000<br>79,112 - 42,000 |                |                    |                     |                  |                     |
|            | Tín dụng<br>Quy mô tí    | n dụng hằng t                       | háng                     |                    | jų įn<br>1,000<br>1,000      | )              |                    |                     |                  |                     |
|            | Thị trườn<br>Bơm hút r   | <b>g mở</b><br>òng Tín phiếu        | hằng ngày                |                    |                              | т7/2023        | T8/2023 T9/2023 T  | T10/2023 T11/2023   | T12/2023         | T1/2024 T2/2024     |
|            | Tỷ giá - L<br>Tỷ giá tru | <b>ãi suất</b><br>ng tâm và lãi s   | uất điều hành hằng ngà   | у                  |                              |                |                    | ©Vietstock.vn       |                  |                     |
| Tốr        | Dân số v<br>Quy mô d     | à lao động<br>ân số và lao đ        | ộng theo năm             |                    | (uất - Nhậ                   | ip khấu FDI    | Tín dụng Thị trưở  | ờng mở 🌞 Tỷ         | ý giá - Lãi suất | Dân số và lao động  |

### 2.1.7. Dữ liệu FDI

Dữ liệu Đầu tư trực tiếp nước ngoài FDI vào Việt Nam theo tháng, năm mới nhất. Chi tiết FDI theo đăng ký và giải ngân.

Thao tác sử dụng: Vào menu Vĩ mô >>FDI

|         |                          |                                   |                          |                  |       |            |               |           |            |                         |           |              |           | inanciai uala |
|---------|--------------------------|-----------------------------------|--------------------------|------------------|-------|------------|---------------|-----------|------------|-------------------------|-----------|--------------|-----------|---------------|
| 4       | VĨ MÔ                    | NGÀNH                             | DOANH NGHIỆP             | CỔ PHIẾU         | PHÁI  | SINH       | trái phiéu    | CÔNG CI   | Ų ĐÀU TƯ   | XUÁT D                  | Ũ' LIỆU   | τιν Μάι      |           | ⊒ Q           |
|         | Dữ liệu v<br>Cập nhật    | rĩ mô<br>chỉ số vĩ mô n           | ıới nhất                 |                  |       |            |               |           |            |                         |           |              | S. Viets  | tockXLS - G   |
| Vietsto | GDP<br>Tổng sản          | phẩm quốc nó                      | )i theo quý              |                  |       |            |               |           | PF         | <sup>p</sup> hản hồi về | dữ liệu 🦹 | Hua dữ liệu  | 📰 Hướng d | dẫn sử dụng   |
|         | CPI<br>Chỉ số giá        | i tiêu dùng the                   | o tháng                  |                  |       | GDF        | > Lạm phá     | t Cán cân | thương mại | FDI                     | Tỷ giá    |              |           |               |
| Cred    | IIP<br>Chỉ số sả         | n xuất công ng                    | phiệp theo tháng         |                  |       | 3.0 -      | FDI giải ngân |           |            |                         |           |              |           |               |
|         | Bán lẻ<br>Tổng mứ        | c bán lẻ hàng l                   | hóa và doanh thu dịch vụ | ı tiêu dùng hằng | tháng | QSN (11 :0 |               |           |            | _                       |           |              |           |               |
|         | Xuất nhậ<br>Giá trị xuậ  | i <b>p khẩu</b><br>ất khẩu và nhậ | p khẩu hằng tháng        |                  |       | 1.5 Log    |               | _         |            |                         |           |              |           |               |
|         | FDI<br>Đầu tư tru        | ực tiếp nước n                    | goài hằng tháng          |                  |       | 1.0        | T7/2023       | тв/2023 т | 9/2023 T1  | 10/2023                 | T11/2023  | T12/2023     | T1/2024   | T2/2024       |
|         | Tín dụng<br>Quy mô ti    | ín dụng hằng t                    | háng                     |                  |       |            |               |           |            | ©Vietstock              | . 1/17    |              |           |               |
| Tốr     | Thị trườn<br>Bơm hút     | <b>ng mở</b><br>ròng Tín phiếu    | hằng ngày                |                  | (u    | ất - Nhập  | khẩu FDI      | Tín dụng  | Thị trườ   | ng mở 🗩                 | Tỷ gi     | á - Lãi suất | Dân số và | lao động      |
| 10      | Tỷ giá - L<br>Tỷ giá tru | .ãi suất<br>ng tâm và lãi s       | uất điều hành hằng ngà   | /                |       |            |               |           |            |                         |           |              |           |               |
| 8       | Dân số v<br>Quy mô d     | à lao động<br>lân số và lao đ     | ộng theo năm             |                  |       |            |               | $\wedge$  |            |                         |           |              |           |               |

## 2.1.8. Dữ liệu tín dụng

Dữ liệu tín dụng mới nhất theo tháng và theo năm. Dữ liệu tín dụng, cung tiền M2, tăng trưởng tín dụng, tăng trưởng cung tiền M2.

Thao tác sử dụng: Vào menu Vĩ mô >>Tín dụng

|         | VĨ MÔ                    | NGÀNH                   | DOANH NGHIỆP            | CỔ PHIẾU           | PHÁI SINH  | TRÁI PHIÉ    | U CÔN    | g cụ đầu tư    | ХUÁТ              | DỮ LIỆU              | τιν Μόι         |             | ≡Q            |
|---------|--------------------------|-------------------------|-------------------------|--------------------|------------|--------------|----------|----------------|-------------------|----------------------|-----------------|-------------|---------------|
|         | Dữ liệu vĩ               | í mô                    | với phất                |                    |            |              |          |                |                   |                      | SA              | Tính năng I | mới trên Vie  |
| ∕ietsto | GDP<br>Tổng sản j        | phẩm quốc nó            | ii theo quý             |                    | G          | DP Lạm ph    | nát Cán  | cân thương mại | Phản hồi v<br>FDI | rề dữ liệu<br>Tỷ giá | 🎢 Mua dữ liệu   | 🔳 Hướng     | ) dẫn sử dụng |
| Cred    | CPI<br>Chỉ số giá        | tiêu dùng the           | o tháng                 |                    | 10         | Tăng trưởng  | GDP      |                |                   |                      |                 |             |               |
|         | IIP<br>Chỉ số sản        | ı xuất công ng          | hiệp theo tháng         |                    | %          | .5           |          |                |                   |                      |                 |             |               |
|         | Bán lẻ<br>Tổng mức       | bán lẻ hàng l           | nóa và doanh thu dịch v | ụ tiêu dùng hằng t | tháng Đơng | .0           |          | _              |                   |                      |                 |             |               |
|         | Xuất nhập<br>Giá trị xuấ | o khấu<br>t khẩu và nhậ | p khẩu hằng tháng       |                    |            | .5           |          |                |                   |                      |                 |             |               |
|         | FDI<br>Đầu tư trự        | c tiếp nước n           | goài hằng tháng         |                    |            | 9T/2022      | Q4/2022  | Q1/2023 Q      | ©Vietsta          | 6T/2023<br>ock.vn    | Q3/2023         | 9T/2023     | Q4/2023       |
| Tốr     | Tín dụng<br>Quy mô tír   | n dụng hằng t           | háng                    |                    | (uất - Ni  | nân khẩu 🛛 F | DI Tín d | una Thi trườ   | na mở 站           | 🍐 Tỷ                 | niá - I ãi suất | Dân số v    | rà lao đông   |

## 2.1.9. Dữ liệu thị trường mở

Diễn biến bơm hút ròng nghiệp vụ thị trường mở OMO theo ngày. Chi tiết theo Khối lượng mua kỳ hạn, đáo hạn mua kỳ hạn, bán hẳn, đáo hạn bán hẳn, giá trị bơm OMO, giá trị bơm ròng OMO.

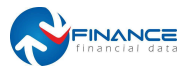

|         | VĨ MÔ NGÀNH DOANH NGHIỆP CỔ PHIẾU PHẢ                                               | I SINH 1       | IRÁI PHIÉU    | CÔNG CỤ ĐÀU TƯ     | XUÁTI              | DỮ LIỆU           | τιν Μάι        |                    |
|---------|-------------------------------------------------------------------------------------|----------------|---------------|--------------------|--------------------|-------------------|----------------|--------------------|
| 1       | Đữ liệu vĩ mô<br>Cập nhật chỉ số vĩ mô mới nhất                                     |                |               | _                  |                    |                   |                | 🦾 Tính năng        |
| /ietsto | GDP<br>Tổng sản phẩm quốc nội theo quý                                              | GDP            | Lạm phát      | Cán cân thương mại | hàn hôi vế<br>FDI  | dữ liệu<br>Tỷ giá | 🃜 Mua dữ liệu  | 😰 Hướng dẫn sử dụn |
| Cred    | CPI<br>Chỉ số giá tiêu dùng theo tháng                                              | 10.0 <b>Tă</b> | ng trường GDP |                    |                    |                   |                |                    |
| VI      | IIP<br>Chỉ số sản xuất công nghiệp theo tháng                                       | 7.5 —          |               |                    |                    |                   |                | _                  |
|         | <b>Bán lẻ</b><br>Tổng mức bán lẻ hàng hóa và doanh thu địch vụ tiêu dùng hằng tháng | oon vị tính.   |               |                    |                    |                   |                |                    |
|         | Xuất nhập khẩu<br>Giá trị xuất khẩu và nhập khẩu hằng tháng                         | 2.5 —          |               |                    |                    |                   |                |                    |
|         | FDI<br>Đầu tư trực tiếp nước ngoài hằng tháng                                       | 0.0 —          | 9T/2022 Q4    | /2022 Q1/2023 Q    | 2/2023<br>©Vietsto | 6T/2023<br>:k.vn  | Q3/2023        | 9T/2023 Q4/2023    |
| Tốr     | T <b>ín dụng</b><br>Quy mô tín dụng hằng tháng                                      | (uất - Nhập k  | thẫu FDI      | Tín dụng Thị trườ  | ng mở 🛃            | Τỷ c              | jiá - Lãi suất | Dân số và lao động |
| Deres   | Thị trường mở<br>Bơm hút ròng Tín phiếu bằng ngày                                   |                |               |                    |                    |                   |                |                    |

Thao tác sử dụng: Vào menu Vĩ mô >>Thị trường mở

2.1.10. Dữ liệu tỷ giá - lãi suất

Dữ liệu tỷ giá trung tâm và lãi suất liên ngân hàng mới nhất theo ngày và theo năm.

Thao tác sử dụng: Vào menu Vĩ mô >>Tỷ giá - lãi suất

|        | VĨ MÔ                        | NGÀNH                                  | DOANH NGHIỆP            | CỔ PHIẾU           | PHÁI S | SINH TR              | RÁI PHIÉU   | CÔNG CỤ  | ĐẦU TƯ     | XUÁT DỮ I            | LIĘU      | τιν Μόι     |              |            |
|--------|------------------------------|----------------------------------------|-------------------------|--------------------|--------|----------------------|-------------|----------|------------|----------------------|-----------|-------------|--------------|------------|
| 1      | Dữ liệu vĩ r                 | nô                                     |                         |                    |        |                      |             |          |            |                      |           | 🍰 Tinh n    | ăng mới trên | Vietstoc   |
| ietsto | Cập nhật ch                  | ní số ví mô mà                         | ời nhất                 |                    |        |                      |             |          | Q          | Phản hồi về dữ       | liệu 🏾 🏋  | Mua dữ liệu | 📰 Hướng đ    | ắn sử dụng |
|        | GDP<br>Tổng sản pi           | hẩm quốc nội                           | theo quý                |                    |        | GDP                  | Lạm phát    | Cán cân  | thương mại | FDI T                | ỷ giá     |             |              |            |
| Cred   | CPI<br>Chỉ số giá ti         | êu dùng theo                           | tháng                   |                    |        | 24,000 <b>Tý</b>     | giá cuốì kỳ |          |            |                      |           |             |              |            |
| V I    | IIP<br>Chỉ số sản x          | kuất công ngh                          | niệp theo tháng         |                    |        | QS 23,500            |             |          |            |                      |           |             |              |            |
|        | Bán lẻ<br>Tổng mức b         | oán lẻ hàng h                          | óa và doanh thu dịch vụ | ị tiêu dùng hằng t | háng   | NA :<br>;tij:<br>;ii |             |          |            | _                    |           |             |              |            |
|        | Xuất nhập<br>Giá trị xuất    | <b>khấu</b><br>khẩu và nhập            | khẩu hằng tháng         |                    |        | G 22,500 —           |             |          |            |                      |           |             |              |            |
|        | FDI<br>Đầu tư trực           | tiếp nước ng                           | oài hằng tháng          |                    |        | 22,000 —             | 2016        | 2017     | 2018       | 2019<br>©Vietstock.v | 2020<br>n | 2021        | 2022         | 2023       |
| Tốr    | Tín dụng<br>Quy mô tín       | dụng hằng th                           | áng                     |                    | (ua    | át - Nhập kh         | ấu FDI      | Tín dung | Thi trườ   | ng mở 💥              | Tỷ giá    | - Lãi suất  | Dân số và    | ao đông    |
| Tỷ gi  | Thị trường<br>Bơm hút ròr    | <b>mở</b><br>ng Tín phiếu ł            | hằng ngày               |                    |        |                      |             |          |            | - <del>M</del> .     | , y 3     |             |              |            |
| 24 040 | Tỷ giá - Lãi<br>Tỷ giá trung | i <mark>suất</mark><br>I tâm và lãi su | iất điều hành hằng ngà  | y                  |        |                      |             |          |            |                      |           |             |              |            |

## 2.1.11. Dữ liệu dân số và lao động

Dữ liệu dân số và lao động theo năm mới nhất. Chi tiết: mật độ dân số, tốc độ tăng dân số, tỷ lệ dân thành thị, tỷ lệ thất nghiệp thành thị, số lượng lao động,...

Thao tác sử dụng: Vào menu Vĩ mô >>Dân số và lao động

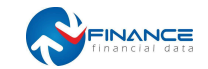

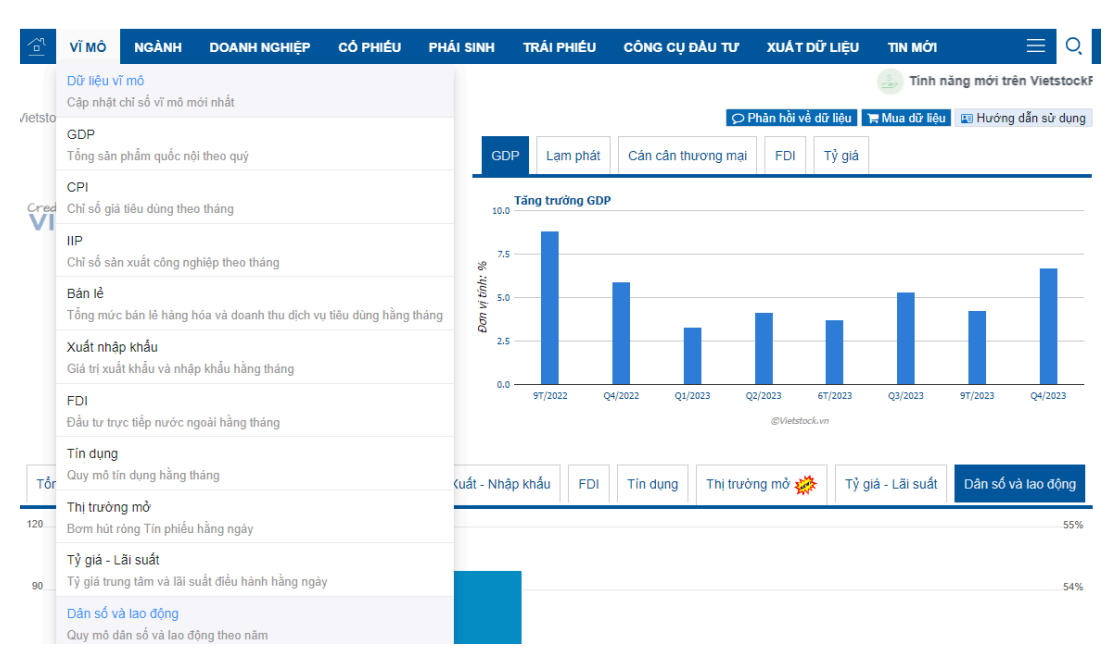

## 2.2. Ngành

### 2.2.1. Dữ liệu ngành

Chi tiết hơn vào từng ngành của nền kinh tế, VietstockFinance cung cấp cho bạn thông tin về mỗi ngành nghề dưới góc nhìn từ thị trường chứng khoán.

Bạn có thể tìm thấy thông tin chỉ số chứng khoán đại diện cho từng ngành cùng mức độ tăng giảm theo thời gian, đi kèm đó là thông tin tổng khối lượng, giá trị giao dịch và nước ngoài mua bán các cổ phiếu trong từng ngành.

### Thao tác sử dụng: Vào menu Ngành >> Chỉ số ngành:

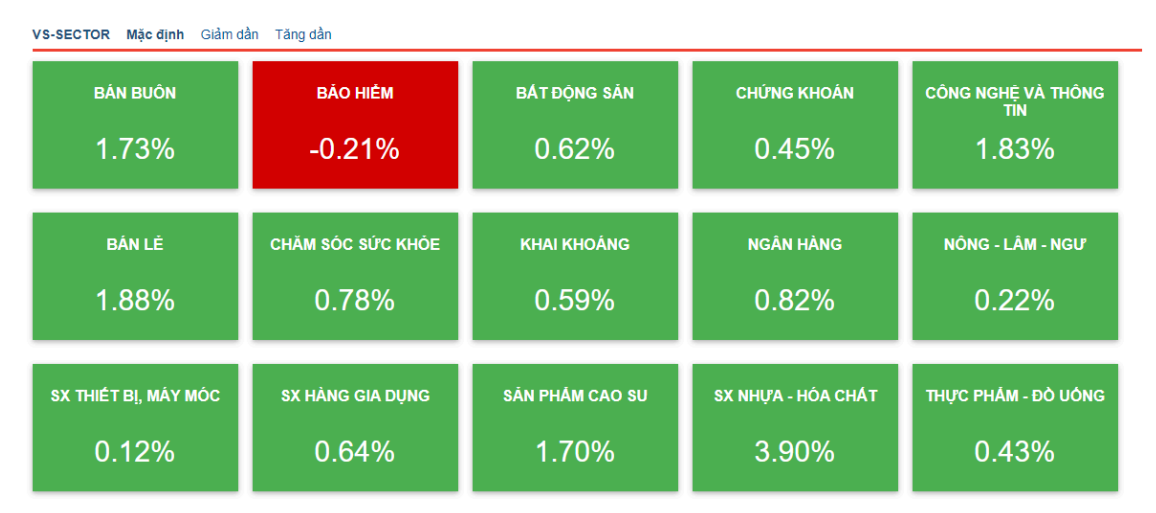

## 2.2.2. Ngành chi tiết

Bạn cũng có thể xem thông tin chi tiết về khối lượng cổ phiếu lưu hành, giá 1 ngày, giá 5 ngày của các cổ phiếu trong từng ngành.

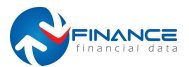

### Thao tác sử dụng: Vào menu Ngành >> Ngành chi tiết:

| VietstockF | inance > Chỉ s           | ố ngành > | Ngân hàng                              |                        |                          | ♀ Phả                  | n hồi về dữ liệu | 🏋 Mua dữ      | liệu 🖪 Hi     | ướng c                               | lẫn sử dụng   |
|------------|--------------------------|-----------|----------------------------------------|------------------------|--------------------------|------------------------|------------------|---------------|---------------|--------------------------------------|---------------|
| VS-Se      | ctor: Ng                 | ân hà     | ing                                    |                        |                          | Ngâi                   | 1 hàng           |               |               | 1/TD                                 | T DD          |
| 6          | 94.14                    | ĸ         | Khối lượng                             | 95,402,829             | VCB                      | BID<br>+2.38%          | VPB<br>+0.54%    | MBB<br>+0.87% | HDB<br>-2.38% | +0.2396<br>+0.2396<br>SHB<br>-0.4455 | +1.51%        |
| +5.1<br>11 | 12 (+0.74%)<br>2/03/2024 | N<br>N    | Sia ui<br>(L NĐTNN Mua<br>(L NĐTNN Bán | 9,947,337<br>7,597,335 | +0.53%                   | CTG<br>+0.73%          | TCB<br>+0.87%    | ACB<br>+0%    | SSB<br>-0.22% | TPB<br>+0.54%                        |               |
|            |                          |           |                                        |                        | Tăng trần: 0 Tăng giá: 1 | 3 Đứng giá: 2 Giảm giá | : 6 Giảm sàn:    | o             | Mã Ck         | <                                    | Cấu hình      |
| STT        | Mã CK                    | Sàn       | Ngành cấp 3                            |                        |                          | KLCPLH                 |                  |               | G<br>1 ng     | Giá<br>Iày                           | Giá<br>5 ngày |
| 1          | ACB                      | HOSE      | Trung gian tín                         | dụng có nhận tiền gửi  |                          | 3,884,050,358          |                  | 2             | 6,750 0(0     | %)                                   | 27,600        |
| 2          | BAB                      | HNX       | Trung gian tín                         | dụng có nhận tiền gửi  |                          | 895,933,642            |                  | 12,400 +      | 100(+0.81     | %)                                   | 12,600        |

Quan điểm phân ngành của Vietstock là lựa chọn tiêu chuẩn NAICS 2007 (The North American Industry Classification System) vì tính phổ biến, bao quát cao, được sự hỗ trợ của nhiều tổ chức quốc tế, có nhiều điểm tương đồng với hệ thống phân ngành VSIC 2007 của Việt Nam, và có trật tự logic cao trong việc sắp xếp thứ tự ngành.

## 2.3. Doanh nghiệp

### 2.3.1. Doanh nghiệp A-Z

**Doanh nghiệp A-Z** thống kê danh sách sách đầy đủ các doanh nghiệp niêm yết trên HOSE, HNX, đăng ký giao dịch trên UPCOM và cả các doanh nghiệp chưa niêm yết theo nhiều đặc tính của chứng khoán, bao gồm các công ty cổ phần thường, công ty bảo hiểm, công ty chứng khoán, ngân hàng, chứng chỉ quỹ, công ty quản lý quỹ, công ty kiểm toán và tổ chức tài chính khác.

|         | VĨ MÓ      | Ô NGÀNH        | DOANH NGHIỆP                                 | CỔ PHIẾU          | PHÁI SINH          | TRÁI PHIÉU           | CÔNG CỤ ĐẦU T             | u XU     | ÁT DỮ LIỆU    | τιν Μόι      |           | ≡                 | Q,        |
|---------|------------|----------------|----------------------------------------------|-------------------|--------------------|----------------------|---------------------------|----------|---------------|--------------|-----------|-------------------|-----------|
| Viototo | ckEinon    | co > Dooph ngt | Doanh nghiệp A-Z<br>Danh sách doanh ngh      | iệp đầy đủ        |                    |                      |                           | O Dhàn h | àtà .ars ita  | S Ti         | nh năng n | nới trên Vi       | ietsto    |
| A-      | Z          | ce > Doann ngr | Hồ sơ lãnh đạo<br>Hồ sơ lãnh đạo doanh       | nghiệp và ngườ    | i có liên quan     |                      |                           | y Phan n | oi ve du liệu | e mua do ilé |           | ng dan su         | dụng      |
| Chọn    | ngành      | Tất cả         | L <b>ịch sự kiện</b><br>Sự kiện doanh nghiệp |                   |                    |                      | ÷                         |          | ↓ Tìm         | ı kiếm       |           |                   |           |
|         |            | Tất            | Cập nhật lãi lỗ<br>Cập nhật lãi lỗ mới nh    | ất                |                    |                      |                           | ѕтι      | u v w         | x y z        |           |                   |           |
| Tổng s  | ó 3266     | bản ghi        | Giao dịch nội bộ<br>Thống kê giao dịch củ    | a người nội bộ, r | người có liên quai | n và cổ đông lớn, gi | ⊧<br>ao dịch cỗ phiếu quỹ |          | Trang 1/16    | 4 20         | dòng/tra  | ang <             | >         |
| STT     | Mã<br>CK ▲ | Tên công ty    | Tài liệu cố đông<br>File Tài liệu cổ đông    |                   |                    |                      | •                         |          |               |              | Sàn       | Khối lượ<br>NY/ĐK | ợng<br>GD |
| 1       | A32        | CTCP 32        | Niên giám                                    |                   |                    |                      |                           |          |               |              | UPCoM     | 6,800             | ),000     |
| 2       | AAA        | CTCP Nhựa An   | Niên giám doanh nghi                         | ệp niêm yết       |                    |                      |                           |          |               |              | HOSE      | 382,274           | 1,496     |

#### Thao tác sử dụng: Vào menu Doanh nghiệp >> Doanh nghiệp A-Z

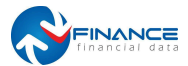

## 2.3.2. Hồ sơ lãnh đạo

| PHẠM NHẬT VƯỢNG           | Tống quan   Chức vụ   Tài                                                                    | i sản   Người liên quan   Tin tức   Gi | ao dịch                   | c | CTCP Vinhomes              |
|---------------------------|----------------------------------------------------------------------------------------------|----------------------------------------|---------------------------|---|----------------------------|
|                           | Thông tin cá nhân<br>Họ tên : Phạm Nhật Vượn<br>Năm sinh : 05/08/1968                        | g                                      |                           |   | Phạm Thiếu Hoa<br>CTHĐQT   |
|                           | CMND/CCCD: 011388/11<br>Nơi sinh : Hà Nội<br>Quê quản : Hà Tĩnh<br>Địa chỉ : Số 193C, Phố Bà |                                        | Phạm Nhật Vượng<br>TVHĐQT |   |                            |
|                           | Trình độ<br>Kỹ sư Kinh tế địa chất                                                           |                                        |                           |   | Nguyễn Diệu Linh<br>TVHĐQT |
| TVHĐQT                    | Chức vụ                                                                                      |                                        |                           |   | Cao Thi Hà An              |
| CTCP Vinhomes (HOSE: VHM) | # Chức vụ                                                                                    | Công ty                                | Bố nhiệm                  |   | TVHĐQT                     |
|                           | 1 TVHĐQT CTCP Vinhomes (HOSE: VHM) 2018                                                      |                                        |                           |   |                            |
| KS Kinh tẽ Địa chất       | 2 CTHĐQT Tập ở                                                                               |                                        | Varun Kapur               |   |                            |

### Hồ sơ lãnh đạo bao gồm các thông tin:

| Thông tin cá nhân                            | Cá nhân có liên quan                   |
|----------------------------------------------|----------------------------------------|
| <ul> <li>Trình độ</li> </ul>                 | <ul> <li>Tổ chức liên quan</li> </ul>  |
| Chức vụ                                      | Quá trình công tác                     |
| <ul> <li>Cổ phiếu đang sở hữu</li> </ul>     | <ul> <li>Tin tức</li> </ul>            |
| <ul> <li>Cổ phiếu đại diện sở hữu</li> </ul> | <ul> <li>Giao dịch cổ phiếu</li> </ul> |
|                                              |                                        |

### 2.3.3. Lịch sự kiện

**Lịch sự kiện** thống kê sự kiện doanh nghiệp của tất cả các mã chứng khoán trên 3 sàn HOSE, HNX, UPCOM bao gồm Niêm yết; Cổ tức, thưởng và phát hành thêm; Đại hội cổ đông; Giao dịch nội bộ.

### Thao tác sử dụng: Vào menu Doanh nghiệp >> Lịch sự kiện

| ~           | VĨ MÔ                  | NGÀNH                   | DOANH NGHIỆP                              | CỔ PHIẾU                    | PHÁI SINH         | TRÁI PHIÉU          | CÔNG CỤ ĐẦU          | т      | r XUÁT DỮ LIỆU                                  | τιν Μόι                 |                | =     | Q      |
|-------------|------------------------|-------------------------|-------------------------------------------|-----------------------------|-------------------|---------------------|----------------------|--------|-------------------------------------------------|-------------------------|----------------|-------|--------|
|             |                        |                         | Doanh nghiệp A-Z<br>Danh sách doanh ngh   | iệp đầy đủ                  |                   |                     |                      |        | e e e e e e e e e e e e e e e e e e e           | Tính năng m             | iới trên Viets | tock  | Finar  |
| Niêr        | ck⊢inance ><br>m yết C | Doann ng<br>ố tức, thưở | Hồ sơ lãnh đạo<br>n Hồ sơ lãnh đạo doanh  | nghiệp và ngượ              | ời có liên quan   |                     |                      | 2      | Phan höi vé dứ liệu                             | Ħ Mua dữ liệu           | 🔛 Hướng đá     | an sú | r dụng |
| Tất c       | ả Trả cố               | tức bằng ti             | Lịch sự kiện<br>ể Sự kiện doanh nghiệp    |                             |                   |                     |                      | •      | Niêm yết<br>Sự kiện niêm yết cỗ phi             | éu                      |                |       |        |
| <b>О</b> Мã | ск 🔵 sà                | In                      | Cập nhật lãi lỗ<br>Cập nhật lãi lỗ mới nh | ất                          |                   |                     |                      |        | Cổ tức và phát hành t<br>Sự kiện doanh nghiệp t | hêm<br>rả cổ tức và phá | át hành thêm   |       |        |
|             |                        |                         | Giao dịch nội bộ<br>Thống kê giao dịch củ | a người nội bộ,             | người có liên qua | n và cổ đông lớn, g | ao dịch cố phiếu quị | ⊧<br>ỹ | Đại hội đồng cổ đông<br>Sự kiện đại hội cổ đông |                         |                | <     | >      |
| STT         | Mã CK                  | Sàn                     | Tài liệu cố đông                          |                             |                   |                     |                      | 1      |                                                 | Lo                      | oại Sự kiện    |       |        |
| 1           | PGS                    | HNX                     | File Tài liệu cổ đông                     |                             |                   |                     |                      | _      |                                                 | Trả cổ tức bằng         | g tiền mặt     |       |        |
| 2           | TMW                    | UPCoM                   | Niên giám                                 | ôn niôm vất                 |                   |                     |                      |        |                                                 | Trả cổ tức bằng         | g tiền mặt     |       |        |
| 3           | NBE                    | UPCoM                   | 25/03/2024 26/03/20                       | ep mem yer<br>24 09/08/2024 | 4 Ira co tưc na   | m 2023 bang tien    | 1,100 dong/CP        |        | -                                               | Trả cổ tức bằng         | g tiền mặt     |       |        |

Tại đây có thể tùy chọn:

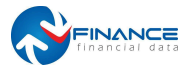

- Loại sự kiện: Niêm yết; Cổ tức, thưởng và phát hành thêm; Đại hội cổ đông; Giao dịch nội bộ
- Mã CK chi tiết hoặc Sàn
- Thời gian tra cứu

### 2.3.4. Cập nhật lãi lỗ

Thống kê nhanh lãi lỗ trong kết quả kinh doanh tại kỳ báo cáo tài chính gần nhất của các doanh nghiệp. Có thể linh hoạt chọn Sàn, Ngành hoặc chi tiết MCK đang quan tâm.

Thao tác sử dụng: Vào menu Doanh nghiệp >> Cập nhật lãi lỗ

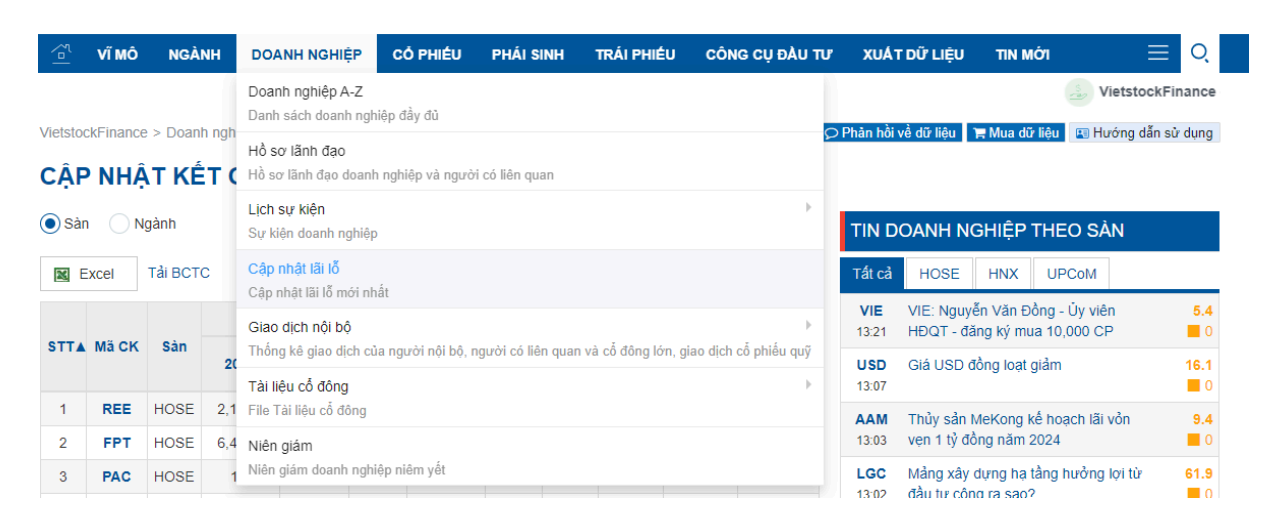

### 2.3.5. Giao dịch nội bộ

**Giao dịch nội bộ:** Bao gồm thông tin giao dịch cổ phiếu của cổ đông nội bộ, giao dịch của người có liên quan, giao dịch cổ đông lớn và giao dịch cổ phiếu quỹ.

Thao tác sử dụng: Vào menu Doanh nghiệp >> Giao dịch nội bộ

|         | VĨ M       | Ô NGÀNH                   | DOANH NGHIỆP                                           | CỔ PHIẾU           | PHÁI SINH         | TRÁI PHIÉU           | CÔNG CỤ ĐẦU          | TƯ         | XUẤT DỮ LIỆU                            | τιν Μόι           |              | ≡      | Q,     |
|---------|------------|---------------------------|--------------------------------------------------------|--------------------|-------------------|----------------------|----------------------|------------|-----------------------------------------|-------------------|--------------|--------|--------|
| Mintet  | - k Fin er | 🛓 Tính năng               | Doanh nghiệp A-Z<br>Danh sách doanh ngh                | iệp đầy đủ         |                   |                      |                      | ện l       | khóa luận và giảng                      | viên đại học      |              | /ietst | ockFir |
| Vietste | cå         | Giao dich cổ đôn          | Hồ sơ lãnh đạo<br>Hồ sơ lãnh đạo doanh                 | n nghiệp và ngườ   | vi có liên quan   |                      |                      | р<br>цё́ц  | nan hoi ve dư liệu                      | F Mua du liệu     | Hưởng (      | ian su | dùng   |
| Mã Ci   | K          | T                         | Lịch sự kiện<br>Sự kiện doanh nghiệp                   | )                  |                   |                      |                      | X          | em                                      |                   | _            |        |        |
|         |            |                           | Cập nhật lãi lỗ<br>Cập nhật lãi lỗ mới nh              | ất                 |                   |                      |                      | G          | ố đông nội bộ<br>iao dịch của cổ đông   | nội bộ            |              | <      | >      |
| STT     | Mã         | Loai GD                   | <mark>Giao dịch nội bộ</mark><br>Thống kê giao dịch củ | ia người nội bộ, i | người có liên qua | n và cổ đông lớn, gi | ao dịch cổ phiếu quị | ) N<br>ÿ G | gười liên quan<br>iao dịch của người có | ó liên quan đến n | ıgười nội bộ | hiện   |        |
|         | ск         | 104.00                    | Tài liệu cố đông<br>File Tài liệu cổ đông              |                    |                   |                      |                      | ) C        | ố đông lớn<br>iao dịch của cỗ đông      | lớn               |              | ày     | Đến r  |
| 1       | PPE        | GD CĐ nội bộ              |                                                        |                    |                   |                      |                      |            | š _ 1. (š                               |                   |              |        |        |
| 2       | PRC        | GD của người<br>liên quan | Niên giám doanh nghi                                   | iệp niêm yết       |                   |                      |                      | G          | o pnieu quy<br>iao dịch cổ phiếu quỹ    | ł                 |              | 024    | 04/04/ |

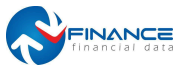

## 2.3.6. Tài liệu cổ đông

Tài liệu đại hội cổ đông có thể lựa chọn loại báo cáo, kỳ thời gian, sàn/MCK, theo sắp xếp và theo thứ tự:

| <ul> <li>Báo cáo tài chính</li> </ul> | Báo cáo quản trị                        | Nghị quyết ĐHĐCĐ                   |
|---------------------------------------|-----------------------------------------|------------------------------------|
| Giải trình KQKD                       | <ul> <li>Báo cáo thường niên</li> </ul> | <ul> <li>Tài liệu ĐHĐCĐ</li> </ul> |

### Thao tác sử dụng: Vào menu Doanh nghiệp >> Tài liệu cổ đông

|               | VĨ MÔ      | NGÀNH            | DOANH NGHIỆP                                 | CỔ PHIẾU          | PHÁI SINH          | TRÁI PHIÉU          | CÔNG CỤ Đ        | DÀU TƯ          | XUẤT DỮ LIỆU                                                | τιν Μάι          | ≡ Q                |
|---------------|------------|------------------|----------------------------------------------|-------------------|--------------------|---------------------|------------------|-----------------|-------------------------------------------------------------|------------------|--------------------|
| ) 6 - t - t 1 |            | Death and        | Doanh nghiệp A-Z<br>Danh sách doanh ngh      | iệp đầy đủ        |                    |                     |                  |                 |                                                             |                  | Tính năng mớ       |
| Báo c         | cáo tài ch | inh Giải tr      | Hồ sơ lãnh đạo<br>Hồ sơ lãnh đạo doanh       | ı nghiệp và ngườ  | i có liên quan     |                     |                  |                 | Báo cáo tài chính<br>File Báo cáo tài chính da              | ang pdf, Excel   | an an an an an ang |
| Quý 4         | 2024       | 6T 2024 C        | L <b>ịch sự kiện</b><br>Sự kiện doanh nghiệp |                   |                    |                     |                  | •               | Gi <b>ải trình KQKD</b><br>File giải trình kết quả kin      | nh doanh do có b | iến động trên 10%  |
| Theo sài      | n:         | Tất cả           | Cập nhật lãi lỗ<br>Cập nhật lãi lỗ mới nh    | át                |                    |                     |                  |                 | 3áo cáo quản trị<br>File báo cáo quản trị hằr               | ng năm và bán ni | iên                |
| Sắp xếp       | theo:      | Ngày cập nh      | Giao dịch nội bộ<br>Thống kê giao dịch củ    | a người nội bộ, r | người có liên quai | n và cỗ đông lớn, g | ao dịch cổ phiếu | l ∮<br>Junguỹ l | <mark>Báo cáo thường niên</mark><br>File báo cáo thường niê | n                |                    |
| Ngày c        | cập nhật   | Sàn giac<br>dịch | Tài liệu cổ đông<br>File Tài liệu cổ đông    |                   |                    |                     |                  |                 | Nghị quyết ĐHĐCĐ<br>File nghị quyết đại hội ci              | ỗ đông           | iu.                |
| 31/01         | 1/2024     | HoSE             | Niên giám<br>Niên giám doanh nghi            | ệp niêm yết       |                    |                     |                  |                 | <b>Fài liệu ĐHĐCĐ</b><br>File nghị quyết đại hội ci         | ỗ đông           |                    |

## 2.3.7. Niên giám

Thông tin về niên giám doanh nghiệp niêm yết.

### Thao tác sử dụng: Vào menu Doanh nghiệp >> Niên giám

## 2.4. Cổ phiếu

## 2.4.1. Thị trường cổ phiếu

Thông tin về thị trường cổ phiếu bao gồm bản đồ thị trường, tổng hợp thị trường, thanh khoản, định giá, nước ngoài, tự doanh, top cổ phiếu và bản đồ ngành.

**Bản đồ thị trường:** là bản đồ nhiệt (heat map) phân tích nhanh toàn cảnh thị trường về biến động giá và một số tiêu chí linh hoạt khác. Thiết kế bao gồm các khu vực thông tin:

- (1) Menu điều khiển, linh hoạt lựa chọn các tiêu chí phân tích
- (2) Khu vực hiển thị Biểu đồ
- (3) Thông tin về thị trường hoặc mã chứng khoán bạn đang quan tâm
- (4) Thống kê số mã theo phân loại về mức biến động giá
- (5) Tìm kiếm mã CK giúp phóng to biểu đồ tới mã bạn quan tâm

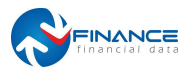

| VIX                       | 18,200 ▲ 50 (0.28%) | ∠ 🕂 Tất cả    | V Lọc 🛛      | 🛛 Ngành             | NAICS         | Tất cả            | 📕 GT giao     | dịch 📋 H      | lình chữ n          | hật 🕜             |                            | 1:1 🗎         | ~ []         |
|---------------------------|---------------------|---------------|--------------|---------------------|---------------|-------------------|---------------|---------------|---------------------|-------------------|----------------------------|---------------|--------------|
| CTCP Chứng khoản          | VIX                 |               | Tài chính và | bảo hiểm            |               |                   |               | Xâv dựng v    | à Bất đông          | sản               |                            | Bár           | 1 lẻ         |
| Ngành: Tài chính và l     | bảo hiểm            |               |              |                     |               |                   |               |               | VIC                 | CEC               | NLG                        |               |              |
| Vốn hóa TT                | 12,183.89           | S             | SI           | SI SHS<br>1% +0.57% |               | SHS               | DIG<br>+0.74% | VRE<br>-3.96% | -0.33%              | +0%               | +2.49%                     | +1.66         | %            |
| Cổ tức bằng tiền mặt      | 0                   | +2.           | .91%         |                     |               |                   |               | KBC<br>-0.96% | BC -0.2% CTD -1.04% |                   |                            |               |              |
| Giá tham chiếu            | 18,150              |               |              |                     |               |                   | NVI           | КДН           |                     | LCG<br>-1.16%     |                            | Vân t         | ải và        |
| Giá trần                  | 19,400              | VIX           | LPI<br>0.29  | B<br>Nº/            |               | STB<br>0.32%      | +0.29%        | +5.25%        | +0.28%              | -                 |                            | kho           | bãi          |
| Giá sàn                   | 16,900              | +0.28%        | -0.23        | <b>7</b> 70         |               | 0.5270            |               |               | CII<br>-1.07%       |                   |                            | Công nghệ v   | và thông tin |
| Giá mở cửa                | 18,300              |               | MPP          | V                   |               | HCM               | -1.58%        | +0.7%         | PC1<br>-0.72%       | **                |                            | FPT<br>-0.55% | CTR -0.49%   |
| GTGD                      | 498.11              | VND           | -1.23%       | +0.                 | 44%           | -1.93%            |               | Sả            | n xuất              |                   |                            | Khai k        | hoáng        |
| KLGD                      | 26.97               | +0.44%        |              |                     |               |                   |               |               | GEX                 |                   | HSG GVR                    |               |              |
| GTGD thỏa thuận           | 0.00                |               | SHB          | ACB                 | TCE<br>-1.54  | B EVF<br>% -1.06% | MSN           | VNM<br>-0.28% | -1.33               | •                 | 0.66% -2.25%               |               | Bán          |
| KLGD thỏa thuận           | 0.00                | TPB           | 0.4270       |                     |               |                   | +3.37%        |               | NKG<br>-1.04%       | 1DI -0.0          | C DOM BSH<br>458.7351.435. | Tiện ích      | buôn         |
| KL NÐTNN Mua              | 3.17                | -0.75%        | CTG          | VCB<br>+0.72%       | EIB<br>-0.55% | -0.50% -0.50%     |               | DGC           | SAB                 | 19AN ***<br>2.15% |                            | -             |              |
| KL NÐTNN Bán              | 0.86                |               | -1.5576      | HDB                 | MB S          | ····              | HPG           | +0.34%        | +2.43%              |                   | ┝╌╄╸╋╼╁╴                   |               |              |
| GT NÐTNN Mua              | 58.60               | +1.58%        | VPB          | VIB                 | CTS           |                   | +0.16%        | DBC           | ANV<br>+1.32%       |                   |                            |               | oamTree      |
| GT NÐTNN Bán              | 15.96               |               |              | -1.13%              | +0.95%        |                   |               |               |                     |                   |                            |               |              |
| KLGD: triệu CP - Vốn hóa, | GTGD: tỷ đồng       | Tăng trần: 10 | Tăng         | giá: 227            | E             | )ứng giá: 941     | Giảm giá      | á: 413 📃      | Giảm sả             | an: 14            | Mã                         | СК            | <            |

Thanh menu Bản đồ thị trường (1) có các thông số tùy chỉnh:

- Chọn nguồn danh sách mã: Chọn MCK theo sàn hoặc từng MCK để hiển thị
- Phân nhóm hiển thị: Các tùy chọn phân nhóm mã CK theo Ngành, Sàn, Vốn hóa, Không phân nhóm; và xem chi tiết từng nhóm.
- Chỉ tiêu phân tích: Vốn hóa, các chỉ tiêu giá trị, khối lượng, thỏa thuận, khớp lệnh, khối ngoại, giá,... (là kích thước diện tích mỗi ô trong biểu đồ).
- Hình dạng mỗi ô: Hình chữ nhật, hình đa giác, hình tròn.
- Màu sắc: Nhiều tùy chọn tông màu.
- Tỷ lệ: Tỷ lệ chuẩn là 1:1. Có thể chọn 0.5, 0.25 để giảm kích thước của MCK lớn, giúp MCK nhỏ hiển thị rõ hơn.
- Tải ảnh: Tải ảnh về máy của bạn.
- Chia sẻ: Sao chép đường dẫn (copy link) để chia sẻ, Chia sẻ Facebook.
- Xem toàn màn hình: Giúp trải nghiệm hiển thị tối ưu nhất.

**Tổng hợp thị trường:** Biểu đồ phân tích biến động giá trong ngày các chỉ số thị trường Việt Nam và các chỉ số chính trên thị trường thế giới (Mỹ, Châu Âu, Châu Á).

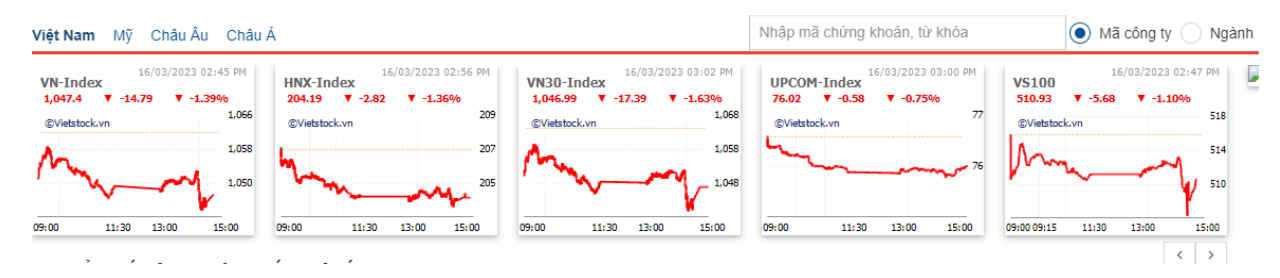

**Biểu đồ Thanh khoản** biểu diễn giá trị thanh khoản trên thị trường (mã) được tính theo giá trị giao dịch khớp lệnh. Biểu đồ gồm 2 miền dữ liệu:

- Miền màu xanh là giá trị giao dịch tích lũy đến từng mốc thời gian của phiên giao dịch hiện tại (gần nhất).

- Miền màu xám là giá trị giao dịch tích lũy (bình quân) đến từng mốc thời gian của (các) phiên giao dịch liền trước.

Miền màu xanh cao hơn nghĩa là thời điểm đó thị trường giao dịch nhiều hơn (bình quân các) phiên giao dịch liền trước; và ngược lại.

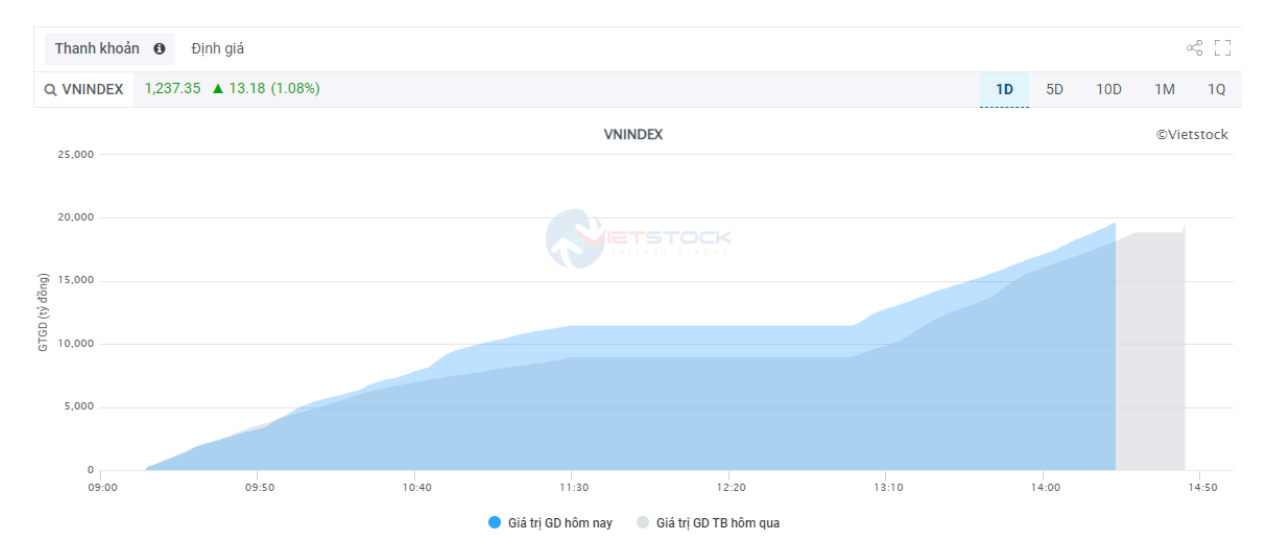

**Định giá:** diễn biến các chỉ số VN-Index, HNX-Index, UPCoM-Index, VN30, HNX30 định giá theo P/E và P/B. Tùy chọn theo các kỳ 3 tháng, 6 tháng, 9 tháng, 1 năm và 3 năm và có thể xuất ra file Excel.

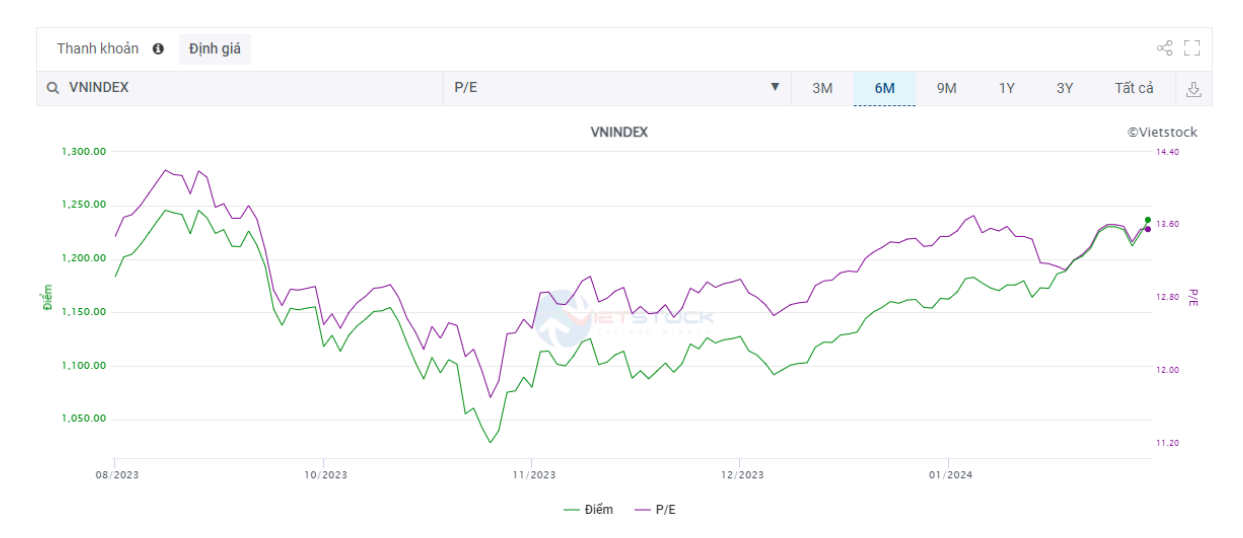

**Nước ngoài**: Thống kê giá trị và khối lượng giao dịch của nhà đầu tư nước ngoài theo dòng thời gian, thống kê khối lượng và giá trị giao dịch ròng theo mã, giúp bạn có thể nhìn nhanh về dòng tiền mua/bán ròng của nhà đầu tư nước ngoài tại thị trường Việt Nam.

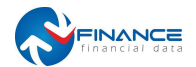

Khối lượng giao dịch NĐTNN 3 sàn theo ngày (cổ phiếu)

Khối lượng giao dịch ròng theo mã ngày 27/02/2024 (cổ phiếu)

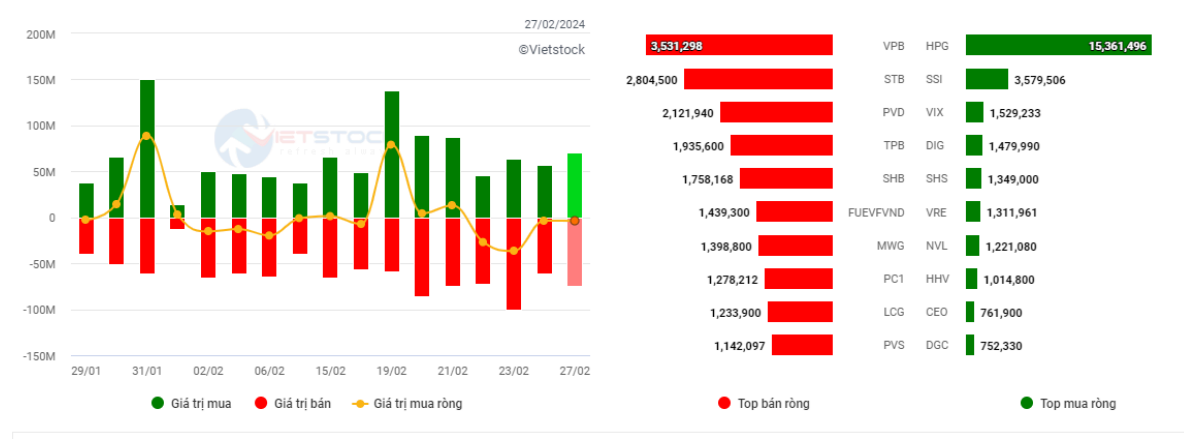

**Tự doanh:** Thống kê giá trị và khối lượng giao dịch tự doanh theo dòng thời gian, thống kê khối lượng và giá trị giao dịch ròng theo mã, giúp bạn có thể nhìn nhanh về dòng tiền mua/bán ròng tự doanh.

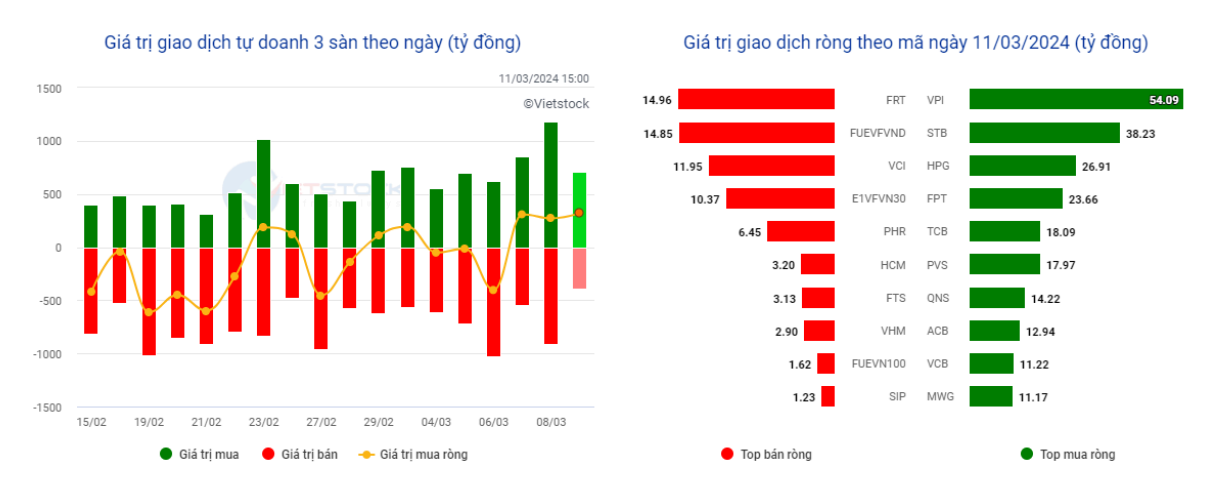

**Top cổ phiếu:** Biểu đồ và danh sách top cổ phiếu về mức độ ảnh hưởng/đóng góp đến tăng/giảm của chỉ số thị trường VN-Index. Khi click vào nút mở rộng có thể tra cứu và tùy chọn thêm top cổ phiếu tác động đến các chỉ số khác như HNX-Index, UPCoM-Index, VN30, HNX30.

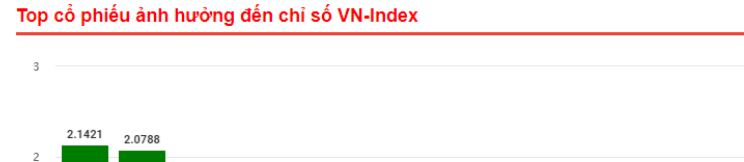

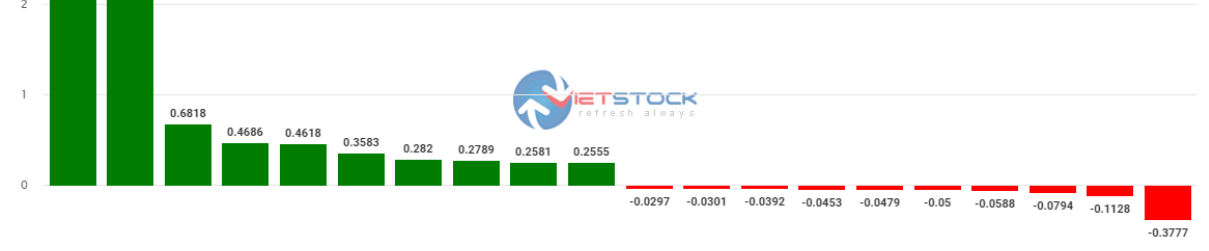

Top 10 cổ phiếu theo các tiêu tiêu chí:

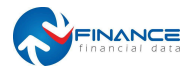

- Giao dịch: Nước ngoài mua/bán, Giá trị giao dịch/bình quân 10 phiên
- Chỉ số: PE, PB, EPS và vốn hóa

| Top 10 cổ phiếu , |       |           |        |               |     | 10 theo c | hỉ số      |         |               |       |         |       | •       |   |  |         |  |
|-------------------|-------|-----------|--------|---------------|-----|-----------|------------|---------|---------------|-------|---------|-------|---------|---|--|---------|--|
| N                 | N mua | NN bán    | GTGD   | GTGD TB       |     | P/E       |            | P/B EPS |               |       | P/B EPS |       | PS      | v |  | Vốn hóa |  |
| STT               | Mã CK | Giá trị   | Giá    | Thay đối      | STT | Mã CK     | KL         | Giá     | Thay đổi      | P/E   | P/B     | EPS   | Vốn hóa |   |  |         |  |
| 1                 | SSI   | 1,057,744 | 36,400 | 50 (0.14%)    | 1   | VCB       | 748,700    | 94,700  | 600 (0.64%)   | 16.02 | 3.14    | 5,910 | 529,287 |   |  |         |  |
| 2                 | HPG   | 965,262   | 30,200 | 300 (1%)      | 2   | BID       | 936,800    | 52,100  | 1,600 (3.17%) | 16.67 | 2.42    | 3,125 | 296,993 |   |  |         |  |
| 3                 | VND   | 803,843   | 22,800 | -100 (-0.44%) | 3   | VHM       | 3,061,300  | 42,600  | 50 (0.12%)    | 5.60  | 1.02    | 7,607 | 185,496 |   |  |         |  |
| 4                 | MWG   | 728,827   | 47,000 | 600 (1.29%)   | 4   | CTG       | 4,649,500  | 34,350  | 200 (0.59%)   | 9.84  | 1.45    | 3,491 | 184,459 |   |  |         |  |
| 5                 | VIX   | 662,314   | 18,900 | -500 (-2.58%) | 5   | GAS       | 782,200    | 77,800  | 0 (0%)        | 15.65 | 2.74    | 4,972 | 178,686 |   |  |         |  |
| 6                 | STB   | 651,178   | 30,400 | 200 (0.66%)   | 6   | HPG       | 22,608,500 | 30,200  | 300 (1%)      | 20.80 | 1.71    | 1,452 | 175,607 |   |  |         |  |
| 7                 | DIG   | 650,358   | 26,400 | 200 (0.76%)   | 7   | VIC       | 1,852,800  | 44,300  | -50 (-0.11%)  | 79.82 | 1.14    | 555   | 169,388 |   |  |         |  |
| 8                 | MBB   | 639,735   | 23,150 | 200 (0.87%)   | 8   | VPB       | 7,340,900  | 18,600  | 50 (0.27%)    | 12.87 | 1.05    | 1,445 | 147,571 |   |  |         |  |
| 9                 | GEX   | 531,903   | 22,150 | 50 (0.23%)    | 9   | VNM       | 2,409,700  | 70,300  | 0 (0%)        | 18.52 | 4.19    | 3,796 | 146,924 |   |  |         |  |
| 10                | MSN   | 503,455   | 78,100 | 600 (0.77%)   | 10  | тсв       | 4,797,300  | 40,900  | 500 (1.24%)   | 7.14  | 1.09    | 5,725 | 144,071 |   |  |         |  |

**Bản đồ ngành:** Bản đồ theo nhóm ngành phân tích biến động giá theo từng ngành (hệ phân ngành VS - Sector: xem chi tiết thêm tại Hướng dẫn phân ngành).

| bán buôn<br>1.53%      | <sup>вао ніе́м</sup><br>-0.14% | bát động sản<br>0.42% | chứng khoán<br>0.09% | công nghệ và thông<br>Tin<br>1.73% |
|------------------------|--------------------------------|-----------------------|----------------------|------------------------------------|
| <sup>bán lé</sup>      | снам sóc sức khỏe              | khai khoáng           | ngân hàng            | nông - lâm - ngư                   |
| 1.54%                  | 0.75%                          | 0.33%                 | 0.54%                | 0.04%                              |
| sx тніёт ві, ма́у мо́с | sx hàng gia dụng               | sán phám cao su       | sx nhựa - hóa chất   | thực phám - đò uông                |
| -0.24%                 | 0.45%                          | 1.50%                 | 3.70%                | 0.20%                              |

## 2.4.2. Thống kê giao dịch

Thống kê thông tin giao dịch của các mã chứng khoán toàn thị trường theo thời gian được chọn.

Thao tác sử dụng: Vào menu Cổ phiếu >> Thống kê giao dịch

| 🖆 Vĩ MÔ                                          | NGÀNH        | DOAN          | IH NGHIỆP                                                | CÓ PHIÉU                          | PHÁI SINH                                    | TRÁI PHIÉU                                  | CÔNG CỤ ĐẦU TƯ                                         | XUẤT DỮ LIỆU      | τιν Μάι | ≡             | O,      |
|--------------------------------------------------|--------------|---------------|----------------------------------------------------------|-----------------------------------|----------------------------------------------|---------------------------------------------|--------------------------------------------------------|-------------------|---------|---------------|---------|
| ViotetockEinanco                                 |              | Thống l       | kâ giao dich                                             | Thị trường cố<br>Phân tích tổng   | phiếu<br>quan thị trường c                   | ⊳<br>cố phiếu                               | Giá<br>Thống kê chung về giao                          | o dịch            |         | Tính năng r   | nới trê |
| VietstockFinance > Cô phiêu > Thông kê giao dịch |              | ke giao dicri | Thống kê giao dịch • • • • • • • • • • • • • • • • • • • |                                   |                                              | Đ <mark>ặt lệnh</mark><br>Thống kê đặt lệnh | Đ <mark>ặt lệnh</mark><br>Thống kê đặt lệnh            |                   |         |               |         |
| Sàn                                              | HOSE         | ~             | Mã CK/Inde                                               | Trạng thái cố<br>Trạng thái cổ p  | phiếu<br><sup>hiếu</sup>                     | Þ                                           | Nước ngoài<br>Thống kê giao dịch nhà                   | đầu tư nước ngoài |         |               |         |
| Đến ngày                                         | 12/03/2024   | <b>=</b>      | Từ ngày                                                  | Cố phiếu chi t<br>Trang thông tin | tiết<br>n chỉ tiết về 1 cỗ p                 | ▶                                           | Tự doanh<br>Thống kê giao dịch tự d                    | loanh             |         |               |         |
| Thống kê giá                                     | Thống kê đặt | lệnh          | GD khớp lệ                                               | Tâm lý thị trướ<br>Nhận định của  | ờng<br>nhà đầu tư về xu                      | ı hướng thị trường                          | <mark>Ănh hưởng chỉ số</mark><br>Thống kê cổ phiếu ảnh | hưởng đến chỉ số  |         | ao dịch nội t | ŷộ      |
|                                                  |              |               | Giao d                                                   | ịch khớp lệnh                     | Biến động cỗ phiếu<br>Thống kê biến động giá | i cổ phiếu                                  |                                                        | ıg                |         |               |         |

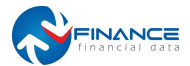

## 2.4.3. Trạng thái cổ phiếu

Danh sách chi tiết trạng thái các mã chứng khoán trên thị trường, bao gồm:

- Danh sách chứng khoán đang niêm yết / giao dịch
- Danh sách chứng khoán niêm yết mới / đăng ký giao dịch mới
- Danh sách chứng khoán niêm yết bổ sung / đăng ký giao dịch bổ sung
- Danh sách chứng khoán hủy niêm yết / hủy đăng ký giao dịch
- Danh sách chứng khoán theo dõi đặc biệt
- Danh sách chứng khoán không được giao dịch ký quỹ
- Quy mô: khối lượng niêm yết / đăng ký giao dịch và vốn hóa thị trường

Thao tác sử dụng: Vào menu Cổ phiếu >> Trạng thái cổ phiếu

| ~       | VĨ M                                                                                                    | Ô NGÀNH                | DOANH | I NGH  | IĘP                               | CỔ PHIẾU                                                             | PHÁI SINH                    | TRÁI PHIÉU    |                                                                             | CÔNG CỤ ĐÀU TƯ XUẤT DỮ LIỆU TIN M                                            | ÓI           | ≡                 | Q             |  |  |  |
|---------|----------------------------------------------------------------------------------------------------|------------------------|-------|--------|-----------------------------------|----------------------------------------------------------------------|------------------------------|---------------|-----------------------------------------------------------------------------|------------------------------------------------------------------------------|--------------|-------------------|---------------|--|--|--|
| 16-4-4- | VietstockFinance > Cố phiếu > Trạng thái cố phiếu                                                                    |                        |       |        |                                   | Thị trường cố<br>Phân tích tổng                                      | <b>rờng cổ phiếu</b>         |               |                                                                             | Quy mô thị trường<br>Quy mô niêm yết cổ phiếu                                | 1            | 🔔 Tính năng mớ    |               |  |  |  |
| Dar     | VietstockFinance > Co pnieu > Trang thai co pnieu Danh sách CK Niêm yết mới/ Niêm yết bố đang NY/GD ĐKGD mới ĐKGD bố |                        |       |        | ét bố :<br>D bố s                 | Thống kê giao dịch 🔹 🕨                                               |                              |               |                                                                             | Niêm yết<br>Danh sách doanh nghiệp niêm yết cổ phiếu                         | Hu           | ong dan           | sư dụng       |  |  |  |
| Chọn    | ngành                                                                                                    | Tất cả                 |       | ~      | Sàn                               | Trạng thái cố<br>Trạng thái cố p                                     | phiếu<br>hiếu                | ,             | •                                                                           | <b>Niêm yết mới</b><br>Danh sách doanh nghiệp niêm yết cổ phiếu mới          |              |                   |               |  |  |  |
|         | Tát cả A B C                                                                                                    |                        |       | сс     | Cổ phiếu chi t<br>Trang thông tin | ⊧u chi tiết<br>lông tin chi tiết về 1 cổ phiếu                       |                              |               | <b>Niêm yết bổ sung</b><br>Danh sách doanh nghiệp niêm yết cổ phiếu bổ sung |                                                                              |              |                   |               |  |  |  |
| Tống s  | ố 1608                                                                                                    | bản ghi                |       |        |                                   | Tâm lý thị trường<br>Nhận định của nhà đầu tư về xu hướng thị trường |                              |               | 3                                                                           | H <b>ủy niêm yết</b><br>Danh sách cổ phiếu hủy niêm yết                      | dòng/ti      | ang               | < >           |  |  |  |
| STT     | Mã<br>CK▲                                                                                                    | Tên công ty            | 1     | Ngàni  | h cấp                             | 1                                                                    | Ngành cấp 2                  |               | N                                                                           | Theo đối đặc biệt<br>Danh sách cổ phiếu theo dõi đặc biệt theo từng trạng th | Ngày<br>3DĐT | Khối<br>NY/E      | lượng<br>DKGD |  |  |  |
| 1       | A32                                                                                                    | CTCP 32                | :     | Sản xi | uất                               |                                                                      | Sản xuất các sa<br>liên quan | ản phẩm da và | s                                                                           | <b>Không được ký quỹ</b><br>Danh sách cổ phiếu không được giao dịch ký quỹ   | 10/2018      | 10/2018 6,800,000 |               |  |  |  |
| 2       | AAA                                                                                                    | CTCP Nhựa An F<br>Xanh | Phát  | Sản xi | uất                               |                                                                      | Sản xuất các sa<br>và cao su | ản phẩm nhựa  | s                                                                           | D <b>anh mục ETF</b><br>Danh sách cổ phiếu trong các quỹ ETF ngoại           | 11/2016      | 11/2016 382,274,4 |               |  |  |  |
|         |                                                                                                    |                        |       |        |                                   |                                                                      | Khai khoáng (n               | uốh ứn ison   |                                                                             |                                                                              |              |                   |               |  |  |  |

## 2.4.4. Cổ phiếu chi tiết

Để truy cập vào trang chi tiết doanh nghiệp, bạn thực hiện một trong các cách sau:

- Click vào ô tìm kiếm trên VietstockFinance hoặc Vietstock >> Nhập mã CK
- Vào Doanh nghiệp A-Z >> Click vào Mã CK
- Bất cứ nơi nào trên Vietstock có Mã CK gắn link> Click vào link Mã CK

Thông tin Chi tiết doanh nghiệp trình bày được chia thành các nhóm:

| <ul> <li>Tổng quan</li> <li>Thống kê giao dịch</li> <li>Phân tích kỹ thuật</li> </ul> | <ul> <li>Tài chính</li> <li>Hồ sơ doanh nghiệp</li> <li>Tin tức &amp; Sự kiện</li> </ul> | <ul> <li>DN cùng ngành</li> <li>Tài liệu</li> <li>Giao dịch nội bộ</li> </ul> | <ul> <li>Trái phiếu</li> </ul> |
|---------------------------------------------------------------------------------------|------------------------------------------------------------------------------------------|-------------------------------------------------------------------------------|--------------------------------|
|---------------------------------------------------------------------------------------|------------------------------------------------------------------------------------------|-------------------------------------------------------------------------------|--------------------------------|

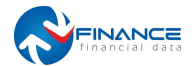

### Thông tin chung về cổ phiếu:

- Tên cổ phiếu và phân ngành (gồm 3 cấp theo Hệ thống phân ngành NAICS).
- Thông tin giao dịch ký quỹ, thuộc rổ FTSE Vietnam ETF/VNM ETF/VN30/HNX30.
- Giá realtime, các chỉ số realtime/theo ngày
- Biểu đồ giá chứng khoán.
- Logo và thông tin tóm tắt về doanh nghiệp.

**Tổng quan:** Tóm tắt thông tin quan trọng về Thống kê giao dịch, Tài chính, Chỉ tiêu kế hoạch và Tình hình thực hiện, Tin tức, Sự kiện cổ tức, thưởng, phát hành thêm, Doanh nghiệp cùng ngành, Báo cáo phân tích, Tỷ lệ cho vay ký quỹ, Tài liệu cổ đông, Thông tin cơ bản.

Thống kê giao dịch: Cung cấp các thông tin:

- Chi tiết khớp lệnh theo lô trong ngày: dữ liệu và biểu đồ.
- Dữ liệu giao dịch khớp lệnh, thỏa thuận, nước ngoài theo ngày.
- Biến động giá giao dịch.
- Khối lượng giao dịch bình quân.
- Thống kê theo kỳ: Tháng/Quý/Năm.

Phân tích kỹ thuật: là biểu đồ phân tích giá, khối lượng, các chỉ báo phân tích kỹ thuật.

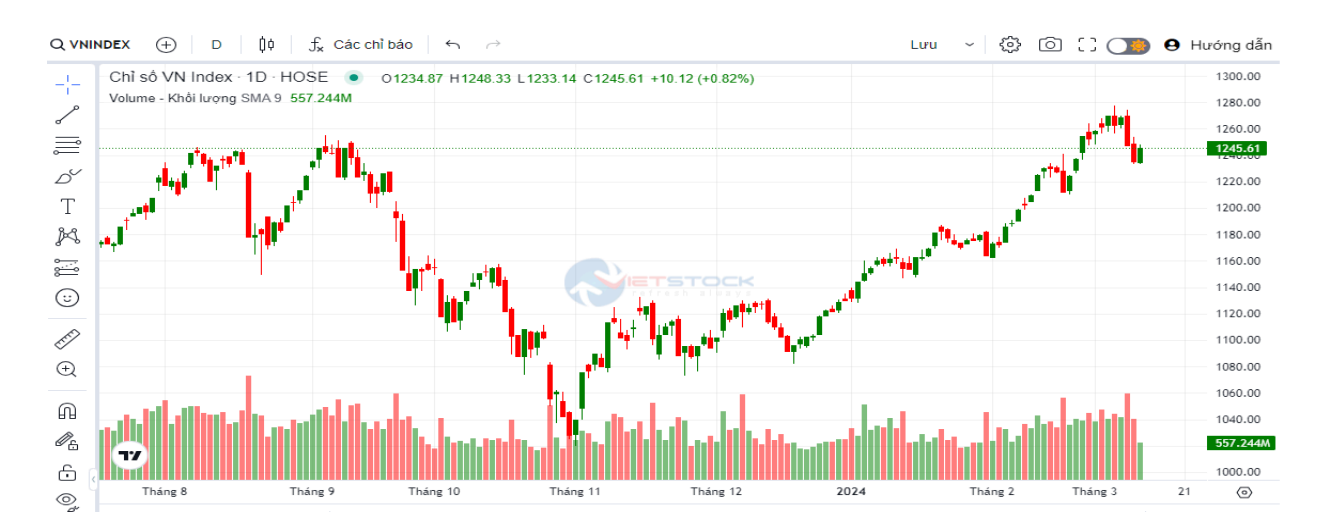

### Tài chính:

Những con số tài chính doanh nghiệp được trực quan hóa thông qua các biểu đồ, dữ liệu tài chính được <u>nâng cấp toàn diện</u> với nhiều tùy chọn để phân tích, bao gồm các

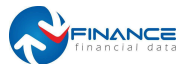

thông tin: Biểu đồ, BCTC tóm tắt, Cân đối kế toán, Kết quả kinh doanh, Lưu chuyển tiền tệ, Chỉ số tài chính, Chỉ tiêu kế hoạch.

- a. Biểu đồ: Công cụ phân tích sức khỏe tài chính của doanh nghiệp.
  - Trang mặc định hiển thị sẵn 9 biểu đồ, thể hiện sự thay đổi sức khỏe tài chính của doanh nghiệp theo thời gian một cách trực quan: Tăng trưởng doanh thu, tăng trưởng lợi nhuận, biên lợi nhuận, định giá, dòng tiền, hiệu quả sử dụng vốn, tài sản, nguồn vốn, cấu trúc tài sản.
  - Nhà đầu tư có thể cá nhân hóa các biểu đồ theo nhu cầu riêng; vẽ mới các biểu đồ với các chỉ tiêu, màu sắc hay số kỳ tùy chọn.

#### Các thao tác với Biểu đồ

- Thêm trang biểu đồ mới: Click dấu + để tạo thêm trang
- Thêm biểu đồ vào trang
  - Bước 1: Vào Danh mục biểu đồ chọn biểu đồ có sẵn
  - Bước 2: Click Cập nhật vào trang để đưa biểu đồ vào trang hiện hành.

|        | DANH MỤC                      | BIÊU ĐÒ                     | (                    | x   |  |  |  |
|--------|-------------------------------|-----------------------------|----------------------|-----|--|--|--|
| Tất cả | Vietstock Cá nhân             |                             | 🕇 Tạo biểu đồ m      | nới |  |  |  |
|        | Nhập tên biểu đồ để tìm kiếm  |                             | Đang chọn 9 biểu đồ  |     |  |  |  |
|        | 🗹 Tăng trưởng doanh thu [Quý] | Tăng trưởng lợi nhuận [Quý] |                      |     |  |  |  |
|        | 🗹 Biên lợi nhuận [Quý]        | 🗹 Định giá                  | [Năm]                |     |  |  |  |
|        | 🗹 Dòng tiền [Quý]             | 🗹 Hiệu qu                   | ả sử dụng vốn [Năm]  |     |  |  |  |
|        | 🗹 Tài sản (Năm)               | 🗹 Nguồn v                   | /ốn [Năm]            |     |  |  |  |
|        | 🗹 Cấu trúc tài sản [Năm]      |                             |                      |     |  |  |  |
|        |                               |                             | 🖺 Cập nhật vào trang |     |  |  |  |

### Cách tạo biểu đồ mới:

| Tạo biểu đồ mới            | €×                              |
|----------------------------|---------------------------------|
| Thiết lập chỉ tiêu         |                                 |
| Năm 🗸 12 Kỳ Nhập tên chart | 👁 Xem 🖺 Lưu                     |
| Tiền                       | 2500<br>• Tiền                  |
| Biêu đô cột 🗸 🛄 🔤          | 2000                            |
| +Thêm chỉ tiêu             | 1500                            |
|                            |                                 |
|                            | 500                             |
|                            | 0 2011 2013 2015 2017 2019 2021 |

- Bước 1: Vào trang biểu đồ
- Bước 2: Thiết lập cho biểu đồ
  - Chọn Kỳ Năm/Quý/6 tháng/9 tháng, chọn số kỳ
  - Thêm chỉ tiêu
  - Chọn loại biểu đồ, chọn màu sắc biểu đồ
  - Bấm Xem, nếu chưa ưng ý có thể lặp lại các bước trên,
- Bước 3: Nhập tên Biểu đồ, Bấm Lưu

#### Sửa trang:

- Bấm Sửa trang
- Thay đổi vị trí biểu đồ theo ý thích, xóa biểu đồ theo nhu cầu
- Lưu sửa đổi

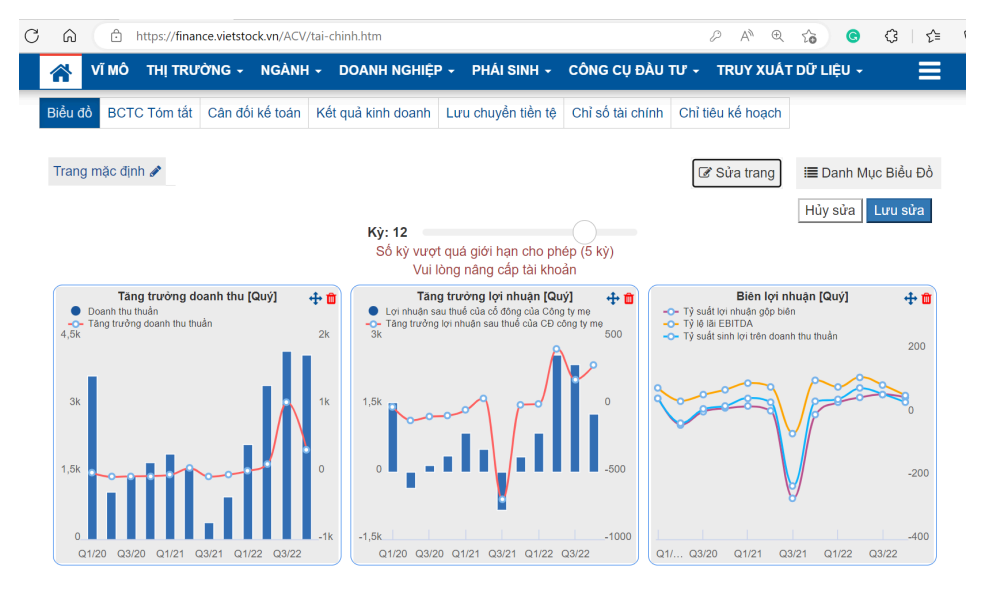

INANCE

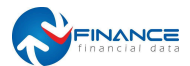

b. BCTC Tóm tắt: Xem nhanh các chỉ tiêu chính trên Báo cáo tài chính và chỉ số tài chính của doanh nghiệp

### c. Cân đối kế toán, Kết quả kinh doanh, Lưu chuyển tiền tệ

Thông tin chi tiết về các bảng Cân đối kế toán, Kết quả kinh doanh, Lưu chuyển tiền tệ trong báo cáo tài chính với các tùy chọn:

- Số kỳ xem, Loại kỳ dữ liệu: Năm, Quý, 9 tháng, 6 tháng
- Đơn vị tính: Nghìn đồng, Triệu đồng, Tỷ đồng
- Thuộc tính kiểm toán: Đã kiểm toán, Soát xét, Chưa kiểm toán
- Thuộc tính hợp nhất: Hợp nhất, Công ty mẹ, Đơn lẻ
- Loại niên độ: Năm tài chính, Năm dương lịch

#### Các thông tin về BCTC:

- Giai đoạn dữ liệu:
- Thông tin hợp nhất
- Thông tin kiểm toán
- Công ty kiểm toán
- Ý kiến kiểm toán

#### Xuất dữ liệu:

- Sao chép dữ liệu vào bộ nhớ tạm
- Xuất Excel

### d. Chỉ số tài chính:

Cung cấp chỉ số tài chính của doanh nghiệp phân chia theo các nhóm chỉ số:

| Định giá                                       | Thanh khoản                                                    | <ul> <li>Dòng tiền</li> </ul>                           |
|------------------------------------------------|----------------------------------------------------------------|---------------------------------------------------------|
| <ul><li>Sinh lợi</li><li>Tăng trưởng</li></ul> | <ul><li>Hiệu quả hoạt động</li><li>Đòn bẩy tài chính</li></ul> | <ul><li>Cơ cấu chi phí</li><li>Cơ cấu tài sản</li></ul> |
|                                                |                                                                |                                                         |

### e. Chỉ tiêu kế hoạch

Bạn có thể biết được doanh nghiệp đặt kế hoạch kinh doanh hàng năm ra sao, cập nhật tình hình đạt kế hoạch năm gần nhất ... ở ngay ngoài trang chi tiết của một MCK.

#### Chỉ tiêu kế hoạch các năm

| Chỉ tiêu                    | Năm 2023    | Năm 2022    | Năm 2021    | Năm 2020       |
|-----------------------------|-------------|-------------|-------------|----------------|
| Doanh thu kế hoạch          | 150,000,000 | 160,000,000 | 120,000,000 | 86,000,000     |
| Lợi nhuận sau thuế kế hoạch | 8,000,000   |             | 18,000,000  | 9,000,000      |
|                             |             |             | E           | VT: Triệu đồng |

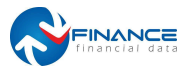

Ngoài ra, bạn có thể xuất dữ liệu của mã đang quan sát hoặc lựa chọn truy xuất nâng cao để có thể thu thập dữ liệu kế hoạch kinh doanh của nhiều mã quan tâm khác.

Thao tác sử dụng: Vào menu Truy xuất dữ liệu >> Tổng hợp doanh nghiệp >> Báo cáo tài chính >> Chỉ tiêu kế hoạch

|                                          | *                       | VĨ MÔ                        | THỊ TRƯỜNG - | NGÀNH + DOANH NGHIỆP + PHÁI SINH + CÔNG CỤ ĐẦU TƯ + TRUY XUẤT DỮ LIỆU + |   |  |  |  |  |  |  |
|------------------------------------------|-------------------------|------------------------------|--------------|-------------------------------------------------------------------------|---|--|--|--|--|--|--|
| 🕷 / Truy xuất Dữ liệu / Tổng hợp doanh r | nghiệp                  |                              |              |                                                                         |   |  |  |  |  |  |  |
| Mã CK 🜒 Tỉm kiếm                         |                         | Đề chọn 30 Mã CK, 0 Chỉ tiểu |              |                                                                         |   |  |  |  |  |  |  |
| + - Sàn CK                               | STT                     |                              | Sàn CK       | Doanh thu kế hoạch                                                      | × |  |  |  |  |  |  |
| + Loại hình doanh nghiêp                 |                         | ACB                          | HOSE         | Một kỳ     Chọn nhiều kỳ     Tự năm (2023 v) Đến năm (2023 v)           |   |  |  |  |  |  |  |
|                                          | 2                       | BCM                          | HOSE         | Kir Năm 2023 ▼     Năm                                                  |   |  |  |  |  |  |  |
|                                          | 3                       | BID                          | HOSE         |                                                                         |   |  |  |  |  |  |  |
|                                          | 4                       | BVH                          | HOSE         | Đơn vị tính 1                                                           |   |  |  |  |  |  |  |
|                                          | 5 CTG HOSE Chon thêm cl | Chọn thêm chỉ tiêu cùng loại |              |                                                                         |   |  |  |  |  |  |  |
|                                          | 6                       | FPT                          | HOSE         | Tìm kiểm Chỉ tiêu chọn                                                  | Û |  |  |  |  |  |  |
| Chỉ tiêu 🚯 Mẫu Vietstock 🚯 Mẫu lưu 🕲     | 7                       | GAS                          | HOSE         | Báo cáo tài chính                                                       |   |  |  |  |  |  |  |
| Tỉm kiếm                                 | 8                       | GVR                          | HOSE         | = Chỉ tiêu kế hoạch (Chọn tất cả)                                       |   |  |  |  |  |  |  |
| Báo cáo tài chính                        | 9                       | HDB                          | HOSE         | Doanh thu kế hoạch                                                      |   |  |  |  |  |  |  |

### Hồ sơ doanh nghiệp

| Tổng qua | n Giao dịch      | Phân tích kỹ thuật             | ân tích kỹ thuật Tài chính Hồ sơ doanh nghiệp Tin tức & Sự kiện DN cùng ngà |               | ngành | Tài liệu         | Giao dịch nội l | oộ Trái phiếu |                         |                     |             |                           |                    |
|----------|------------------|--------------------------------|-----------------------------------------------------------------------------|---------------|-------|------------------|-----------------|---------------|-------------------------|---------------------|-------------|---------------------------|--------------------|
| Ban lãnh | đạo              |                                |                                                                             |               |       |                  |                 | •             | Niên                    | n yết               |             |                           |                    |
| #        | Ho và 1          | tên                            |                                                                             | Cổ phần 🕅     |       | Tỷ lậ (%) 🖨 🛛 Tu |                 | Năm bắt       | Ngày giao dịch đầu tiên |                     |             | 15/11/200                 |                    |
|          |                  |                                |                                                                             |               |       |                  |                 | dau           | Giá r                   | igày GD đầ          | u tiên      |                           | 127,000            |
| 1        | Ong Tr<br>CTHĐC  | Ông Trần Đình Long<br>CTHĐQT   |                                                                             | 1,500,000,000 | 25    | .80              | 63              | 1992          | KL N                    | KL Niêm yết lần đầu |             | 132,                      | 000,000            |
|          | 🕼 Ông Tr         | ần Tuấn Dương                  |                                                                             |               | _     |                  |                 |               | KL N                    | iêm yết hiệ         | n tại       | 5,814,                    | 785,700            |
| 2        | Phó CT           | THÐQT                          |                                                                             | 134,512,700   | 2.    | .31              | 61              | 1992          | KL C                    | ố phiếu đar         | ig lưu hành | 5,814,                    | 785,700            |
| 3        | Ông Đơ<br>Phó CT | b <b>ăn Gia Cường</b><br>THĐQT |                                                                             | 72,886,209    | 1.    | .25              | 61              | 1999          | Tư v                    | ấn niêm yết         |             | CTCP Chứng kh<br>Việt (HN | oán Bảo<br>X: BVS) |

Hồ sơ doanh nghiệp bao gồm các thông tin:

• Ban lãnh đao • Thông tin niêm yết • Cơ cấu sở hữu Cổ đông lớn • Công ty con, liên doanh, liên kết • Tổ chức kiểm toán • Thay đổi vốn điều lệ • Vị thế công ty • Chiến lược phát triển • Đại diện pháp luật • Dự án lớn Đại diện công bố thông tin • Cơ cấu lao động Triển vọng công ty Rủi ro kinh doanh Thông tin thành lập Sản phẩm dịch vụ chính

Mốc lich sử

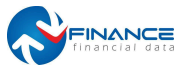

#### Tin tức & sự kiện

Mục Tin tức & Sự kiện cung cấp toàn diện các Tin tức và Sự kiện đáng chú ý của doanh nghiệp kèm thêm biểu đồ trực quan thể hiện giá cổ phiếu cùng mốc đánh dấu các sự kiện cổ tức, phát hành... của từng công ty.

Trong đó, Tin tức được phân loại chuyên nghiệp với nhiều lựa chọn theo từng mã cổ phiếu hoặc doanh nghiệp cùng ngành, theo các chuyên mục Kết quả - Kế hoạch kinh doanh, Cổ tức, Giao dịch cổ đông... Tương tự Lịch sự kiện cũng được phân loại khoa học theo từng loại của một doanh nghiệp (cổ tức tiền mặt, cổ tức cổ phiếu, phát hành, đại hội...) hoặc xem nhanh cho nhiều doanh nghiệp trong cùng ngành.

| TIN TỨC                                                                                            | LỊCH SỰ KIỆN                                                     |  |  |  |  |  |
|----------------------------------------------------------------------------------------------------|------------------------------------------------------------------|--|--|--|--|--|
| HPG   DOANH NGHIỆP CÙNG NGÀNH                                                                      | HPG ,                                                            |  |  |  |  |  |
| Tin mới nhất                                                                                       | Tắt cả   Cổ tức tiền   Cổ tức cổ phiếu   Thưởng   Phát hành thêm |  |  |  |  |  |
| HPG: CBTT Nghị quyết HĐQT thông qua các nội dung trình ĐHĐCĐ thường niên năm                       | 17/06/2022 Trả cổ tức năm 2021 bằng tiền, 500 đồng/CP            |  |  |  |  |  |
| 2024 (12/03/2024)                                                                                  | 17/06/2022 Trả cố tức năm 2021 bằng cố phiếu, tỷ lệ 10:3         |  |  |  |  |  |
| <ul> <li>HPG: Bổ nhiệm Bà Lê Minh Thúy đảm nhận vị trí Người phụ trách Kiểm toán nội bộ</li> </ul> |                                                                  |  |  |  |  |  |
| thay cho Bà Bùi Thị Hải Vân (12/03/2024)                                                           | 31/05/2021 Trá cô tức năm 2020 băng tiên, 500 đông/CP            |  |  |  |  |  |
| <ul> <li>Hòa Phát lên kế hoạch lãi 10,000 tỷ đồng và phát hành thêm gần 600 triệu cp</li> </ul>    | 31/05/2021 Trả cố tức năm 2020 bằng cố phiếu, tỷ lệ 100:35       |  |  |  |  |  |
| (12/03/2024)                                                                                       | 29/07/2020 Trả cố tức năm 2019 bằng tiền, 500 đồng/CP            |  |  |  |  |  |

#### Doanh nghiệp cùng ngành

Thông tin so sánh về các doanh nghiệp trong cùng ngành với MCK đang xem, có thể linh hoạt lựa chọn các tiêu chí:

- Sàn giao dịch
- Thời gian (chọn ngày dữ liệu)
- Tiêu chí về Giá đóng cửa/Cao nhất/Thấp nhất... lớn hơn/nhỏ hơn mức nào đó
- Xem dạng bảng hoặc Xem biểu đồ tần suất
- Chọn số dòng hiển thị

| Tổng qua                 | an Thống                             | kê giao o                      | dịch Phâr                            | n tích kỹ thuật                      | Tài chính                                                                           | Hồ sơ doanh nghiệ                                                                                        | D Tin tức & Sự kiế                              | ện DN cùng ngàn                                 | h Tài liệu (                                                                           | Giao dịch nội                                                                                                    | bộ                                  |
|--------------------------|--------------------------------------|--------------------------------|--------------------------------------|--------------------------------------|-------------------------------------------------------------------------------------|----------------------------------------------------------------------------------------------------|-------------------------------------------------|-------------------------------------------------|----------------------------------------------------------------------------------------|----------------------------------------------------------------------------------------------------|-------------------------------------|
| Sàn giao dịo             | h: HOSE &                            | & HNX                          | ✓ (20 doan!)                         | n nghiệp cùng ngà                    | inh)                                                                                |                                                                                                    |                                                 |                                                 | Dữ liệu ngày:                                                                          | 17/04/2023                                                                                                    | Ê                                   |
| Đóng cửa                 | ~                                    | Lớn h                          | on                                   | ✔ 20000                              |                                                                                     | VNÐ                                                                                                    |                                                 |                                                 |                                                                                        |                                                                                                    |                                     |
| 💽 Xem Dại                | ng Bàng 🔿                            | Xem Biểu                       | ı Đồ Tần Suất                        | C Xem                                |                                                                                     |                                                                                                    |                                                 |                                                 |                                                                                        | Γ                                                                                                    |                                     |
| Dữ liệu ngà              | <b>y:</b> 17/04/2023                 | 3                              |                                      |                                      |                                                                                     |                                                                                                    |                                                 |                                                 |                                                                                        |                                                                                                    | 5                                   |
| MãCK▲                    | Đóng cửa                             | +/-%                           | Cao nhất                             | Thấn nhất                            | Khốt luong                                                                          |                                                                                                    |                                                 |                                                 |                                                                                        |                                                                                                    |                                     |
|                          |                                      |                                | Caomat                               | map mat                              | Khoriuong                                                                           | Gia trị                                                                                                  | KL NÐTNN Mua                                    | KL NÐTNN Bán                                    | Vôn hóa                                                                                | TT P/E                                                                                                    | P/B                                 |
| VCB                      | 88,300                               | -0.11                          | 88,500                               | 87,800                               | 93,200                                                                              | Gia trị<br>8,215,000,000                                                                                 | KL NÐTNN Mua<br>43,500                          | KL NÐTNN Bán<br>59,780                          | Vôn hóa<br>417,881,213,219,                                                            | TT P/E<br>300 15.19                                                                                                    | P/B<br>3.08                         |
| VCB<br>ACB               | 88,300<br>24,900                     | -0.11<br>-0.2                  | 88,500<br>24,950                     | 87,800<br>24,800                     | 93,200<br>407,700                                                                   | Gia tri<br>8,215,000,000<br>10,143,000,000                                                               | KL NÐTNN Mua<br>43,500<br>0                     | KL NÐTNN Bán<br>59,780<br>0                     | Vôn hóa<br>417,881,213,219,<br>84,098,133,840,                                         | TT         P/E           300         15.19           600         6.23                                                        | P/B<br>3.08<br>1.44                 |
| VCB<br>ACB<br>BID        | 88,300<br>24,900<br>44,600           | -0.11<br>-0.2<br>0.34          | 88,500<br>24,950<br>44,700           | 87,800<br>24,800<br>44,400           | 407,700<br>176,200                                                                  | Gia tri           8,215,000,000           10,143,000,000           7,846,000,000                         | KL NÐTNN Mua<br>43,500<br>0<br>36,900           | KL NÐTNN Bán<br>59,780<br>0<br>48,696           | Vôn hóa<br>417,881,213,219,<br>84,098,133,840,<br>225,610,162,193,                     | TT         P/E           300         15.19           600         6.23           600         14.22                            | P/B<br>3.08<br>1.44<br>2.17         |
| VCB<br>ACB<br>BID<br>CTG | 88,300<br>24,900<br>44,600<br>28,950 | -0.11<br>-0.2<br>0.34<br>-0.52 | 88,500<br>24,950<br>44,700<br>29,100 | 87,800<br>24,800<br>44,400<br>28,800 | Kiloi luõyig           93,200           407,700           176,200           331,200 | Gia tri           8,215,000,000           10,143,000,000           7,846,000,000           9,585,000,000 | KL NÐTNN Mua<br>43,500<br>0<br>36,900<br>38,000 | KL NÐTNN Bán<br>59,780<br>0<br>48,696<br>73,700 | Võn hõa<br>417,881,213,219,<br>84,098,133,840,<br>225,610,162,193,<br>139,126,480,130, | TT         P/E           300         15.19           600         6.23           600         14.22           550         8.34 | P/B<br>3.08<br>1.44<br>2.17<br>1.29 |

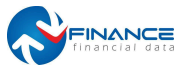

### Tài liệu

Tài liệu được phân loại theo: Loại tài liệu (Báo cáo tài chính, Nghị quyết HĐQT, Giải trình KQKD, Báo cáo quản trị, Báo cáo thường niên, Nghị quyết ĐHCĐ, Tài liệu ĐHCĐ, Bản cáo bạch, Tỷ lệ vốn khả dụng, Tài liệu khác) và Kỳ báo cáo (Năm cụ thể).

| Tống quan                                                               | Giao dịch | Phân tích kỹ | thuật Tài chính Hồ sơ doanh nghiệp Tin tức & Sự kiện DN cùng ngành Tài liệu Giao dịch nội bộ |          |  |  |  |  |   | ) Trái phiếu     |                  |      |  |  |
|-------------------------------------------------------------------------|-----------|--------------|----------------------------------------------------------------------------------------------|----------|--|--|--|--|---|------------------|------------------|------|--|--|
| Loại tài liệu                                                           |           |              | Kỳ báo cáo                                                                                   | Tất cả 🗸 |  |  |  |  | M | <                | >                | M    |  |  |
| Tát cả Tát cả Nghi quyết HĐQT về việc tổ chức họp ĐHĐCĐ thường niên 20; |           |              |                                                                                              |          |  |  |  |  | 2 | 0/02/20          | )24 0            | 8:08 |  |  |
| <ul> <li>Báo cáo tà</li> </ul>                                          | ii chính  |              | Der Báo cáo tình hình quản trị năm 2023                                                      |          |  |  |  |  |   | 31/01/2024 08:50 |                  |      |  |  |
| O Nghị quyết                                                            | t HÐQT    |              | D Nghị quyết HĐQT về việc thông qua giao dịch với bên có liên quan                           |          |  |  |  |  |   |                  | 29/12/2023 08:15 |      |  |  |

## 2.4.5. Tâm lý thị trường

Nhận định của nhà đầu tư về xu hướng thị trường của hai chỉ số chính là VN-Index và HNX-Index.

### Thao tác sử dụng: Vào menu Cổ phiếu >> Tâm lý thị trường

| VietstockFinance > Cổ phiếu > Tâm lý thị trường      |                             |          |          | 🔎 Phản hồi về dữ liệu 🛛 🃜 Mua                                                  | dữ liệu 🖪 Hướng dẫn sử dụng           |
|------------------------------------------------------|-----------------------------|----------|----------|--------------------------------------------------------------------------------|---------------------------------------|
| Thị trường phiên 2024-03-12<br>Tăng, Giảm, Đi ngang? | VN-Index 33<br>HNX-Index 33 | 33<br>33 | 34<br>34 | <ul> <li>⊖ Giảm ● Đi ngang ○ Tăng</li> <li>○ Giảm ● Đi ngang ○ Tăng</li> </ul> | Dự đoán<br>Số người dự đoán: <b>6</b> |
| Chỉ số ⊥Tất cả ✔ Từ ngày                             | 🛗 🛛 Đến ngày                |          |          | 2 Xem                                                                          |                                       |

## 2.5. Chứng khoán phái sinh

2.5.1. Hợp đồng tương lai

### a. Tổng quan:

| 🖆 VĨ MÔ NGÀNH DOANH I                 | NGHIỆP CỔ PHIẾU                    | PHÁI SINH                                         | trái phiéu                    | CÓ                                                                     | ÔNG CỤ ĐẦU TƯ                           | XUẤT DỮ LIỆU           | τιν Μάι        | Ξ      | E Q      |
|---------------------------------------|------------------------------------|---------------------------------------------------|-------------------------------|------------------------------------------------------------------------|-----------------------------------------|------------------------|----------------|--------|----------|
|                                       |                                    | H <mark>ợp đồng tương</mark><br>Hợp đồng tương la | l <b>ai</b><br>ai chỉ số VN30 | ۲.                                                                     | Tổng quan<br>Tổng quan thị trườn        | g hợp đồng tương lai   |                | 🍰 Tin  | h năng i |
| ✓ Phản hồi về dữ liệu ☐ Mua dữ liệu ☐ | l tương lai<br>I Hướng dẫn sử dụng | Chứng quyền<br>Thị trường chứng c                 | quyền có đảm bảo              | )<br>0                                                                 | HĐTL chi tiết<br>Thông tin chi tiết 1 n |                        | Mã công ty     | Ngành  |          |
| Hợp đồng tương lai chỉ                | ỉ số VN30                          |                                                   |                               | Thống kê giao dịch<br>Thống kê giao dịch thị trường hợp đồng tương lai |                                         |                        |                |        |          |
| Phương thức giao dịch                 | Tống KLGE                          | ) Tống Gi                                         | TGD                           | oı                                                                     | Quy định                                |                        | -              |        |          |
| Khớp lệnh định kỳ mở cửa              | 1,235                              | 5                                                 | 152                           |                                                                        | Hướng dẫn và quy đ                      | tịnh về thị trường hợp | đồng tương lai |        | - 1300   |
|                                       |                                    |                                                   |                               |                                                                        |                                         |                        |                | $\sim$ |          |

### Thao tác sử dụng: Vào menu Phái sinh >> Hợp đồng tương lai >> Tổng quan

Tab Tổng quan cung cấp thông tin chung về hợp đồng tương lai chỉ số VN30, gồm:

- Tổng hợp giao dịch và biểu đồ VN30F1M và VN30
- Danh sách hợp đồng tương lai

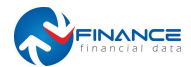

- Top cổ phiếu ảnh hưởng chỉ số VN30
- Tin tức thị trường chứng khoán phái sinh
- Tin tức về các cổ phiếu trong rổ VN30
- Các thông tin/đặc điểm của hợp đồng tương lai chỉ số VN30
- Thị phần môi giới

### b. Chi tiết MCK hợp đồng tương lai

Cách truy cập thông tin chi tiết của một mã HĐTL:

- Bấm chọn mã HĐTL cần xem tại Danh sách hợp đồng
- Tại ô tìm kiếm gõ tên mã HĐTL cần tra cứu

Thông tin chi tiết về một mã HĐTL bao gồm:

- Giá giao dịch và chỉ số realtime trong ngày (1)
- Biểu đồ giá (2)
- Thanh menu phân loại thông tin: Tổng quan, Thống kê giao dịch, Cổ phiếu ảnh hưởng, Phân tích kỹ thuật, Tin tức (3)

| HĐTL chỉ số VM       | 130 01 thái | ng (HNX: V | N30F1M)      | Mã xem cùng VN30F1M: HPG VN30F2M VNM V |                                                         |               |  |  |  |
|----------------------|-------------|------------|--------------|----------------------------------------|---------------------------------------------------------|---------------|--|--|--|
| VN30 Index Futures 0 | 1 month     |            |              | Trending: HPG                          | 0) - <b>MBB</b> (63.350) - <b>VND</b> (58.177)<br>át cả |               |  |  |  |
|                      | Mở cửa      | 1,242.8    | NN mua       | 4,544                                  | VN30F1M (Giá điều chỉnh)                                | @Vietstock.vn |  |  |  |
| 1,264.5 🛧            | Cao nhất    | 1,262.5    | NN bán       | 3,443                                  |                                                         | <b>1</b> 260  |  |  |  |
| 23.50 (1.89%)        | Thấp nhất   | 1,241.4    | Cao nhất NY  | 1,568.0                                |                                                         |               |  |  |  |
| 28/02/2024 14:34     | KLGD        | 215,588    | Thấp nhất NY | 578.7                                  |                                                         | 1,250         |  |  |  |
| Dang glao dich       | OI          | 46,735     | KLBQ NY      | 156,550                                | $\sim$                                                  | 1 240         |  |  |  |
|                      | Basis       | +3.92      | Beta         | -                                      | hiltinlittus                                            |               |  |  |  |

**Tổng quan:** Cung cấp thông tin chung về mã HĐTL gồm Thống kê giao dịch, Thông tin cơ bản, Danh sách hợp đồng đang hoạt động, Thị phần môi giới HĐTL, Tin tức.

| Tổng quan   | Thống kê                                                                                                    | giao dịch | Cổ phiếu | ảnh hưởng | Phân tío | ch kỹ thuật | Tin tức         |                       |                          |
|-------------|----------------------------------------------------------------------------------------------------|-----------|----------|-----------|----------|-------------|-----------------|-----------------------|--------------------------|
| Thống kê gi | iao dịch                                                                                                    |           |          |           |          |             |                 | Thông tin cơ bản      |                          |
| Naày        | giao dịch<br>Mở Đóng Cao Thấp KL KL HĐ<br>cửa cửa nhất nhất khớp mở OI Ti<br>1,232.4 1,238.5 1,241.4 1,232.0 141,529 45,582 7.50 |           | Thay đổi | Tháng ĐH: | 03/2024  |             |                 |                       |                          |
| (igu)       | cửa                                                                                                    | cửa       | nhất     | nhất      | khớp     | mở Ol       | indy doi        | Ngày GDCC:            | 21/03/2024               |
| 12/03/2024  | 1,232.4                                                                                                    | 1,238.5   | 1,241.4  | 1,232.0   | 141,529  | 45,582      | 7.50 (0.61%)    | Ngày TTCC:            | 22/03/2024               |
| 11/03/2024  | 1,251.2                                                                                                    | 1,231.0   | 1,254.6  | 1,230.8   | 220,566  | 43,261      | -22.80 (-1.82%) | Đơn vị giao dịch:     | 1 hợp đồng               |
| 08/03/2024  | 1,275.0                                                                                                    | 1,253.8   | 1,276.0  | 1,248.7   | 341,569  | 43,905      | -19.60 (-1.54%) | Tài sản cơ sở:        | Chỉ số VN30              |
| 07/03/2024  | 1,267.2                                                                                                    | 1,273.4   | 1,278.4  | 1,264.2   | 226,526  | 43,026      | 6.60 (0.52%)    | Biên đô dao đông giá: | +/-7%                    |
| 06/03/2024  | 1,277.3                                                                                                    | 1,266.8   | 1,282.0  | 1,255.1   | 248,155  | 48,307      | -11.70 (-0.92%) | Phương pháp xác định  | Theo quy định của TTLKCK |

Thống kê giao dịch: Thống kê chi tiết dữ liệu giao dịch của mã HĐTL theo thời gian.

**Cổ phiếu ảnh hưởng:** Chi tiết thông tin các cổ phiếu đóng góp vào mức tăng/giảm điểm của chỉ số VN30, bao gồm dữ liệu cụ thể về tỷ trọng và % ảnh hưởng trong rổ.

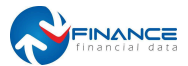

#### Top cổ phiếu ảnh hưởng đến chỉ số VN30

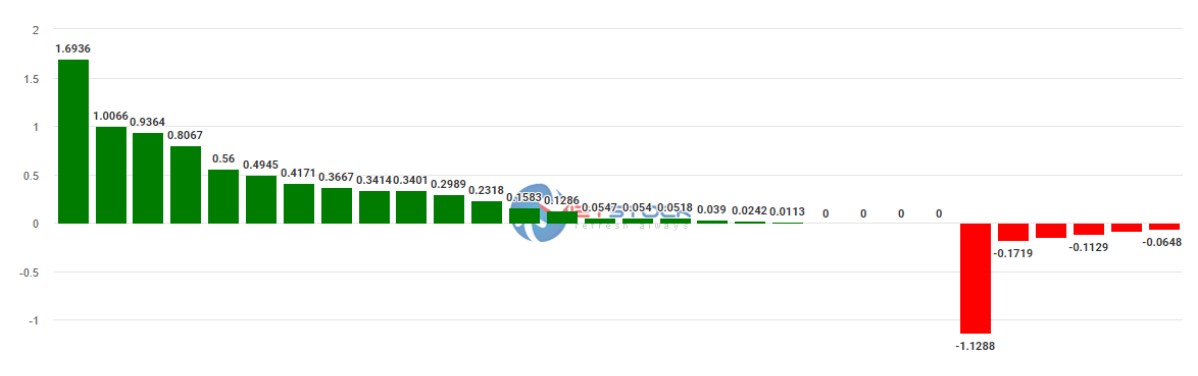

**Phân tích kỹ thuật:** Linh hoạt lựa chọn mã HĐTL, các chỉ báo phân tích kỹ thuật, so sánh với mã HĐTL khác. Dữ liệu có thể được lưu và cá nhân hóa sử dụng.

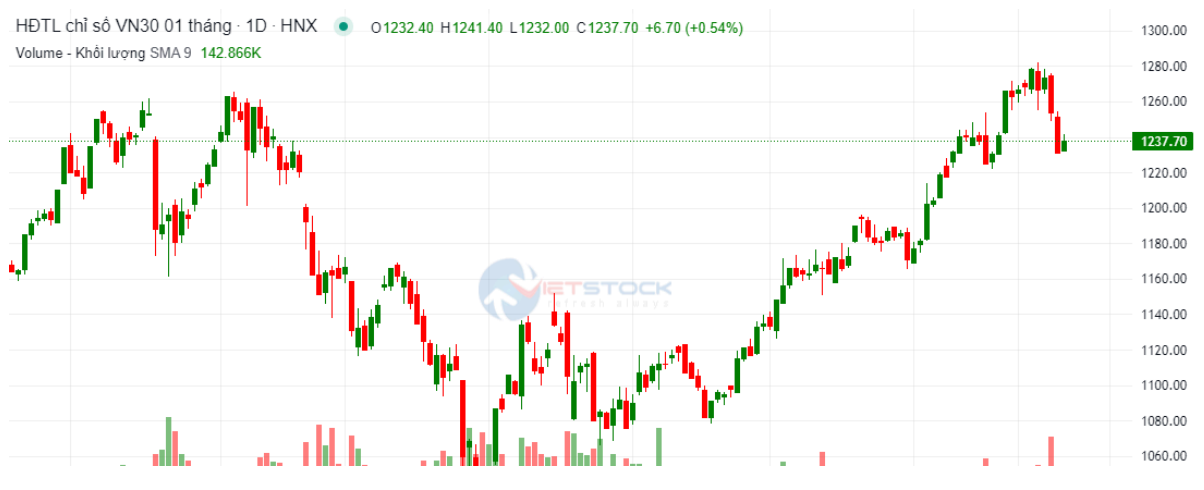

Tin tức: Bao gồm tin tức về thị trường phái sinh và của các MCK nằm trong rổ VN30.

| Tổng qua   | n Thống kê giao dịch Cổ phiếu ành hưởng Phân tích kỹ thuật                        | Tin tức       |                                                                     |
|------------|-----------------------------------------------------------------------------------|---------------|---------------------------------------------------------------------|
| Tin tức    | •                                                                                 | Tin tức VN3   | 30 🕨                                                                |
| 19/04/2023 | Chứng khoản phải sinh Ngày 20/04/2023: Chờ đợi tín hiệu ngày đảo hạn<br>phải sinh | 20/04/2023 10 | 0:01 GVR: Thông báo ngày ĐKCC tổ chức ĐHĐCĐ thường niên năm<br>2023 |

**c. Thống kê giao dịch:** Thống kê thông tin giao dịch của các mã HĐTL toàn thị trường theo thời gian được chọn.

Thao tác sử dụng: Vào menu Phái sinh >> Hợp đồng tương lai >> Thống kê giao dịch

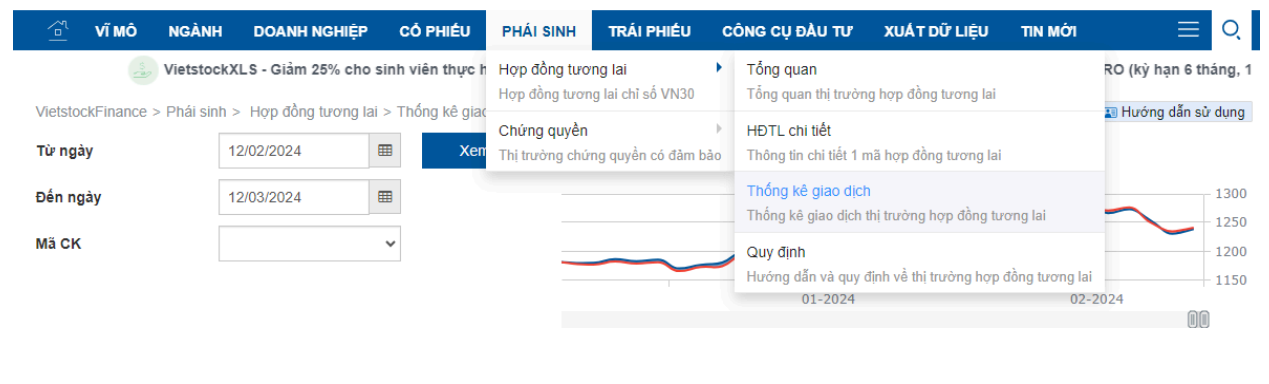

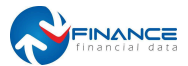

### d. Kiến thức/ Quy định

**Kiến thức** là kiến thức cơ bản về HĐTL bao gồm định nghĩa cơ bản, tài sản cơ sở, so sánh với chứng khoán cơ sở, quy trình giao dịch, hoạt động ký quỹ...

Thao tác sử dụng: Vào menu Phái sinh >> Hợp đồng tương lai >> Kiến thức/Quy định

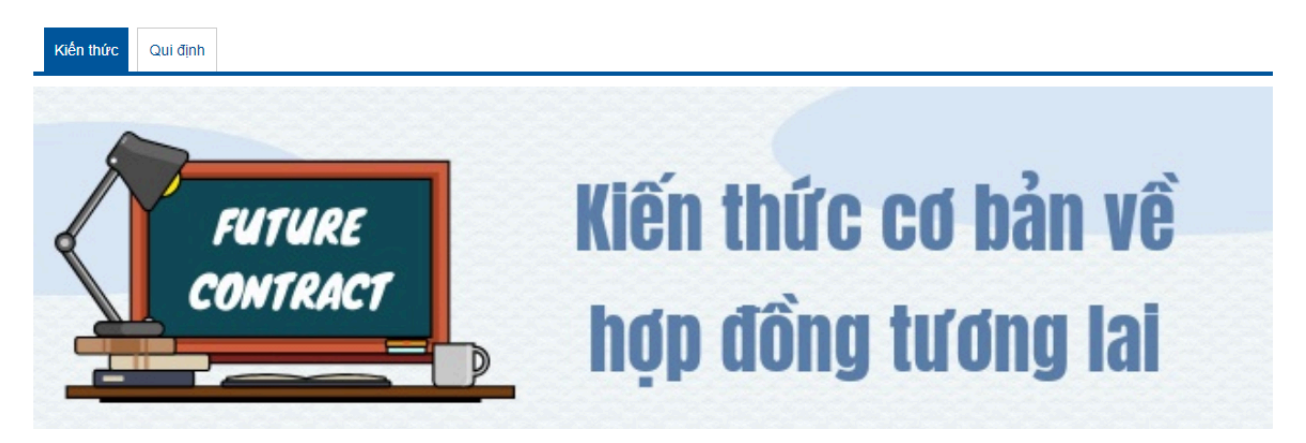

Quy định bao gồm quy định chi tiết về giao dịch HĐTL áp dụng tại thị trường Việt Nam:

| Ki  | ến thức Qui định    |                                                |
|-----|---------------------|------------------------------------------------|
| STT | Đặc điểm            | Mô tả chi tiết                                 |
| 1   | Tên hợp đồng        | Hợp đồng tương lai chỉ số VN30                 |
| 2   | Mã hợp đồng         | Theo quy ước xác định của HNX, ví dụ VN30F1709 |
| 3   | Tài sản cơ sở       | Chỉ số VN30                                    |
| 4   | Quy mô hợp đồng     | 100.000 đồng x điểm chỉ số VN30                |
| 5   | Hệ số nhân hợp đồng | 100,000 VND                                    |

### 2.5.2. Chứng quyền

- a. Tổng quan: Tổng quan về thị trường chứng quyền gồm các thông tin sau:
  - Thông tin thị trường Chứng quyền và bản đồ thị trường
  - Danh sách các chứng quyền
  - Thông tin chung về cơ chế hoạt động của thị trường chứng quyền
  - Thống kê lãi chứng quyền đáo hạn
  - Tin tức về thị trường chứng quyền
  - Tin tức về thị trường chứng khoán cơ sở
  - Tin tức về tổ chức phát hành chứng quyền

|                             |                      |            |                               |                                  |          |                        |                       |                     | financ      | cial data  |
|-----------------------------|----------------------|------------|-------------------------------|----------------------------------|----------|------------------------|-----------------------|---------------------|-------------|------------|
| 🚊 VĨ MÔ NGÀNH               | I DOANH NGHIỆP       | CỔ PHIẾU   | PHÁI SINH                     | TRÁI PHIÉ                        | ≜u có    | ÔNG CỤ ĐÀU TƯ          | XUẤT DỮ LIỆU          | τιν Μόι             | Ξ           | Q          |
| ViotetockEinanco > Dhái cin | h > Chứng quyển      |            | Hợp đồng tươ<br>Hợp đồng tươn | <b>ng lai</b><br>g lai chỉ số V№ | ►<br>130 |                        |                       | 5.2                 | Tính năng r | nới trên ' |
| O Phản bầi về đữ liêu       | n > Chưng quyen      | in cử dụng | Chứng quyền                   | ,                                | •        | Tổng quan              |                       |                     |             |            |
| Prian nor ve dur liệu 🔤 🛉   | nua du liệu Pương da | an sư dụng | Thị trường chứ                | ng quyền có đ                    | làm bảo  | Tổng quan thị trườn    | ig chứng quyền        |                     | công ty     | Ngành      |
| Thông tin thị trười         | ng Chứng quyền       |            |                               |                                  |          | Chứng quyền chi t      | iết                   |                     |             |            |
| GTGD                        | 37,673.00            | Vốn hó     | a Tố c                        | chức PH                          | ск       | Thông tin chi tiết 1 r | mã chứng quyền        |                     |             |            |
| KLGD                        | 44,950.40            |            |                               |                                  |          | Thống kê giao dịcl     | n                     |                     |             |            |
| Số lượng CW                 | 178                  |            |                               |                                  |          | Thống kê giao dịch     | thị trường chứng quyề | n                   |             |            |
| Vốn hóa                     | 1,655,952.00         |            |                               |                                  |          | Định giá               |                       |                     |             |            |
| KL niêm yết                 | 1,459,000            |            |                               |                                  |          | Tính toán định giá c   | hứng quyền theo công  | ) thức BlackScholes | 6           |            |

### b. Chi tiết mã chứng quyền:

Cách truy cập thông tin chi tiết của một mã chứng quyền:

- Bấm chọn mã chứng quyền tại Danh sách các chứng quyền ở tab Tổng quan
- Tại ô tìm kiếm gõ tên mã chứng quyền cần tra cứu

Thông tin chi tiết về một mã chứng quyền bao gồm:

- Giá giao dịch và các chỉ số realtime trong ngày
- Biểu đồ giá
- Thanh menu phân loại thông tin: Tổng quan, Thống kê giao dịch, Tin tức, PTKT, Chứng khoán cơ sở, Tổ chức phát hành, CW khác (CW cùng chứng khoán cơ sở hoặc CW cùng tổ chức phát hành), Định giá BlackScholes.

|                                          | Mở cửa                     | 1,740          | KLGD 260                 | 0,100  | Giá CK cơ sở       | 26,700    |         | CACB2401 (Giá điểu c | hỉnh) | (     | @Vietstock.vn |  |
|------------------------------------------|----------------------------|----------------|--------------------------|--------|--------------------|-----------|---------|----------------------|-------|-------|---------------|--|
| 1,710                                    | Cao nhất                   | 1,740          | NN mua                   | -      | Giá thực hiện      | 25,000    |         |                      |       |       | 1.725         |  |
| -90 (-5%)                                | Thấp nhất                  | 1,700          | NN bán                   | -      | Hòa vốn **         | 28,420    |         |                      |       |       |               |  |
| 12/03/2024 13:<br>Dang giao dich         | 44 Cao nhất NY             | 2,620          | KLCPLH 5,000             | 0,000  | S-X*               | 1,700     |         |                      |       |       | 1,700         |  |
| Dany yao ujun                            | Thấp nhất NY               | 1,500          | Số ngày đến hạn          | 99     | Trạng thái CW      | ITM       |         |                      |       |       | 1,675         |  |
| (*)S-X là giá chứng ki<br>đối điều chỉnh | noán cơ sở - giá thực hiện | điểu chỉnh; (* | )Hòa vốn = Giá thực hiện | điểu c | hỉnh + Giá CW * Tỷ | lệ chuyển |         | 09:45 10:20          |       | 10:50 | 13:35         |  |
| Tổng quan                                | Thống kê giao dịch         | Tin tức        | Phân tích kỹ thuật       | Cł     | < cơ sở Tố c       | hức PH    | CW khác | BlackScholes         |       |       |               |  |

**c. Thống kê giao dịch:** Thống kê thông tin giao dịch của các mã chứng quyền toàn thị trường theo thời gian được chọn.

| 2        | VĨ MÔ                                   | NGÀNH        | DOANH NGH   | liệp cố     | ) PHIÉU     | PH             | IÁI SINI                   | нт                     | RÁI PH                               | IIÉU      | CÔNG CỤ Đ             | DÂU TƯ                       | XUÁT              | DỮ LIỆU           | τιν Μόι         |          | $\equiv$          | Q      |
|----------|-----------------------------------------|--------------|-------------|-------------|-------------|----------------|----------------------------|------------------------|--------------------------------------|-----------|-----------------------|------------------------------|-------------------|-------------------|-----------------|----------|-------------------|--------|
| ) Gatata |                                         |              | Obána auvàn | . Tháng ká  | aine dist   | Hợ<br>Hợ       | p đồng t<br>p đồng ti      | tương l<br>ương la     | l <b>ai</b><br>i chỉ số <sup>1</sup> | )<br>/N30 |                       |                              | à à               | J.K. 110          |                 | Vietstoo | kXLS              | - Giản |
| Mã CV    |                                         | > Pharsinn > |             | > Thong Ke  | e diao dici | r<br>Ch<br>Thị | ứng quy<br>trường (        | / <b>ền</b><br>chứng q | luyền có                             | đảm bảo   | Tổng qua<br>Tổng qua  | <b>an</b><br>In thị trường   | chứng qu          | ıyên              |                 | - Dong   | ian sư            | aụng   |
| Từ ng    | <b>⊭ ngày</b> 12/02/2024 ⊞ Đến ngày 12/ |              |             |             |             |                | 1024 III Excel Chú<br>Thôi |                        |                                      |           |                       | uyền chi tiế<br>chi tiết 1 m | ết<br>ã chứng q   | uyền              |                 |          |                   |        |
| Thốn     | ng kê giá                               | Thống kê đặ  | t lệnh GD k | khớp lệnh N | ÐTNN        | GD t           | hỏa thu                    | ận NĐT                 | INN                                  |           | Thống kế<br>Thống kê  | ê giao dịch<br>giao dịch th  | nị trường c       | hứng quyể         | n               | -        |                   |        |
|          |                                         |              |             |             |             |                |                            |                        |                                      |           | Định giá<br>Tính toán | i định giá ch                | ứng quyềi         | n theo công       | g thức BlackSch | 'trang   | <<br>Т <u>थ</u> ́ | >      |
| sтт      | Ngày Mã CK phát hành GDCC chiếu         |              |             | Mở<br>cửa   | Đóng<br>cửa | Cao<br>nhất    | Thấp<br>nhất               | Trung<br>bình          | Thay đổi                             | GD Khớ    | p lệnh                | thỏa<br>thuận                | Tống giao<br>dịch | Vốn<br>hóa<br>thị | chuy<br>đổ      | rễn<br>đ |                   |        |

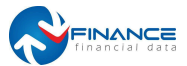

d. Bảng tính giá chứng quyền BlackScholes: Bảng tính giá chứng quyền theo công thức Black Scholes dựa trên các yếu tố về độ biến động giá quá khứ của chứng khoán cơ sở, Giá thực hiện chứng quyền khi đáo hạn, Tỷ lệ chuyển đổi, Độ biến động giá kỳ vọng...

| 🖆 VĨ MÔ NGÀNH DOANH N                      | IGHIỆP CỔ PHIẾU                         | PHÁI SINH                     | TRÁI PHIÉU                   | С                                           | ÔNG CỤ ĐÀU TƯ                                                | XUẤT DỮ LIỆU                      | tin mới       | ≡                | Q,                   |  |  |
|--------------------------------------------|-----------------------------------------|-------------------------------|------------------------------|---------------------------------------------|--------------------------------------------------------------|-----------------------------------|---------------|------------------|----------------------|--|--|
| ViolatackEinanco > Dhái ainh > , Chúng guy | An & BlockCoholog                       | Hợp đồng tươ<br>Hợp đồng tươn | ng lai<br>ng lai chỉ số VN30 | •                                           |                                                              | DLAL Làtà JM Ray 🗖                | - M J         | Tính năng mới tr | rên Vi               |  |  |
| Bảng tính giá chứng quyền Blac             | :kScholes                               | Chứng quyền<br>Thị trường chú | rng quyền có đảm b           | ào                                          | Tổng quan     Tổng quan     Tổng quan thị trưởng chứng quyền |                                   |               |                  |                      |  |  |
| Mã CW                                      | ₹<br>₹                                  |                               |                              | Chứng quyền chi t<br>Thông tin chỉ tiết 1 r | iết<br>nã chứng quyển                                        |                                   | •             |                  |                      |  |  |
| Ngày giao dịch                             | ACB2304     Ay giao dịch     12/03/2024 |                               |                              | _                                           | Thống kê giao dịch<br>Thống kê giao dịch                     | <b>n</b><br>thị trường chứng quyể | n             | ~~~~             | $\overline{\langle}$ |  |  |
| Chứng quyền ACB.                           | /BSC/C/12M/EU/Cash/2                    | 023-01<br>1k<br>Giá trị       |                              | $\bigcirc$                                  | Định giá<br>Tính toán định giá c                             | hứng quyền theo công              | thức BlackSch | noles            |                      |  |  |

## 2.6. Trái phiếu

2.6.1. Tổng quan thị trường trái phiếu

| ~          | VĨ MÔ       | NGÀNH                          | DOANH NGHIỆP                             | CÔ PHIẾU      | PHÁI SINH   | TRÁI PHIÉU                            | CÔNG C                    | Ų ĐÀU                     | TƯ XUẤT DỮ LIỆU                                      | τιν Μάι             |       |           | Q,     |
|------------|-------------|--------------------------------|------------------------------------------|---------------|-------------|---------------------------------------|---------------------------|---------------------------|------------------------------------------------------|---------------------|-------|-----------|--------|
| Viotetoc   | kEinanco    | <ul> <li>Trái phiấu</li> </ul> | <ul> <li>Trái phiấu doaph pat</li> </ul> | liôn > Tổng q | 1120        | Trái phiếu doan<br>Thị trường trái ph | h nghiệp 🧩<br>iếu doanh n | <mark>⊁</mark> ►<br>ghiệp | T <mark>ổng quan</mark><br>Tổng quan thị trường trái | phiếu               | 150 M | Tính n    | iăng m |
| Thôn       | g tin th    | ni trường                      | Trái phiếu doann ng                      | nh nghiệ      | p           |                                       |                           |                           | Tổ chức phát hành<br>Danh sách doanh nghiệp          | phát hành trái phiế | u     | ng uan su | ruụng  |
| Ngày gi    | iao dịch    |                                | 12/03/2024                               |               |             | 1D                                    | 5D                        |                           | Trái phiếu A-Z                                       |                     | 1Y    | A         | LL     |
| GTGD       |             |                                | 142.57                                   | Thống kế      | ê giao dịch |                                       |                           |                           | Danh sách trái phiêu doanh nghiệp                    |                     |       |           |        |
| KLGD       |             |                                | 1,404,709                                | 6 000 000     |             |                                       |                           |                           | Thống kê giao dịch                                   |                     |       | @Vietsto  | ock.vn |
| Số lượn    | g trái phiế | èu                             | 64                                       | 0,000,000     | Khối lượng  | 🔶 Giá trị                             |                           |                           | Thông kê giao dịch trái ph                           | iêu doanh nghiệp    |       |           | 1,000  |
| Giá trị tr | ái phiếu    |                                | 60,452.60                                | 4 800 000     |             |                                       |                           |                           | Tin tức                                              |                     |       |           | 800    |
| KL niêm    | yết         |                                | 579,261,555                              | 4,000,000     |             |                                       |                           |                           | i în tực trai phiêu                                  | _                   |       |           | 000    |

### Thao tác sử dụng: Vào menu Trái phiếu >> Trái phiếu doanh nghiệp >> Tổng quan

Tab Tổng quan cung cấp thông tin chung về trái phiếu, gồm:

- Tổng hợp giao dịch và biểu đồ thống kê giao dịch
- Chi tiết thống kê giao dịch
- Thông tin đăng ký giao dịch
- Thay đổi đăng ký giao dịch
- Tin thị trường và thông tin công bố

### 2.6.2. Tổ chức phát hành

Tổ chức phát hành cung cấp danh sách doanh nghiệp phát hành trái phiếu được phân loại theo ngành, sàn giao dịch, loại hình doanh nghiệp và danh sách tổ chức lưu ký được phân loại theo mã chứng khoán, sàn giao dịch, trạng thái.

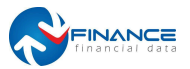

Thao tác sử dụng: Vào menu Trái phiếu >> Trái phiếu doanh nghiệp >> Tổ chức phát hành

|         | VĨ MÔ                 | NGÀNH            | DOANH NGHIỆP                            | CÔ PHIẾU        | PHÁI SINH     | TRÁI PHIÉU CÔN                                      | G CỤ ĐÀU | I TƯ XUẤT DỮ LIỆU TIN MỚI                                        |           |           | )     |
|---------|-----------------------|------------------|-----------------------------------------|-----------------|---------------|-----------------------------------------------------|----------|------------------------------------------------------------------|-----------|-----------|-------|
| Vioteto | kEinano               | o s Trái phiấu s | <ul> <li>Trái phiấu dooph po</li> </ul> | nhiôn 5. Tổ chứ | irc phát bàph | Trái phiếu doanh nghiệ<br>Thị trường trái phiếu doa | p 🔆 🔸    | T <b>ống quan</b><br>Tổng quan thị trường trái phiếu             | Tính n    | ăng mớ    | 'i tr |
| Tố      | chức phá              | át hành Tố       | Ś chức lưu ký                           | niệp > To chu   | re phat hann  |                                                     |          | Tổ chức phát hành<br>Danh sách doanh nghiệp phát hành trái phiế  | u lường c | ian sư dụ | ing   |
| Chọn r  | ngành                 | Tất cả           | ✓ Sàn                                   | giao dịch T     | Fất cả 🗸      | Loại hình doanh nghiệp                              | Tất cả   | T <b>rái phiếu A-Z</b><br>Danh sách trái phiếu doanh nghiệp      |           |           |       |
|         |                       | Tất              | t <u>cà</u> A B C I                     | DEFG            | в н і ј       | K L M N O P                                         | QR       | Thống kê giao dịch<br>Thống kê giao dịch trái phiếu doanh nghiệp |           |           |       |
| Tống sơ | ố 871 bải             | n ghi            |                                         |                 |               |                                                     |          | Tin tức<br>Tin tức trái phiếu                                    | /trang    | <         | >     |
| STT     | Mã<br>CK▲ Tên công ty |                  |                                         |                 | Ngàr          | ıh                                                  |          |                                                                  |           | Sàr       | n     |
| 1       | 17CC                  | Công ty TNHH     | HMTV 17                                 |                 | Xây           | lựng nhà cửa, cao ốc                                |          |                                                                  |           | Khá       | ic    |

2.6.3. Trái phiếu A-Z

Trái phiếu A-Z thống kê danh sách sách đầy đủ các trái phiếu niêm yết, trái phiếu riêng lẻ, trái phiếu sắp giao dịch, mua lại, hoán đổi trái phiếu, thực hiện chứng quyền, trái phiếu hủy đăng ký / hết hiệu lực.

Thao tác sử dụng: Vào menu Trái phiếu >> Trái phiếu doanh nghiệp >> Trái phiếu <u>A-Z</u>

| ି ଏଁ MÔ NGÀNH DOANH NGHIỆP CỔ PHIỀU PHÁI S                                  | INH TRÁI PHIÉU CÔNG CỤ ĐẦU          | I TƯ XUẤT DỮ LIỆU TIN MỚI                                         | ≡ Q                |
|-----------------------------------------------------------------------------|-------------------------------------|-------------------------------------------------------------------|--------------------|
| ViatriackEinanca > Trái phiấu > Trái phiấu dooph pahiân > Daph cách Trái ph | Trái phiếu doanh nghiệp 💥 🕨         | T <b>ổng quan</b><br>Tổng quan thị trường trái phiếu              | etstockFinance - ( |
| A-Z Niêm yết Trái phiếu riêng lễ Sắp giao dịch Mua lại                      | Hoán đổi trái phiếu Thực hiện chứng | Tổ chức phát hành<br>Danh sách doanh nghiệp phát hành trái phiếu  | tường dan sử dụng  |
| Mã CK / Mã trái phiếu giao dịch                                             | Mã trái phiếu                       | T <mark>rái phiếu A-Z</mark><br>Danh sách trái phiếu doanh nghiệp |                    |
| Doanh nghiệp phát hành                                                      | Ngày phát hành                      | Thống kê giao dịch<br>Thống kê giao dịch trái phiếu doanh nghiệp  |                    |
|                                                                             |                                     | Tin tức<br>Tin tức trái phiếu                                     | kiếm               |
| Tùy chỉnh cột hiến thị trên lưới <del>.</del>                               |                                     |                                                                   |                    |

2.6.4. Thống kê giao dịch

Thống kê thông tin giao dịch của các mã trái phiếu toàn thị trường theo thời gian được chọn.

Thao tác sử dụng: Vào menu Trái phiếu >> Trái phiếu doanh nghiệp >> Thống kê giao dịch

|                         |                       |              |                  |           |                                        |                                   |           |                                                                  | FINANCE<br>financial data |
|-------------------------|-----------------------|--------------|------------------|-----------|----------------------------------------|-----------------------------------|-----------|------------------------------------------------------------------|---------------------------|
| <u> </u>                | GÀNH DOANH N          | IGHIỆP       | CÓ PHIÉU P       | PHÁI SINH | TRÁI PHIÉU                             | CÔNG CỤ                           | ÐÀU       | TƯ XUẤT DỮ LIỆU TIN MỚI                                          | ≣ Q                       |
| Viotatook Finance - Tré | i phiấu s. Trái phiấu | dooph pahi   | ân y Thống kô gi | iao diab  | Trái phiếu doant<br>Thị trường trái ph | <b>1 nghiệp 🔆</b><br>iếu doanh ng | •<br>niệp | Tổng quan<br>Tổng quan thị trường trái phiếu                     | Tính năng mớ              |
| Mã CK                   | Ngày                  | 12/03/20     | 24 🛗             | Xem       |                                        |                                   |           | Tổ chức phát hành<br>Danh sách doanh nghiệp phát hành trái phiết | i urong dan su dụng       |
| Thống kê giao dịch      |                       |              |                  |           | -                                      |                                   |           | Trái phiếu A-Z<br>Danh sách trái phiếu doanh nghiệp              |                           |
|                         | c                     | Giao dịch kh | hớp lệnh         |           |                                        | Giao dịch                         | thỏa      | Thống kê giao dịch<br>Thống kê giao dịch trái phiếu doanh nghiệp | ng                        |
|                         | Khối lượng            | %            | Giá trị          | %         | Khối lượng                             | %                                 |           | Tin tức                                                          | Giá trị                   |
| Toàn thị trường         | 200,889               | 4.93%        | 20,766,838       | 5.07%     | 3,869,876                              | 95.07%                            |           | Tin tức trái phiếu                                               | 41,533,677                |
| Tống số 64 bản ghi      |                       |              |                  |           |                                        |                                   |           | Trang 1/4 20 V dà                                                | ng/trang                  |

### 2.6.5. Tin tức

Mục tin tức cung cấp tất cả các thông tin liên quan đến thị trường trái phiếu, bao gồm các thông tin định kỳ, tin bất thường, tin thị trường, tin đăng ký giao dịch và thay đổi đăng ký giao dịch, tin khác.

### Thao tác sử dụng: Vào menu Trái phiếu >> Trái phiếu doanh nghiệp >> Tin tức

| 🚊 VĨ MÔ NGÀNH DOANH NGHIỆP CỔ PHIẾU PHÁI SINH                                     | TRÁI PHIẾU CÔNG CỤ ĐẦU                                            | TƯ XUẤT DỮ LIỆU TIN MỚI                                          | ≡Q                |
|-----------------------------------------------------------------------------------|-------------------------------------------------------------------|------------------------------------------------------------------|-------------------|
| ViatstockEinance > Trái nhiấu > Trái nhiấu doanh nghiên > Tin tức                 | Trái phiếu doanh nghiệp 💥 🕨<br>Thị trường trái phiếu doanh nghiệp | T <b>ổng quan</b><br>Tổng quan thị trường trái phiếu             | VietstockFir      |
| Tát cả     Tin định kỳ     Tin bất thường     Tin khác     Tin thị trường     Đăn | g ký giao dịch Thay đổi đăng ký                                   | Tổ chức phát hành<br>Danh sách doanh nghiệp phát hành trái phiếu | tương cản sử cộng |
|                                                                                   | Từ ngày                                                           | <b>Trái phiếu A-Z</b><br>Danh sách trái phiếu doanh nghiệp       | Tìm kiếm          |
| 12/03/2024 CBTT về việc đăng ký giao dịch trái phiếu MBSH2327002 của Công ty      | Cố phần Chứng khoán MB                                            | Thống kê giao dịch<br>Thống kê giao dịch trái phiếu doanh nghiệp |                   |
| 12/03/2024 CBTT về việc đăng ký giao dịch trái phiếu MBSH2327001 của Công ty      | Cổ phần Chứng khoán MB                                            | Tin tức                                                          |                   |
| 11/03/2024 Thông bảo về việc tạm ngừng giao dịch đối với trái phiếu TLPCH2126     | 001 của Công ty Cổ phần Nhiệt điện                                | Tin tức trái phiếu                                               |                   |

## 2.7. Công cụ đầu tư

### 2.7.1. Bản đồ thị trường

**Bản đồ thị trường:** là bản đồ nhiệt (heat map) phân tích nhanh toàn cảnh thị trường về biến động giá và một số tiêu chí linh hoạt khác. Thiết kế bao gồm các khu vực thông tin:

- (1) Menu điều khiển, linh hoạt lựa chọn các tiêu chí phân tích
- (2) Khu vực hiển thị Biểu đồ
- (3) Thông tin về thị trường hoặc mã chứng khoán bạn đang quan tâm
- (4) Thống kê số mã theo phân loại về mức biến động giá
- (5) Tìm kiếm mã CK giúp phóng to biểu đồ tới mã bạn quan tâm

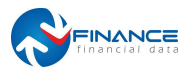

| VIX                       | 18,200 ▲ 50 (0.28%) | ▲ B₽ Tất cả   | V Lọc        | D Ngành       | NAICS         | Tất cả        | 📕 GT giao     | dịch 🗇 H      | lình chữ n    | hật 🕝                              |                               | 1:1 🕒         | ~ []         |
|---------------------------|---------------------|---------------|--------------|---------------|---------------|---------------|---------------|---------------|---------------|------------------------------------|-------------------------------|---------------|--------------|
| CTCP Chứng khoán          | VIX                 |               | Tài chính và | bảo hiểm      |               |               |               | Xây dựng v    | à Bất đông    | sản                                |                               | Bár           | lê           |
| Ngành: Tài chính và l     | bảo hiểm            |               | 1010111111   | bue mem       |               |               |               | hay aşıng i   | VIC           | CEC                                | NLG                           |               |              |
| Vốn hóa TT                | 12,183.89           | S             | SSI          |               |               | SHS           | DIG<br>+0.74% | VRE<br>-3.96% | -0.33%        | +0%                                | +2.49%                        | MW0<br>+1.66  | %            |
| Cổ tức bằng tiền mặt      | t 0                 | +2.           | .91%         |               | +(            | 0.57%         | . 011 4 /6    |               | KBC<br>-0.96% | VCO CTD HDC<br>-0.2% -1.04% +0.86% |                               |               |              |
| Giá tham chiếu            | 18,150              |               |              |               |               |               | NVI           | KDH           |               | LCG<br>-1.16%                      |                               | Vân t         | ải và        |
| Giá trần                  | 19,400              | VIX           | LP<br>0.20   | B             |               | STB<br>0.32%  | +0.29%        | +5.25%        | +0.28%        | -                                  |                               | kho           | bãi          |
| Giá sàn                   | 16,900              | +0.28%        | -0.23        | 270           |               | 0.0270        |               |               | CII<br>-1.07% |                                    |                               | Công nghệ v   | và thông tin |
| Giá mở cửa                | 18,300              |               | MPP          | N             |               | нсм           | -1.58%        | +0.7%         | PC1           | **                                 |                               | FPT<br>-0.55% | CTR -0.49%   |
| GTGD                      | 498.11              | VND           | -1.23%       | +0.           | 44%           | -1.93%        |               | Sả            | n xuất        |                                    |                               | Khai k        | hoáng        |
| KLGD                      | 26.97               | +0.44%        |              |               |               |               |               |               | GEX           |                                    | HSG GVR                       |               |              |
| GTGD thỏa thuận           | 0.00                |               | SHB          | ACB<br>-0.54% | TCE<br>-1.54  | B EVF         | MSN           | VNM<br>-0.28% | -1.33         | •                                  | 0.66% -2.25%                  |               | Bán          |
| KLGD thỏa thuận           | 0.00                | TPB           | 0.4270       |               |               |               | +3.37%        |               | NKG<br>-1.04% | 1DI -0.0                           | C DOM BSH<br>45 -4.725 -1.425 | Tiện ích      | buôn         |
| KL NÐTNN Mua              | 3.17                | -0.75%        | CTG          | VCB<br>+0.72% | EIB<br>-0.55% | +0.50% -0.56% |               | DGC           | SAB           | 19AN ***<br>2.15%                  |                               | -             |              |
| KL NÐTNN Bán              | 0.86                |               | -1.55 %      | HDB<br>+0%    | MB 5          |               | HPG           | +0.54%        | +2.43%        |                                    | ┥╤┽╸╋╺╁╸                      |               |              |
| GT NÐTNN Mua              | 58.60               | +1.58%        | VPB          | VIB           | CTS           |               | +0.16%        | DBC           | ANV<br>+1.32% |                                    |                               |               | oamTree      |
| GT NÐTNN Bán              | 15.96               |               |              | -1.13%        | +0.95%        |               |               |               |               |                                    |                               |               |              |
| KLGD: triêu CP - Vốn hóa, | , GTGD: tỷ đồng     | Tăng trần: 10 | Tăng         | giá: 227      | Ð             | Đứng giá: 941 | Giảm gi       | á: 413 📃      | Giảm sa       | an: 14                             | Mã                            | СК            | 8            |

Thanh menu Bản đồ thị trường có các thông số tùy chỉnh:

- Chọn nguồn danh sách mã: Chọn MCK theo sàn hoặc từng MCK để hiển thị
- Phân nhóm hiển thị: Các tùy chọn phân nhóm mã CK theo Ngành, Sàn, Vốn hóa, Không phân nhóm; và xem chi tiết từng nhóm.
- Chỉ tiêu phân tích: Vốn hóa, các chỉ tiêu giá trị, khối lượng, thỏa thuận, khớp lệnh, khối ngoại, giá,... (là kích thước diện tích mỗi ô trong biểu đồ).
- Hình dạng mỗi ô: Hình chữ nhật, hình đa giác, hình tròn.
- Màu sắc: Nhiều tùy chọn tông màu.
- Tỷ lệ: Tỷ lệ chuẩn là 1:1. Có thể chọn 0.5, 0.25 để giảm kích thước của MCK lớn, giúp MCK nhỏ hiển thị rõ hơn.
- Tải ảnh: Tải ảnh về máy của bạn.
- Chia sẻ: Sao chép đường dẫn (copy link) để chia sẻ, Chia sẻ Facebook.

### 2.7.2. Bảng giá trực tuyến

**Bảng giá** cung cấp thông tin giao dịch (giá, khối lượng) theo thời gian thực (realtime) tất cả các chứng khoán trên 3 sàn HOSE, HNX, UPCoM bao gồm cả cổ phiếu/chứng chỉ quỹ, chứng quyền, hợp đồng tương lai.

### Thao tác sử dụng: Vào menu Công cụ đầu tư >> Bảng giá trực tuyến

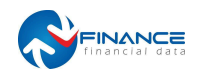

|         | C                   | 🗇 http                           | os://bang                              | igia.vietst        | ock.vn |               |                                         |                                            |                    |        |         |                              |                               |                                       |           |       |                     |                                                     |                                      |           |              | AN t∂              | ל≞                                | <b>G</b> (                                                                                                    | e" 🔋     |
|---------|---------------------|----------------------------------|----------------------------------------|--------------------|--------|---------------|-----------------------------------------|--------------------------------------------|--------------------|--------|---------|------------------------------|-------------------------------|---------------------------------------|-----------|-------|---------------------|-----------------------------------------------------|--------------------------------------|-----------|--------------|--------------------|-----------------------------------|----------------------------------------------------------------------------------------------------|----------|
| R       |                     | OCK                              |                                        |                    | 55 05  |               | <mark>á hal</mark> m                    |                                            |                    | 55. OS |         | nderdete<br>11 s             | at<br>1255                    | 11.11                                 |           |       | @ 14:30:05          | 19/04/2023                                          | III Viet                             | stock 🕒 🕞 | VietstockFin | ance 🛃             | StockCh                           | art 😶                                                                                                    |          |
| ``      | /N-INDEX<br>521,276 | 1,048.19<br>624 CP 8<br>(7) 82 • | ▶ 6.83 (-0.<br>,873.582 1<br>▶ 252 (0) | 65%)<br>F <b>ÿ</b> |        | HNX-IN<br>58, | DEX 206.00<br>220,300 CF<br>57 (9) = 18 | 0 ♥ 2.25 (+*<br>P 852.994 T<br>38 ♥ 96 (10 | 1.08%)<br>Fŷ<br>D) |        | UPCOI   | M-INDE<br>21,216,6<br>113 (1 | X 78.26<br>395 CP 3<br>5) 623 | ▶ 0.47 (-0.<br>12.505 Tỷ<br>◆ 119 (7) |           |       | VN30-INDE<br>138,16 | X 1,056.38<br>4,101 CP 3,<br>5 (0) <mark>1 1</mark> | ♦ 8.17 (-0.7<br>126.231 Tỷ<br>24 (0) |           | HN           | X30-INDE<br>38,173 | X 370.30<br>600 CP 6<br>(0) = 5 4 | <ul> <li>              5.17 (-1.38      </li> <li>             39.397 Tỷ         </li> <li>             20 (1)         </li> </ul> |          |
| NHẬP MÀ | Á CK                |                                  | Danh i                                 | nục 🔻              | HOSE   | VN            | 130                                     | HNX                                        | HNX30              | UP     | сом     | Chú                          | ing quyề                      | n I                                   | Phái sinh |       |                     |                                                     |                                      |           |              |                    |                                   | Hiện b                                                                                                    | iếu đồ 🕹 |
| Mã CK   | тс                  | Trần                             | Sàn                                    |                    |        | Bên           | mua                                     |                                            |                    |        | Khớp li | ệnh                          |                               |                                       |           | Bêr   | n bán               |                                                     |                                      |           |              | Giá                |                                   | ÐTN                                                                                                    | NN N     |
| NIG OK  |                     | Hall                             | Odli                                   | Giá 3              | KL 3   | Giá 2         | KL 2                                    | Giá 1                                      | KL 1               | Giá    | KL      |                              | %                             | Giá 1                                 | KL 1      | Giá 2 | KL 2                | Giá 3                                               | KL 3                                 | • Tony KL | Cao          | Thấp               | тв                                | Mua                                                                                                    | Bán      |
| ACB     | 24.75               |                                  | 23.05                                  |                    |        |               |                                         |                                            |                    |        |         |                              |                               |                                       |           |       |                     |                                                     |                                      | 4,309,5   | 0 24.80      |                    |                                   | 200,00                                                                                                    | 200,00   |
| всм     | 79.50               |                                  | 74.00                                  |                    |        |               |                                         |                                            |                    |        |         |                              |                               |                                       |           | 79.50 | 1,40                | 79.60                                               |                                      | 25,5      | 0 79.50      |                    |                                   | 2,20                                                                                                    | 17,10    |
| BID     | 44.60               |                                  |                                        |                    |        |               |                                         |                                            |                    |        |         |                              |                               |                                       |           |       |                     |                                                     |                                      | 433,0     | 44.75        |                    |                                   | 8,90                                                                                                    | 105,10   |
| BVH     | 47.00               |                                  |                                        |                    |        |               |                                         |                                            |                    |        |         |                              |                               |                                       |           |       |                     |                                                     |                                      | 310,2     | 47.10        |                    |                                   | 3,71                                                                                                    | 94,27    |
| стб     | 29.10               |                                  | 27.10                                  |                    |        |               |                                         |                                            |                    |        |         |                              |                               |                                       |           |       |                     |                                                     |                                      | 1,471,2   | 0 29.15      |                    |                                   | 36,40                                                                                                    | 598,80   |
| FPT     | 79.40               |                                  | 73.90                                  |                    |        |               |                                         |                                            |                    |        |         |                              |                               | 79.40                                 | 5,00      | 79.50 | 69,00               | 79.60                                               |                                      | 380,4     | 0 79.80      |                    | 79.44                             | 4,30                                                                                                    | 26       |
| GAS     | 96.80               |                                  |                                        | 95.40              |        | 95.50         | 1,20                                    | 95.60                                      | 5,00               |        |         |                              |                               |                                       |           |       |                     |                                                     |                                      | 313,5     | 97.80        |                    |                                   | 8,70                                                                                                    | 96,20    |
| GVR     | 15.50               |                                  | 14.45                                  | 15.00              | 95,50  | 15.05         | 71,10                                   | 15.10                                      | 1,00               |        |         |                              |                               |                                       |           |       |                     |                                                     |                                      | 1,261,6   | 15.65        |                    |                                   | 20,60                                                                                                    | 92,80    |
| HDB     | 19.35               |                                  | 18.00                                  |                    |        |               |                                         |                                            |                    |        |         |                              |                               |                                       |           |       |                     |                                                     |                                      | 1,123,8   | 0 19.35      |                    |                                   | 428,20                                                                                                    | 507,70   |
| HPG     | 20.95               |                                  | 19.50                                  |                    |        |               |                                         |                                            |                    |        |         |                              |                               |                                       |           |       |                     | 20.95                                               | 457,30                               | 10,030,7  | 0 21.05      |                    |                                   | 3,232,82                                                                                                    | 1,040,14 |

### 2.7.3. Sức mạnh giá RRG

Biểu đồ Sức mạnh giá và dòng tiền (Relative Rotation Graph, RRG) giúp nhà đầu tư nhận biết sự dịch chuyển dòng tiền trên thị trường một cách sinh động.

### Thao tác sử dụng: Vào menu Công cụ đầu tư >> Sức mạnh giá RRG

| ≙           | VĨ N    | IÔ NG      | ÀNH DOANH          | I NGHIỆP      | CỔ PHIẾU         | PHÁI SINH       | TRÁI PHIÉU            | CÔNG CỤ ĐÀU TƯ                                           | XUẤT DỮ LIỆU           | τιν Μόι              | Q                |
|-------------|---------|------------|--------------------|---------------|------------------|-----------------|-----------------------|----------------------------------------------------------|------------------------|----------------------|------------------|
|             | h.Cia a |            | a a star to a star |               |                  |                 |                       | Bản đồ thị trường<br>Phân tích trực quan toàn            | diện thị trường cổ phi | éu                   | VietstockXLS - C |
| Biểu đồ     | Sức I   | mạnh giá F | RG là biểu đồ giu  | ứp nhà đầu tư | r nhận biết sự ( | dịch chuyển dòn | ng tiền trên thị trườ | Bảng giá trực tuyến<br>Bảng giá chứng khoán: c           | ð phiếu, chứng quyền   | , hợp đồng tương lai | ong dan sư dụng  |
| Mã CI       | к       | Ngành      | Chuyển động        | Hướng dẫi     | n <b>- +</b>     |                 |                       | <mark>Sức mạnh giá RRG</mark><br>Biểu đố sức mạnh giá RI | RG                     |                      | kỳ Tùy chỉnh     |
| 10          | 06      | Tích lũy   |                    |               |                  |                 | т                     | <b>Phân tích kỹ thuật</b><br>Biểu đồ và các chỉ báo p    | hân tích kỹ thuật      |                      | y 🕤              |
| 10          | 0.4     |            |                    |               |                  |                 |                       | Bộ lọc cổ phiếu                                          |                        |                      | Thay đối         |
| I.          | J4      |            |                    |               |                  |                 |                       | Bộ lọc cổ phiếu tìm kiếm                                 | cơ hội đầu tư          |                      | 1,500 (1.36%)    |
| Ê           | 22      |            |                    |               |                  | $\sim$          |                       | So sánh cổ phiếu<br>So sánh cổ phiếu                     |                        |                      | 500 (0.53%)      |
| rầng (VS-Mo | 52      |            |                    |               | /                | $\mathcal{L}$   |                       | Báo cáo phân tích<br>Trang báo cáo phân tích             | từ các tổ chức phân tí | ⊳<br>ch uy tín       |                  |

Biểu đồ được hình thành bởi hai trục Sức mạnh giá (VS-RS) và Động lượng tăng trưởng (VS-Mom), giúp nhà đầu tư tìm các cổ phiếu mạnh hơn thị trường (outperform): tăng nhiều hơn khi thị trường tăng (bull market) và giảm ít hơn khi thị trường giảm (bear market). RRG cũng giúp tránh các cổ phiếu yếu hơn thị trường chung (underperform) vốn có đặc tính là tăng ít hơn khi thị trường tăng và giảm nhiều hơn khi thị trường giảm.

Các trạng thái cơ bản:

- Tăng trưởng (Leading): Giá nằm trong góc phần tư tăng trưởng khi VS-RS và VS-Mom đều nằm trên 100.
- Suy yếu (Weakening): Giá nằm trong góc phần tư suy yếu khi VS-RS nằm trên 100 nhưng VS-Mom đã rơi xuống dưới 100.

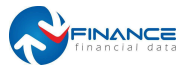

- Giảm giá (Lagging): Giá nằm trong góc phần tư giảm giá khi VS-RS và VS-Mom đều dưới 100.
- Tích lũy (Improving): Giá nằm ở góc phần tư tích lũy khi VS-RS dưới 100, nhưng VS-Mom di chuyển trên 100.

Các nhà đầu tư ngắn hạn có thể xem biểu đồ theo khung thời gian là tuần (weekly), nhà đầu tư trung và dài hạn có thể theo khung thời gian là tháng (monthly). Việc thay đổi mã cổ phiếu/chỉ số ngành theo dõi có thể thực hiện ở mục Tùy chỉnh.

### 2.7.4. Phân tích kỹ thuật

**Stockchart** là công cụ phân tích kỹ thuật chuyên sâu với dữ liệu trực tuyến được cung cấp bởi Vietstock và các tính năng được cung cấp bởi TradingView.

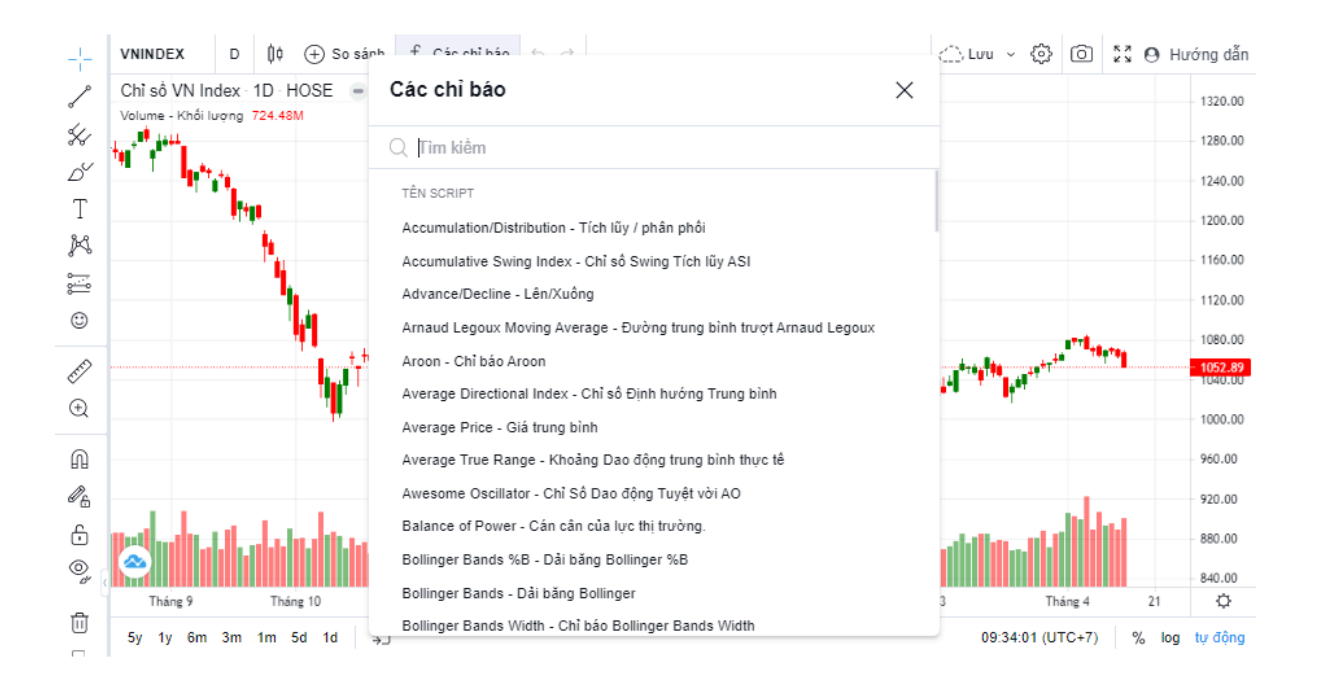

- Hỗ trợ nhiều trình duyệt, trên nhiều nền tảng thiết bị khác nhau: Chrome, Edge, Safari... trên laptop, mobile...
- Đồng bộ hóa đa thiết bị: Tự động đồng bộ hóa các mẫu đồ thị phân tích trên mọi thiết bị truy cập khi đăng nhập tài khoản VietstockID.
- Linh hoạt lựa chọn nhiều loại dữ liệu, khung thời gian khác nhau.
- Sao lưu dữ liệu trực tuyến: Cho phép lưu các đồ thị và mẫu phân tích không giới hạn số lượng.

Thao tác sử dụng: Vào menu Công cụ đầu tư >> Phân tích kỹ thuật hoặc tại đây.

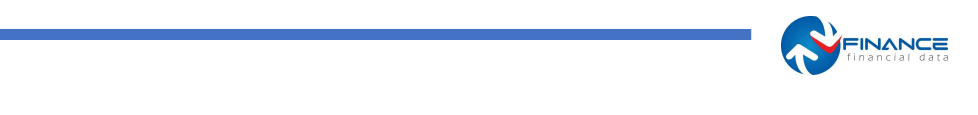

| Bán đồ thi trưởng       EtstockFinance -         VietstockFinance > Công cụ đầu tư > Phân tích kỹ thuật       ớng dẫn sử dụng         Q VNINDEX       D       Q trừng dẫn sử dụng         Bản giả trực tuyển       Bảng giả chứng khoán: cổ phiểu, chứng quyền, họp đồng tương lai       P         Chỉ số VN Index - 1D - HOSE       O 1234.87 H1248.33 L 1233.14 C 1244.09 +8.60 (+0.7)       Sức manh giả RRG       1300.00         Vieter - Nhội lương SMA 9 592.74M       Phân tích kỹ thuật       1280.00       1280.00         Phân tích kỹ thuật       Biểu đồ sức manh giả RRG       1280.00       1280.00         Biểu đồ sức chỉ báo phân tích kỹ thuật       1220.00       1280.00       1280.00         Phân tích kỹ thuật       1220.00       1280.00       1280.00       1280.00         Phân tích kỹ thuật       1220.00       1280.00       1280.00       1280.00       1280.00         Phân tích kỹ thuật       1220.00       1280.00       1280.00       1280.00       1280.00       1280.00       1280.00       1280.00       1280.00       1280.00       1280.00       1280.00       1280.00       1280.00       1280.00       1280.00       1280.00       1280.00       1280.00       1280.00       1280.00       1280.00       1280.00       1280.00       1280.00       1280.00       1280.00<                                                                                                    | ~                 | VĨ MÔ NGÀNH                              | DOANH NGHIỆP                          | CỔ PHIẾU       | PHÁI SINH       | TRÁI PHIÉU         | CÔNG CỤ ĐẦU TƯ                                  | XUẤT DỮ LIỆU            | τιν Μάι            | <u></u>                       |
|----------------------------------------------------------------------------------------------------|-------------------|------------------------------------------|---------------------------------------|----------------|-----------------|--------------------|-------------------------------------------------|-------------------------|--------------------|-------------------------------|
| Q VNINDEX D D </td <td>Vietstock</td> <td>Finance &gt; Công cu đ</td> <th>ầu tư ∖ Dhân tích kữ t</th> <th>buật</th> <td></td> <td></td> <td>Bản đồ thị trường<br/>Phân tích trực quan toàn</td> <td>diện thị trường cổ phie</td> <td>êu</td> <td>etstockFinance ·</td>                                                                                                    | Vietstock         | Finance > Công cu đ                      | ầu tư ∖ Dhân tích kữ t                | buật           |                 |                    | Bản đồ thị trường<br>Phân tích trực quan toàn   | diện thị trường cổ phie | êu                 | etstockFinance ·              |
| Chỉ số VN Index · 1D · HOSE • 01234.87 H1248.33 L1233.14 C1244.09 +8.60 (+0.7)       Sức manh giá RRG       1300.00         Volume - Khởi lương SMA 9 592.74M       Phần tích kỹ thuật       1280.00         Phần tích kỹ thuật       1244.09         Biểu đồ và các chỉ báo phân tích kỹ thuật       1220.00         Bộ lọc cổ phiếu       1220.00         N       Bộ lọc cổ phiếu         So sánh cổ phiếu       1200.00         Báo cáo phiếu       1200.00         Báo cáo phiếu       1200.00         Info.00       Info.00         Info.00       Info.00                                                                                                    |                   |                                          | 00   f <sub>×</sub> Các chỉ t         | báo   ∽ ⊂      | >               |                    | Bảng giá trực tuyến<br>Bảng giá chứng khoán: c  | ỗ phiếu, chứng quyền,   | hợp đồng tương lai | <ul> <li>Hướng dẫn</li> </ul> |
| Phần tích kỹ thuật     1260.00       Biểu đò và các chỉ báo phân tích kỹ thuật     1244.09       D'     Bố lọc cố phiếu       Bộ lọc cổ phiếu     1220.00       Bộ lọc cổ phiếu     1220.00       So sánh cổ phiếu     1220.00       Báo cáo phân tích     1180.00       Báo cáo phân tích     1160.00       Trang háo cáo phân tích     1160.00       Báo cáo phân tích     1140.00                                                                                                    | _ا_<br>ا          | Chỉ số VN Index<br>Volume - Khối lượng S | 1D · HOSE 💿 o<br>SMA 9 592.74M        | 1234.87 H1248. | 33 L1233.14 C12 | 244.09 +8.60 (+0.7 | Sức mạnh giá RRG<br>Biểu đố sức mạnh giá RF     | RG                      |                    | 1300.00                       |
| D'     Bô lọc cổ phiếu     1220.00       T     Bô lọc cổ phiếu tim kiểm cơ hội đầu tư     1220.00       N     So sánh cổ phiếu     1200.00       N     So sánh cổ phiếu     1180.00       Báo cáo phân tịch     1160.00       Tang háp cáo phân tịch từ các tổ chức phân tịch từ các tổ chức phâ                                                                                                    |                   |                                          |                                       |                |                 |                    | Phân tích kỹ thuật<br>Biểu đồ và các chỉ báo pl | nân tích kỹ thuật       |                    | 1260.00                       |
| Image: Solution of the solution of the soluti | Т                 | h, 1"                                    | · · · · · · · · · · · · · · · · · · · | <b> </b>       |                 |                    | Bộ lọc cổ phiếu<br>Bộ lọc cổ phiếu tìm kiếm     | cơ hội đầu tư           |                    | 1220.00                       |
| Báo cáo phần tích từ các tổ chức phân tích uy tín 1140.00                                                                                                    | K                 | ,,,,,,,,,,,,,,,,,,,,,,,,,,,,,,,,,,,,,,   | L <sub>H</sub> P <sup>1</sup>         | 1              |                 |                    | So sánh cố phiếu<br>So sánh cổ phiếu            |                         |                    | 1200.00                       |
|                                                                                                    | <u>ال</u> یا<br>ا |                                          |                                       |                |                 | HETSTO             | Báo cáo phân tích<br>Trang báo cáo phân tích    | từ các tổ chức phân tíc | ⊧<br>ch uy tín     | 1160.00<br>1140.00<br>1120.00 |

### 2.7.5. Bộ lọc cổ phiếu

**Bộ lọc cổ phiếu** cung cấp các tiêu chí để sàng lọc tìm cổ phiếu tiềm năng, hỗ trợ ra quyết định đầu tư.

### Đặc điểm nổi bật:

- Bộ tiêu chí lọc đa dạng: Bao gồm dữ liệu cơ bản, tài chính, giao dịch, kỹ thuật.
   Dữ liệu được số hóa đa dạng cung cấp toàn diện chỉ tiêu cho bộ lọc.
- Đơn giản hóa thao tác: Có sẵn mẫu lọc, mẫu hiển thị phổ biến nhất.
- Cá nhân hóa: Bạn có thể tự tạo và lưu sẵn Mẫu lọc, Mẫu hiển thị tùy ý và lưu lại cho lần sử dụng sau.
- Giao diện tối ưu, trực quan, tính năng tiện dụng để tối đa không gian trải nghiệm.

### Thao tác sử dụng: Vào menu Công cụ đầu tư >> Bộ lọc cổ phiếu

| ~      | VĨ MÔ NGÀNH DOANH NGHIỆP CỔ                           | PHIÉU PHÁI            | SINH TRÁI F                  | PHIÉU        | CÔNG CỤ ĐẦU TƯ                                  | XUẤT DỮ LIỆU           | τιν Μόι      | ≣ Q            |    |
|--------|-------------------------------------------------------|-----------------------|------------------------------|--------------|-------------------------------------------------|------------------------|--------------|----------------|----|
| Viotet | ockEinanco >. Công cụ đầu tự >. Đô lọc cổ nhiấu       |                       |                              |              | Bản đồ thị trường<br>Phân tích trực quan toàn   | diện thị trường cố phi | éu           | VietstockFinar | 10 |
| C      | Elinh giá      Tổng quan     Biến động                | j Định giá            | •                            |              | Bảng giá trực tuyến<br>Bảng giá chứng khoán: c  | , hợp đồng tương lai   | . 👻 Bộ lọc 🕇 | 2              |    |
| #      | Mã CK<br>25 mã                                        | Giá đóng cửa<br>(VND) | Vốn hóa thị<br>trường (Triệu | EPS<br>quý g | Sức mạnh giá RRG<br>Biểu đố sức mạnh giá RF     | RG                     |              | P/S (Lần)      | D  |
| 1      | CSV                                                   | co 200                | đông)                        | (V           | Phân tích kỹ thuật<br>Biểu đồ và các chỉ báo pl | hân tích kỹ thuật      |              |                |    |
|        | CTCP HÓA CHẤT CƠ BẢN MIỀN NAM (HOSE)                  | 60,200                | 2,660,640                    |              | Bộ lọc cổ phiếu                                 |                        |              | 1.14           |    |
| 2      | CTR<br>TÔNG CÔNG TY CỔ PHẦN CÔNG TRÌNH VIETTEL (HOSE) | 116,800               | 13,348,832                   |              | Bộ lọc cổ phiếu tìm kiếm                        | cơ hội đầu tư          |              | 0.93           |    |
| 3      | D2D<br>CTCP PHÁT TRIỂN ĐÔ THỊ CÔNG NGHIỆP SỐ 2 (HOSE) | 37,350                | 1,130,201                    |              | So sánh cổ phiếu<br>So sánh cổ phiếu            |                        |              | 3.91           |    |

Khi lần đầu mở **Bộ lọc cổ phiếu,** VietstockFinance đã hiển thị sẵn mẫu lọc mặc định.

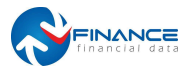

Để sử dụng bộ lọc, bạn thực hiện thao tác 2 nhóm chức năng: lọc và hiển thị.

| https://finance.vietstock.vn/bo-loc-co-phieu.                                                 | htm                   |                      |                            |                       | P                                     | A* @ 6                           | G C ≦               |
|-----------------------------------------------------------------------------------------------|-----------------------|----------------------|----------------------------|-----------------------|---------------------------------------|----------------------------------|---------------------|
| 삼 VĨ MÔ THỊ TRƯỜNG + NGÀNH +                                                                  | DOANH NGHIỆP 🗸        | PHÁI SINH -          | CÔNG CỤ Đ                  | AU TU' - TRU          | Y XUẤT DỮ LIỆU                        | •                                | ≡                   |
| F<br># / Công cụ đầu tự / Bô loc cổ phiếu<br>1 <sup>10</sup> Thich 140 Nhóm chức năng hiển th | nị kết quả lọc        |                      |                            | Nhóm cl               | าức năng lọ                           | oc mã cổ ph                      | iiếu 🔀              |
| 🛛 😧 😧 Tổng quan 👻 🚥 Tổng quan Bia                                                             | ến động Định giá      | Ŧ                    | *                          | Năm gần nhất          | •                                     | 🖺 🛛 RRG tăng gi                  | iá ▼ Bộ lọc ▼       |
| # Mã CK<br>35 mã                                                                              | Giá đóng cửa<br>(VND) | % Thay đổi<br>1D (%) | KL khớp lệnh<br>(Cổ phiếu) | GT khớp lệnh<br>(VND) | Vốn hóa thị<br>trường (Triệu<br>đồng) | EPS của 4<br>quý gần nh<br>(VNĐ) | P/E cơ bản<br>(Lần) |
| 1 AAA                                                                                         | 9 100                 | 4 72                 | 4 574 200                  | 40 661 000 000        | 3 478 698                             | R1                               | 100.87              |

Nhóm 1: Nhóm chức năng lọc mã cổ phiếu:

Để lọc cổ phiếu, bạn có thể chọn một trong hai cách:

Cách lọc 1: Chọn Mẫu lọc bạn quan tâm trong Bộ lọc mẫu Vietstock

| C | Định giá ▼ ··· Tống quan Biến động                  | j Định giá            | *                                     | *                                | Năm gần nhất         | •                   | 🖺 Phá đáy 6 t       | th 🔻 Bộ lọc ' | <mark>ر</mark> 2 |
|---|-----------------------------------------------------|-----------------------|---------------------------------------|----------------------------------|----------------------|---------------------|---------------------|---------------|------------------|
| # | Mã CK<br>5 mã                                       | Giá đóng cửa<br>(VND) | Vốn hóa thị<br>trường (Triệu<br>đồng) | EPS của 4<br>quý gần nh<br>(VNĐ) | BVPS cơ bản<br>(VNĐ) | P/E cơ bản<br>(Lần) | P/B cơ bản<br>(Lần) | P/S (Lần)     | D                |
| 1 | BCR<br>CTCP BCG LAND (UPCOM)                        | 5,700                 | 2,622,000                             | 198                              | 12,870               | 51.55               | 0.79                | 4.97          |                  |
| 2 | DDG<br>CTCP ĐẦU TƯ CÔNG NGHIỆP XUẤT NHẬP KHẦU (HNX) | 5,100                 | 407,183                               | -3,212                           | 9,804                | -1.77               | 0.58                | 0.52          |                  |
| 3 | KPF<br>CTCP ĐẦU TƯ TÀI SĂN KOJI (HOSE)              | 4,500                 | 273,903                               | 29                               | 13,035               | 188.43              | 0.41                | 326.86        |                  |

Cách lọc 2: Tự tạo mẫu lọc tùy ý và lưu lại cho lần sau:

- Bước 1: Trên menu bấm Bộ lọc, chọn tiêu chí và giá trị lọc cho từng tiêu chí.
   Trong đó:
  - ✤ Đã chọn: Thống kê các chỉ tiêu bạn đã chọn
  - Tất cả: Thống kê tất cả các chỉ tiêu có thể lọc theo phân nhóm: Tổng quan, Tài chính, Giao dịch, Kỹ thuật
- Bước 2: Click Đóng bộ lọc để xem hiển thị
- Bước 3: Lưu mẫu lọc để sử dụng cho lần sau

| 🗌 VĨ MÔ THỊ TRƯỜN                                                                        | NG - NGÀNH - DO                              | oanh nghiệp 🗸 🛛 Ph | ái sinh -   | CÔNG CỤ ĐẦU TƯ -       | truy xuất dữ liệu 🗸 | ≡                                      |
|------------------------------------------------------------------------------------------|----------------------------------------------|--------------------|-------------|------------------------|---------------------|----------------------------------------|
| C : Tổng quan - ···                                                                      | Tổng quan Định giá                           | á Sinh lợi -       |             | 📥 🛛 Năm gần r          | nhất 🔹 🌲 📃 🖪        | Phá đáy 6 th * Bộ lọc T <sup>(5)</sup> |
| Đã chọn <sup>5</sup> Tất cả <sup>5</sup> Tổng quan <sup>1</sup> Tài chính <sup>1</sup> ( | Giao dịch <sup>1</sup> Kỹ thuật <sup>2</sup> |                    |             |                        |                     | 8                                      |
| Q Tìm kiểm bộ lọc                                                                        |                                              |                    |             |                        |                     | 🖱 Cài lại tất cả                       |
| TỔNG QUAN                                                                                |                                              |                    |             |                        |                     |                                        |
| Ngành VS Sector                                                                          | Bất động sản                                 | •                  | 5           |                        |                     |                                        |
| TÀI CHÍNH                                                                                |                                              |                    |             |                        |                     |                                        |
| Nhóm chỉ số Định giá                                                                     |                                              |                    |             |                        |                     |                                        |
| Thu nhập trên mỗi cỗ phần của 4 quý gần nhất                                             | (EPS) (VNĐ)                                  |                    | -32,193,360 |                        | •••                 | <u>ح</u>                               |
| GIAO DỊCH                                                                                |                                              |                    |             |                        |                     |                                        |
| Chỉ số giá trị 🗸 🗸                                                                       |                                              |                    |             |                        |                     |                                        |
| Giá trị trung bình 1 tháng (VNĐ)                                                         | Dưới 🗸 1,000,0                               | 000,000            | С           |                        |                     |                                        |
| KŸ THUẬT                                                                                 |                                              |                    |             |                        |                     |                                        |
| Phá đáy 6 tháng                                                                          |                                              |                    | S C         | ức mạnh giá RRG (tuần) | Tăng giá            | <del>،</del> ک                         |

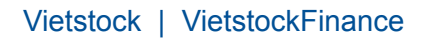

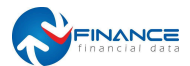

### Nhóm 2: Nhóm thao tác tùy chỉnh hiển thị:

- Chọn Mẫu hiển thị có sẵn của Vietstock
- Tự tạo mẫu hiển thị và lưu Mẫu hiển thị cho lần sau
- Tùy chỉnh thời gian làm mới hiển thị
- Tải kết quả lọc

### 2.7.6. So sánh cổ phiếu

Công cụ so sánh cổ phiếu cho phép người dùng so sánh các cổ phiếu với nhau dựa trên các tiêu chí sau: thay đổi giá, giá cao nhất / thấp nhất, khối lượng giao dịch, giá trị giao dịch, KL NĐTNN Mua, KL NĐTNN Bán, Vốn hóa TT, P/E, P/B.

### Thao tác sử dụng: Vào menu Công cụ đầu tư >> So sánh cổ phiếu

| ∑⊓<br>  | VĨ MÔ   | NGÀ      | NH D      | OANH NGHIỆP      | CỔ PHIẾU | PHÁI SINH | I TRÁI PHIÉL     | J   | CÔNG CỤ ĐÀU TƯ                                     | XUẤT DỮ LIỆU           | τιν Μάι            | ≡          | O,      |
|---------|---------|----------|-----------|------------------|----------|-----------|------------------|-----|----------------------------------------------------|------------------------|--------------------|------------|---------|
| Viotato | kEinand | o > Công | cu đầu tu | > Co cáph cổ phi | Á.,      | 512       | Tính năng mới tr | rên | Bản đồ thị trường<br>Phân tích trực quan toàn      | diện thị trường cổ phi | êu                 | 5% gói PR  | O (kỳ l |
| Mã CK   |         | e > Cong | Cụ dau lu |                  | eu       |           |                  |     | Bảng giá trực tuyến<br>Bảng giá chứng khoán: c     | ỗ phiếu, chứng quyền   | hợp đồng tương lai | ong dan su | ruụng   |
| Mã      | ск      | Sàn      | Giá       | Thay đổi         | Cao nhất | Thấp nhất | Khối lượng       | G   | Sức mạnh giá RRG                                   |                        |                    | P/E        | P/B     |
| VNN     | 1 ×     | HOSE     | 70,200    | -100 (-0.14%)    | 70,600   | 70,100    | 2,647,800        | 18  | Phân tích kỹ thuật<br>Biểu đồ và các chỉ báo pl    | hân tích kỹ thuật      |                    | 18.52      | 4.19    |
|         |         |          |           |                  |          |           |                  |     | <b>Bộ lọc cổ phiếu</b><br>Bộ lọc cổ phiếu tìm kiếm | cơ hội đầu tư          |                    |            |         |
|         |         |          |           |                  |          |           |                  |     | So sánh cổ phiếu<br>So sánh cổ phiếu               |                        |                    |            |         |

## 2.7.7. Báo cáo phân tích

| 🚊 VĨ MÔ NGÀ                    | NH DOANHN                                                   | IGHIĘP                                                                 | CỔ PHIẾU                                        | PHÁI SINH          | TRÁI PHIÉU                                  | CÔNG CỤ ĐÀU TƯ                                    | XUẤT DỮ LIỆU                                                    | τιν Μάι              | $\equiv$   | Q,     |  |
|--------------------------------|-------------------------------------------------------------|------------------------------------------------------------------------|-------------------------------------------------|--------------------|---------------------------------------------|---------------------------------------------------|-----------------------------------------------------------------|----------------------|------------|--------|--|
| MistetaskEinanss - Dás         | các phập tích                                               |                                                                        |                                                 |                    |                                             | Bản đồ thị trường<br>Phân tích trực quan toàr     | i diện thị trường cổ phi                                        | ếu                   | ) mới trên | Vietst |  |
| Báo cáo mới nhất               | cao phan tich                                               |                                                                        |                                                 |                    |                                             | Bảng giá trực tuyến<br>Bảng giá chứng khoán:      | cổ phiếu, chứng quyền                                           | , hợp đồng tương lai | ong dan sư | aụng   |  |
|                                | Technica                                                    | <b>Nghiên cứ</b><br>Báo cáo ng                                         | r <mark>u - Phân tích</mark><br>ghiên cứu - Phá | àn tích do Vietsto | ck thực hiện                                | <b>Sức mạnh giá RRG</b><br>Biểu đố sức mạnh giá R | RG                                                              |                      | it cả      | •      |  |
| TECHNICAL MEM TURN 11-BIOS2004 | Nguồn: Vietstoo<br>Loại báo cáo: V                          | Vĩ mô - Chiến lược thị trường<br>Báo cáo phân tích vĩ mô và thị trường |                                                 |                    |                                             | Phân tích kỹ thuật<br>Biểu đồ và các chỉ báo p    | Phân tích kỹ thuật<br>Biểu đồ và các chỉ báo phân tích kỹ thuật |                      |            |        |  |
|                                | Nội dung tóm tị<br>Chiến lược đả<br>Báo cáo phân tích ngành |                                                                        |                                                 |                    | Bộ lọc cố phiếu<br>Bộ lọc cổ phiếu tìm kiếm |                                                   | Tìm H                                                           | ciếm                 |            |        |  |
|                                | nến Bearish E<br>Tải về                                     | <b>Phân tích</b><br>Báo cáo ph                                         | doanh nghiệp<br>nân tích doanh                  | nghiệp             |                                             | So sánh cổ phiếu<br>So sánh cổ phiếu              |                                                                 |                      |            | ,      |  |
| Vietstock We                   | eekly: Tuần 11-15/                                          | T <b>ài liệu th</b> a<br>Báo cáo ph                                    | am khảo<br>nân tích doanh                       | nghiệp             |                                             | Báo cáo phân tích<br>Trang báo cáo phân tích      | từ các tổ chức phân tí                                          | ► ch uy tín          |            |        |  |

Báo cáo phân tích cung cấp báo cáo phân tích và các tư liệu tham khảo từ nguồn trong và ngoài nước phong phú, giúp nhà đầu tư có cái nhìn sâu rộng về vấn đề mình quan tâm trong lĩnh vực chứng khoán.

Thao tác sử dụng: Vào menu Công cụ đầu tư >> Báo cáo phân tích:

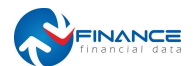

- Bước 1: Tìm kiếm (Nhập từ khóa tìm kiếm là MCK hoặc nội dung tìm kiếm)
- Bước 2: Tùy chọn nguồn phát hành báo cáo
- Bước 3: Tùy chọn thời gian tìm kiếm
- Bước 4: Xem kết quả và chọn đọc báo cáo mình quan tâm.

Ngoài ra, Báo cáo phân tích còn được phân loại theo:

- Báo cáo của Vietstock
- Báo cáo vĩ mô
- Báo cáo ngành
- Phân tích doanh nghiệp

## 2.8. Truy xuất dữ liệu

Truy xuất dữ liệu là công cụ truy xuất dữ liệu toàn diện từ vĩ mô, ngành đến từng doanh nghiệp:

- Dữ liệu đầy đủ, chính xác, toàn diện và cập nhật: Hỗ trợ nhà đầu tư khám phá truy xuất cơ sở dữ liệu của hơn 3,000 doanh nghiệp trên các sàn HOSE, HNX, UPCoM và cả đại chúng chưa niêm yết.
- Thiết kế toàn diện "all in one": Tích hợp tất cả các dữ liệu tài chính, thuận tiện tối đa cho người dùng trong việc khai thác và liên kết các bảng dữ liệu, tiết kiệm thời gian xử lý.
- Linh hoạt lựa chọn nhiều loại dữ liệu, khung thời gian khác nhau, dữ liệu liên kết thông minh.
- Lưu mẫu dữ liệu truy xuất theo nhu cầu cá nhân và được tùy ý chỉnh sửa.

### 2.8.1. Tổng hợp doanh nghiệp

### Thao tác sử dụng: Vào menu Truy xuất dữ liệu >> Tổng hợp doanh nghiệp

Để truy xuất dữ liệu Tổng hợp doanh nghiệp, bạn thực hiện các bước sau:

- Bước 1: Chọn mã
  - Cách 1: Tại ô Mã CK, nhập chuỗi các mã, cách nhau dấu phẩy (,). Ví dụ: VNM, FPT, HPG, PNJ
  - Cách 2: Chọn mã theo nhóm Sàn CK, Nhóm ngành, Loại hình doanh nghiệp
- Bước 2: Chọn chỉ tiêu
  - Cách 1: Nhập vào ô Tìm kiếm chỉ tiêu mà bạn muốn tìm và bấm chọn

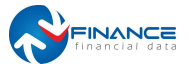

Cách 2: Bấm dấu + để mở rộng xem chi tiết các nhóm chỉ tiêu và chọn

Khi box thuộc tính hiện ra, bạn có thể chọn thêm nhiều chỉ tiêu cùng loại, đồng thời có thể thay đổi kỳ dữ liệu, đơn vị tính, trạng thái hợp nhất, kiểm toán theo nhu cầu và bấm OK để lấy dữ liệu hiển thị trên màn hình.

Trường hợp bạn cần thay đổi chỉ tiêu, thay đổi thứ tự cột dữ liệu thì click vào Sửa.

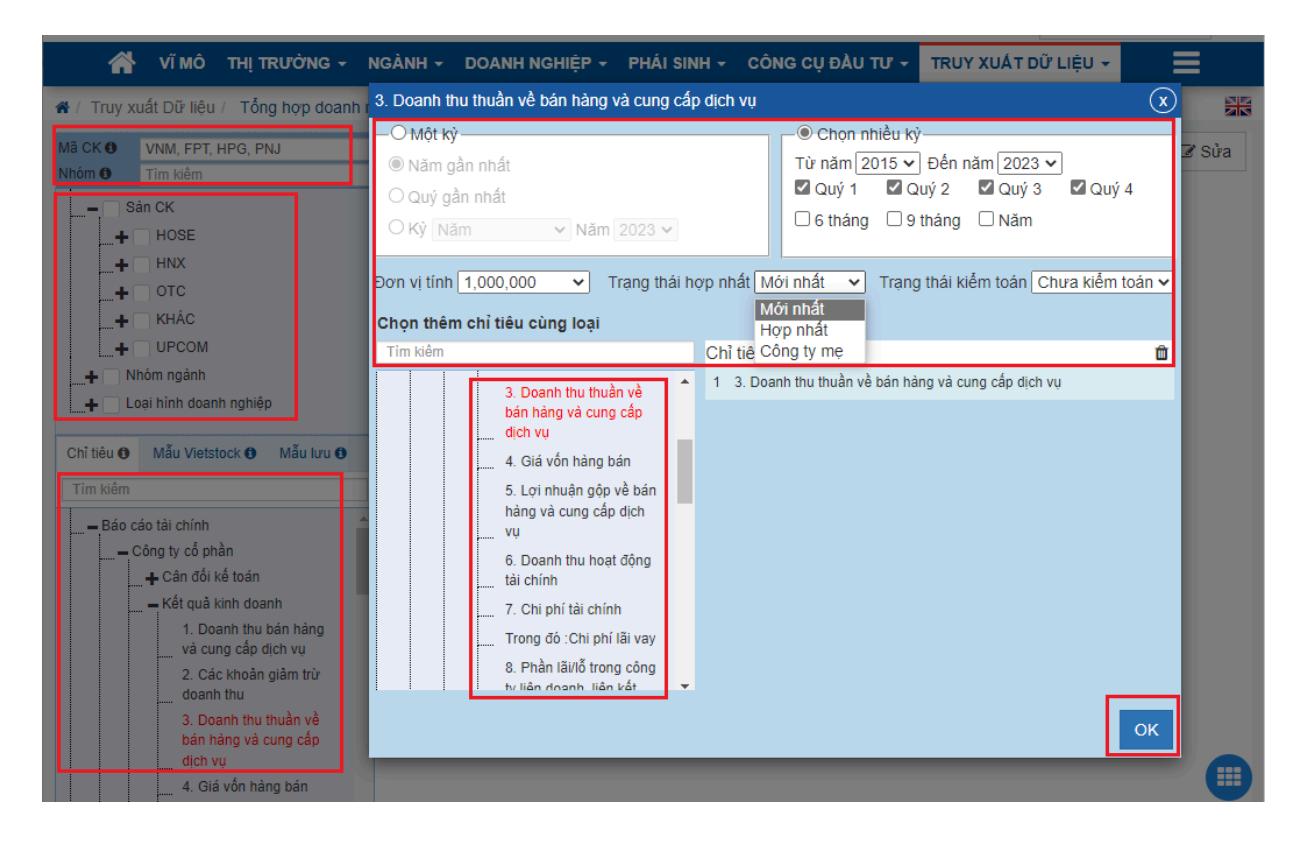

- Bước 3: Xuất Excel
- Bước 4: Lưu mẫu

Lưu mẫu giúp bạn lưu lại danh sách chỉ tiêu, danh sách mã để truy xuất cho lần sau.

Để lưu mẫu bấm Lưu Mẫu >> Nhập tên >> Lưu

| 🔶 🔿 🙃 https://finance.vietstock.vn/truy-xuat-du-lieu/tong-hop-doanh-nghiep.htm 🖉 🗚 🏠 🌀 🤇 🛙 🖆 庙 🖕 🌘 |                                                                                                    |                            |                                |                                                                   |             |          |     |         |       |     |      |    |
|----------------------------------------------------------------------------------------------------|----------------------------------------------------------------------------------------------------|----------------------------|--------------------------------|-------------------------------------------------------------------|-------------|----------|-----|---------|-------|-----|------|----|
| Vietstock (VN   EN) VietstockFinance (VI                                                           | Vietstock (VN   EN) VietstockFinance (VN   EN) Đấu trường chứng khoán Diễn đàn IR Awards Dịch vụ Vietstock 📜 🛕 🛛 VSTF Nhập mã chứng 🔍 |                            |                                |                                                                   |             |          |     |         |       |     |      |    |
| 👫 VĨ MÔ THỊ TRƯỜNG - NGÀNH - DOANH NGH Lưư mẫu 🗴 XUẤT DỮ LIỆU -                                    |                                                                                                    |                            |                                |                                                                   |             |          |     |         | ≡     |     |      |    |
| 希 / Truy xuất Dữ liệu / Tổng hợp doanh n                                                           | ghiệp                                                                                                    |                            |                                | My template                                                       |             |          |     |         |       |     |      |    |
| Mã CK 🜒 Tìm kiếm                                                                                   | Đã chợ                                                                                                    | on 416 Mã Ck               | , 1/240 (                      | Lưu đè tên mẫu đã tồn tại                                         | Tài liệu hư | ướng dẫi | ו ו | K Excel | 🖺 Lưu | mẫu | 🕑 Sử | ra |
| Nhôm Đ Tìm kiếm<br>+ - San CK<br>+ Nhôm ngành<br>+ Loại hình doanh nghiệp                          | ѕтт                                                                                                    | Ма́СК                      | Sàn Cł                         | Luu                                                               |             |          |     |         |       |     |      |    |
|                                                                                                    | 1                                                                                                    | AAA                        | HOSE                           | 15,313,839,740,656                                                |             |          |     |         |       |     |      |    |
|                                                                                                    | 2                                                                                                    | AAM                        | HOSE                           | 212,007,837,549                                                   |             |          |     |         |       |     |      |    |
|                                                                                                    | 3                                                                                                    | AAT                        | HOSE                           | 961,625,809,112                                                   |             |          |     |         |       |     |      |    |
| Nhôm O Tim kiếm<br>+ Sân CK<br>+ Nhôm ngành<br>+ Loại hình doanh nghiệp                            | <b>S</b> П<br>1<br>2<br>3                                                                                                    | Ma CK<br>AAA<br>AAM<br>AAT | Sán Cł<br>HOSE<br>HOSE<br>HOSE | V(10)<br>15,313,839,740,656<br>212,007,837,549<br>961,625,809,112 |             |          |     |         |       |     |      |    |

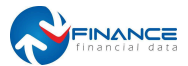

Trường hợp dùng mẫu truy xuất Vietstock hoặc bạn đã lưu mẫu, bấm Chọn **Mẫu** Vietstock hoặc **Mẫu lưu >>** Chọn mẫu phù hợp >> Xác nhận **OK**. Sau đó bấm **Excel** để xuất dữ liệu lưu về máy cá nhân.

### 2.8.2. Báo cáo tài chính

Tính năng này hỗ trợ truy xuất chuyên sâu về báo cáo tài chính, chỉ số tài chính của nhiều mã, nhiều kỳ. Trong đó, mỗi mã, mỗi kỳ hiển thị là một cột.

Thực hiện các bước sau để truy xuất có thể truy xuất dữ liệu:

- Bước 1: Chọn Báo cáo tài chính hoặc Chỉ số tài chính
- Bước 2: Nhập mã CK: nhập 1 hoặc nhiều mã cách nhau dấu phẩy (,)
- Bước 3: Tùy chọn các thuộc tính >> Bấm Xem
  - Với Báo cáo tài chính, các thuộc tính tùy chọn: Kỳ dữ liệu | Đơn vị tính | Trạng thái hợp nhất | Trạng thái kiểm toán | Loại báo cáo
  - Với Chỉ số tài chính, các thuộc tính tùy chọn: Kỳ dữ liệu | Nhóm chỉ tiêu
- Bước 4: Bấm Excel để xuất dữ liệu

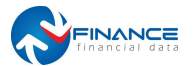

| 👫 VĨ MÔ THỊ TRƯỜNG -                                    | NGÀNH - DOANH NGHIỆP - PHÁ                            | I SINH + CÔNG CỤ I                | DÀU TƯ - TRU                      | Y XUÁT DỮ LIỆU 🖣      |                                   |
|---------------------------------------------------------|-------------------------------------------------------|-----------------------------------|-----------------------------------|-----------------------|-----------------------------------|
| 🖀 / Truy xuất Dữ liệu / Báo cáo tài chính               | Tốn                                                   | g hợp doanh nghiệp                |                                   |                       |                                   |
| Mã CK VNM,VIC                                           | Đang chọn các Mã CK thuộc loại hình báo cáo: CT       | CP Thường                         | Bác                               | cáo tài chính         | Exce                              |
| Báo cáo tải chính Chỉ số tải chính                      | MãCK                                                  | VNM                               | VNM Bác                           | cáo tài chính ngành   | VIC                               |
| O Một kỳ<br>◉ Chọn nhiều kỳ                             | Kỳ/năm                                                | Năm/2021                          | Năm/2022 Vĩ r                     | ıô                    | :022                              |
| Từ năm 2021 ✔ Đến năm 2023 ✔<br>Quý 1 Quý 2 Quý 3 Quý 4 | Trạng thái hợp nhất<br>Trạng thái kiểm toán           | Hợp nhất<br>Kiểm toán             | Hợp nhất<br>Kiểm toán             | Hợp nhất<br>Kiểm toán | Hợp nhất<br>Kiểm toán             |
| ☐ 6 tháng ☐ 9 tháng ☑ Năm<br>◯ Tất cả các kỳ            | Công ty kiểm toán                                     | KPMG                              | KPMG                              | EY                    | EY                                |
| Dơn vi tính 1.000.000 ✔ đồng                            | Y kiên kiêm toàn<br>Ngày công bố báo cáo              | Chăp nhận toàn phân<br>28-02-2022 | Chập nhận toàn phải<br>28-02-2023 | 01-04-2022            | Chāp nhận toàn phân<br>31-03-2023 |
| Trạng thái hợp nhất Hợp nhất 🗸                          | Ngày ký kiểm toán                                     | 28-02-2022                        | 28-02-2023                        | 31-03-2022            | 31-03-2023                        |
| Trạng thái kiểm toán Kiểm toán 🗸                        | 1. Doanh thu bán hàng và cung cấp dịch vụ         01  | 61,012,074                        | 60,074,73                         | ) 125,780,761         | 101,809,529                       |
| Báo cáo                                                 | 2. Các khoản giảm trừ doanh thu 02                    | 92,909                            | 118,48                            | 92,891                | 15,947                            |
| Kết quả kinh doanh                                      | 3. Doanh thu thuần về bán hàng và cung cấp dịch 10 vụ | 60,919,165                        | 59,956,24                         | 125,687,870           | 101,793,582                       |
| Lưu chuyến tiền tệ                                      | 4. Giá vốn hàng bán 11                                | 34,640,863                        | 36,059,01                         | 91,623,165            | 87,099,750                        |
|                                                         | 5. Lợi nhuận gộp về bán hàng và cung cấp dịch vụ 20   | 26,278,301                        | 23,897,233                        | 34,064,705            | 14,693,832                        |

## 2.8.3. Báo cáo tài chính ngành

| 👫 VĨ MÔ THỊ TRƯỜNG                      | - NGÀNH - DOANH NGHIỆP - PHÁI SIN                                   | H 👻 CÔNG C       | υ θλυ τυ 🗸        | TRUY XUÁT      | DỮ LIỆU 👻  |            |
|-----------------------------------------|---------------------------------------------------------------------|------------------|-------------------|----------------|------------|------------|
| / Truy xuất Dữ liệu / Báo cáo tài chính | ngành                                                               |                  |                   | Tổng hợp doa   | anh nghiệp |            |
| Ngành Tìm kiếm                          | Ngành chọn : Bất động sản (L2) Mã CK tro                            | ng ngành: FDC, S | SJS, ITA, TDH, SI | Báo cáo tài cł | nính       | y 🛛 🗮 Ex   |
| Báo cáo tài chính Chỉ số tài chính      | Ngành                                                               | Bất động sản     | Bất động sản      | Báo cáo tài cł | hính ngành | t động sản |
| + O Sản xuất nông nghiệp                | Kỳ/năm                                                              | Năm/2018         | Năm/2019          | Vĩ mô          |            | /2022      |
|                                         | KÊT QUẢ KINH DOANH                                                  |                  |                   |                |            |            |
| - O Xây dựng và Bất động sản            | 1. Doanh thu bán hàng và cung cấp dịch vụ                           | 37,304,387       | 43,509,661        | 35,508,928     | 39,907,493 | 35,389,217 |
| 🕂 💿 Bất động sản                        | 2. Các khoản giảm trừ doanh thu                                     | 2,738,800        | 1,112,963         | 396,019        | 515,367    | 2,934,416  |
| +O Nhà thầu chuyên môn                  | <ol> <li>Doanh thu thuần về bán hàng và cung cấp dịch vụ</li> </ol> | 34,565,587       | 42,396,697        | 35,112,909     | 39,392,125 | 32,454,801 |
| O Môt kỳ                                | 4. Giá vốn hàng bán                                                 | 20,236,396       | 25,735,388        | 20,733,100     | 23,222,894 | 19,127,233 |
| Chọn nhiều kỳ                           | 5. Lợi nhuận gộp về bán hàng và cung cấp dịch vụ                    | 14,329,191       | 16,661,309        | 14,379,809     | 16,169,232 | 13,327,568 |
| Từ năm 2018 🗸 Đến năm 2023 🗸            | 6. Doanh thu hoạt động tài chính                                    | 1,833,232        | 2,392,051         | 1,364,977      | 2,070,969  | 2,574,917  |
| Quý 1 Quý 2 Quý 3 Quý 4                 | 7. Chi phí tài chính                                                | 1,768,994        | 1,721,801         | 1,663,113      | 3,052,225  | 3,143,591  |
| 🗌 6 tháng 🔲 9 tháng 🗹 Năm               | Trong đó :Chi phí lãi vay                                           | 1,565,178        | 1,566,722         | 1,689,926      | 2,480,083  | 2,758,076  |
| ) Tất cả các kỳ                         | 8. Phần lãi/lỗ trong công ty liên doanh, liên kết                   | 1,245,764        | 1,343,428         | 1,265,414      | 1,043,359  | 3,381,740  |
| Báo cáo                                 | 9. Chi phí bán hàng                                                 | 1,868,207        | 2,241,180         | 2,134,735      | 2,209,852  | 2,499,497  |
| 🗆 Cân đối kế toán                       | 10. Chi phí quản lý doanh nghiệp                                    | 2,240,677        | 2,846,195         | 3,168,791      | 3,270,304  | 3,830,153  |
| 🗹 Kết quả kinh doanh                    | 11. Lọi nhuận thuần từ hoạt động kinh doanh                         | 11,530,308       | 13,587,613        | 10,043,561     | 10,751,180 | 9,810,983  |
| Lưu chuyển tiền tệ                      | 12. Thu nhập khác                                                   | 700,727          | 380,551           | 503,939        | 353,592    | 695,685    |

Báo cáo tài chính ngành hỗ trợ truy xuất dữ liệu báo cáo tài chính, chỉ số tài chính theo từng nhóm ngành (Vietstock sử dụng hệ thống phân ngành theo chuẩn NAICS 2007).

- Bước 1: Chọn ngành (Tính năng này còn hỗ trợ danh sách các mã trong ngành và có thể sao chép MCK để xuất dữ liệu chi tiết các mã trong ngành).
- Bước 2: Tùy chọn thời gian.

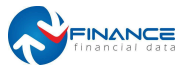

- Bước 3: Tùy chọn Loại báo cáo Cân đối kế toán | Kết quả kinh doanh |Lưu chuyển tiền tệ.
- Bước 4: Bấm Xem và xuất Excel.

### 2.9. Tin mới

#### 2.9.1. Tin tức

Tin tức cung cấp các thông tin cập nhật mới nhất, các chủ đề nóng lựa chọn theo sàn và theo mã chứng khoán.

#### Thao tác sử dụng: Vào menu Tin mới>> Tin tức

| Trang chủ → Điển           | n tin                                                                                         |                       |                    |                              |               |                                                                                 |
|----------------------------|-----------------------------------------------------------------------------------------------|-----------------------|--------------------|------------------------------|---------------|---------------------------------------------------------------------------------|
| Mới cập nhật               | *                                                                                             | Chủ đề nóng           | • Ti               | n theo sàn                   | -             | Q Nhập mã chứng khoán                                                           |
| MỚI CẬP NI                 | HẬT                                                                                           |                       |                    |                              | ĐỌC NHIỀU     | NHẤT                                                                            |
| 12/03/2024 lúc<br>13:17:26 | 12/03/2024 lúc NHNN hút bớt tiền về, chính sách tiền tệ có đảo chiều?<br>13:17:26 Đọc nhanh ▼ |                       |                    |                              |               | NN hút gần 15 ngàn tỷ đồng qua kênh<br>phiếu sau hơn 4 tháng tạm dừng<br>±16:15 |
| 12/03/2024 lúc<br>13:12:00 | Định danh nhà đấ                                                                              | t theo người sử dụng: | Hiểu thế nào cho đ | l <b>úng?</b><br>Đọc nhanh ▼ | 2 Nhị<br>tron | p đập Thị trường 11/03: Giảm sâu<br>ng phiên chiều                              |

### 2.9.2. Công bố thông tin

Công bố thông tin doanh nghiệp niêm yết trên HOSE, HNX, đăng ký giao dịch trên UPCOM, hợp đồng tương lai, chứng quyền và trái phiếu doanh nghiệp.

### Thao tác sử dụng: Vào menu Tin mới>> Công bố thông tin

| Trang chủ > Điểm           | i tin                                 |                      |                 |                                                    |         |                                                                                                    |
|----------------------------|---------------------------------------|----------------------|-----------------|----------------------------------------------------|---------|----------------------------------------------------------------------------------------------------|
| Xem tin nhanh              |                                       | Chủ đề nóng          | - T             | ất cả                                              |         | Q Nhập mã chứng khoán                                                                              |
| TẤT CẢ                     |                                       |                      |                 |                                                    | ĐỌC NHI | ÊU NHẤT                                                                                            |
| 15/03/2024 lúc<br>18:36:00 | HVX: Quyết định về v                  | iệc đưa cổ phiếu vào | diện cảnh báo   | Đọc nhanh ▼                                        | 1       | Nhịp đập Thị trường 15/03: Lực cầu bắt<br>đáy xuất hiện, VN-Index hồi về cuối phiên<br>15/03 15/42 |
| 15/03/2024 lúc<br>18:04:00 | PJT: Thông báo ngày<br>niên năm 2024  | ĐKCC để thực hiện (  | quyền tham dự   | <b>ĐHCĐ thường</b><br>Đọc nhanh ▼                  | 2       | Giá USD ngân hàng lập đỉnh mới, USD tự<br>do tăng mạnh<br>1503 1634                                |
| 15/03/2024 lúc<br>17:35:00 | SSI: Thông báo sửa đ                  | ổi Quyết định chấp t | huận thành lập  | Đ <b>CN Hà Nội</b><br>Đọc nhanh ▼                  | 3       | Từ vụ thẻ tín dụng 8.5 triệu bị đòi nợ 8.8 tỷ,<br>người dùng cần lưu ý gì?                         |
| 15/03/2024 lúc<br>17:18:00 | SRF: Thông báo giao<br>bộ Trần Mỹ Kim | dịch cổ phiếu của ng | ười có liên qua | a <b>n đến người nội</b><br>Đọc nhanh <del>▼</del> |         | 15/03 14:02<br>[Infographics] Toàn cảnh kết quả kinh                                               |

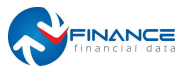

## 3. Phương pháp luận

## 3.1. Hệ thống phân ngành

Quan điểm phân ngành: Vietstock lựa chọn tiêu chuẩn NAICS 2007 (The North American Industry Classification System) để áp dụng cho việc phân ngành vì tính phổ biến, bao quát cao, được sự hỗ trợ của nhiều tổ chức quốc tế, có nhiều điểm tương đồng với hệ thống phân ngành VSIC 2007 của Việt Nam, và có trật tự logic cao trong việc sắp xếp thứ tự ngành.

Xem chi tiết về quan điểm phân ngành của Vietstock tại đây.

## 3.2. Chỉ số chứng khoán

Phương pháp luận chỉ số xây dựng các chỉ số chứng khoán của Vietstock: Phương pháp giá trị vốn hóa thị trường có điều chỉnh tỷ lệ cổ phiếu tự do chuyển nhượng được áp dụng cho Vietstock Index (VS Sector Index, VS Market Cap Index và VS 100 Index).

Xem chi tiết về phương pháp luận chỉ số chứng khoán của Vietstock tai đây.

## 3.3. Chỉ số tài chính

Vietstock cung cấp chỉ số tài chính tính toán theo kỳ Ngày/Quý/Năm, phân chia theo từng loại hình Công ty cổ phần thường, Công ty chứng khoán, Ngân hàng, Bảo hiểm.

## 3.3.1. Chỉ số tài chính kỳ ngày

Chỉ số tài chính kỳ ngày được tính toán và cập nhật theo dữ liệu BCTC kỳ gần nhất và dữ liệu giao dịch ngày gần nhất T-1 (trừ Vốn hóa thị trường tính tại ngày T)

| Các loại chỉ<br>số | ÐVT   | Công thức tính                                        |  |  |  |  |  |
|--------------------|-------|-------------------------------------------------------|--|--|--|--|--|
| ЛПТТ               | Triệu |                                                       |  |  |  |  |  |
| VIIII              | đồng  | Sia uong cra NEOF En                                  |  |  |  |  |  |
| EDC trailing       | VNÐ   | LNST cổ đông công ty mẹ 4 quý gần nhất/KLCPLHBQ       |  |  |  |  |  |
|                    |       | KLCPLHBQ là bình quân KLCPLH tất cả các ngày trong kỳ |  |  |  |  |  |
| BVPS               | VNÐ   | (VCSH - Lợi ích cổ đông không kiểm soát)/KLCPLH       |  |  |  |  |  |
| P/E                | Lần   | Giá đóng cửa/EPS trailing                             |  |  |  |  |  |
| F P/E              | Lần   | Giá đóng cửa*KLCPLH/Lợi nhuận kế hoạch                |  |  |  |  |  |

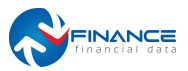

|                    | Làn  | Giá đóng cửa*KLCPLH/(VCSH - Lợi ích cổ đông không kiểm                      |
|--------------------|------|-----------------------------------------------------------------------------|
| P/B                |      | soát)                                                                       |
| 170                | Lan  | Áp dụng nếu lợi ích cổ đông không kiểm soát được gộp vào                    |
|                    |      | VCSH                                                                        |
| P/S                | Lần  | Giá đóng cửa*KLCPLH/DTT về bán hàng và cung cấp dịch vụ                     |
| Cổ tức tiền<br>mặt | đồng | Tổng cổ tức tiền mặt đã thực hiện trong 1 năm gần nhất                      |
|                    |      | Tổng cổ tức tiền mặt đã thực hiện trong 1 năm gần nhất/Giá                  |
| Dividend Yield     | %    | đóng cửa                                                                    |
|                    |      | Ngày tính cổ tức theo ngày GDKHQ                                            |
|                    |      | So sánh mức độ biến động giá của cổ phiếu so với mức độ                     |
|                    |      | biến động chung của toàn thị trường trong 100 phiên gần nhất.               |
|                    |      | Beta = Covar(Ri,Rm)/Var(Rm)                                                 |
|                    |      | Trong đó:                                                                   |
|                    |      | • Ri ː Tỷ suất sinh lời của chứng khoán                                     |
|                    |      | • Rm: Tỷ suất sinh lời của thị trường (VN-Index/HNXIndex)                   |
| Beta               | Lần  | <ul> <li>Var(Rm): Phương sai của tỷ suất sinh lời của thị trường</li> </ul> |
|                    |      | <ul> <li>Covar(Ri,Rm): Hiệp phương sai của tỷ suất sinh lời của</li> </ul>  |
|                    |      | chứng khoán và tỷ suất sinh lời của thị trường                              |
|                    |      | Tỷ suất sinh lời tính theo kỳ tuần: R = (p1-p0)/p0                          |
|                    |      | Trong đó:                                                                   |
|                    |      | • p1 : Giá đóng cửa của cổ phiếu/Index ngày cuối tuần T                     |
|                    |      | • p0: Giá đóng cửa của cổ phiếu/Index ngày cuối tuần T-1                    |

BQ là bình quân đầu kỳ và cuối kỳ.

## 3.3.2. Chỉ số tài chính kỳ Quý/Năm (CTCP thường và CTCK)

### Nhóm chỉ số tăng trưởng

| Các loại chỉ số              | ÐVT | Công thức tính                                      |
|------------------------------|-----|-----------------------------------------------------|
| Tăng trưởng DTT              | %   | (Doanh thu thuần/Doanh thu thuần kỳ trước -1)*100   |
| Tăng trưởng lợi nhuận<br>gộp | %   | (Lợi nhuận gộp/Lợi nhuận gộp kỳ trước -1)*100       |
| Tăng trưởng LNTT             | %   | (Lợi nhuận trước thuế/Lợi nhuận trước thuế kỳ trước |

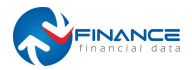

|                      |    | -1)*100                                           |
|----------------------|----|---------------------------------------------------|
| Tăng trưởng LNST CĐ  | %  | (LNST CĐ công ty mẹ/LNST CĐ công ty mẹ kỳ trước - |
| công ty mẹ           | 70 | 1)*100                                            |
| Tăng trưởng tổng tài | %  | (Tổng tài sản/Tổng tài sản kỳ trước - 1)*100      |
| sản                  |    |                                                   |
| Tăng trưởng nợ dài   | %  | (Nơ dài han/Nơ dài han kỳ trước - 1)*100          |
| hạn                  |    |                                                   |
| Tăng trưởng nợ phải  | %  | (Nơ phải trả/Nơ phải trả kỳ trước - 1)*100        |
| trả                  |    |                                                   |
| Tăng trưởng VCSH     | %  | (VCSH/VCSH kỳ trước - 1)*100                      |
| Tăng trưởng vốn điều | %  | (Vốn điều lê/Vốn điều lê kỳ trước - 1)*100        |
| lệ                   |    | (·····································            |

## Nhóm chỉ số Sinh lợi

| Các loại chỉ<br>số     | ÐVT | Công thức tính                                             |
|------------------------|-----|------------------------------------------------------------|
| Tỷ suất LN<br>gộp biên | %   | 100*Lợi nhuận gộp/Doanh thu thuần                          |
| Tỷ lệ lãi              | %   | 100*EBIT/Doanh thu thuần                                   |
| EBIT**                 | 70  | Với EBIT = LNTT + Chi phí lãi vay                          |
|                        |     | 100*EBITDA/Doanh thu thuần                                 |
|                        |     | Với EBITDA = LNTT + Chi phí lãi vay + Khấu hao             |
| Tỷ lê lãi              |     | Trong đó:                                                  |
|                        | %   | + Khấu hao TSCĐ lấy từ LCTT gián tiếp                      |
| LDIIDA                 |     | + Nếu không có LCTT gián tiếp thì Khấu hao = Hao mòn       |
|                        |     | (TSCÐHH + Tài chính + Vô hình) cuối kỳ - Hao mòn (TSCĐHH + |
|                        |     | Tài chính + Vô hình) đầu kỳ                                |
| ROS                    | %   | 100*LNST/Doanh thu thuần                                   |
|                        |     | 100*LNST cổ đông CTM/BQ(VCSH - Lợi ích cổ đông không kiểm  |
|                        | 0/  | soát)                                                      |
| RUEA                   | 70  | + BQ(VCSH - Lợi ích cổ đông không kiểm soát) là bình quân  |
|                        |     | (VCSH - Lợi ích cổ đông không kiểm soát) đầu kỳ và cuối kỳ |

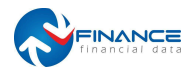

|                    |     | + Áp dụng nếu lợi ích cổ đông không kiểm soát được gộp vào<br>VCSH |
|--------------------|-----|--------------------------------------------------------------------|
| Các loại chỉ<br>số | ÐVT | Công thức tính                                                     |
| ROCE**             | %   | 100*EBIT/(Tổng tài sản BQ - Nợ ngắn hạn BQ)                        |
| ROAA               | %   | 100*LNST CTM/ Tổng tài sản BQ                                      |

### Nhóm chỉ số Thanh khoản

| Các loại chỉ số                        | ÐVT | Công thức tính                                                                                       |
|----------------------------------------|-----|----------------------------------------------------------------------------------------------------|
| Khả năng TT bằng tiền<br>mặt           | Lần | Tiền và các khoản tương đương tiền/Nợ ngắn hạn                                                       |
| Khả năng TT nhanh**                    | Lần | (Tài sản ngắn hạn - Hàng tồn kho)/Nợ ngắn hạn<br>Hàng tồn kho: đã trừ dự phòng giảm giá hàng tồn kho |
| Khả năng TT nhanh<br>(Đã loại trừ HTK) | Lần | (Tiền và các khoản tương đương tiền + Đầu tư tài chính<br>ngắn hạn)/Nợ ngắn hạn                      |
| Khả năng TT ngắn hạn                   | Lần | Tài sản ngắn hạn/Nợ ngắn hạn                                                                         |
| Khả năng TT lãi vay**                  | Lần | (Tổng lợi nhuận kế toán trước thuế + Chi phí lãi vay)/Chi<br>phí lãi vay                             |

## Nhóm chỉ số Hiệu quả hoạt động

| Các loại chỉ số                      | ÐVT   | Công thức tính                                   |
|--------------------------------------|-------|--------------------------------------------------|
| Vòng quay phải thu KH                | Vòng  | Doanh thu thuần/Phải thu ngắn hạn của khách      |
|                                      |       | hàng BQ                                          |
| Số ngày thu tiền KH BQ               | Ngày  | 365*Phải thu ngắn hạn của khách hàng BQ/DTT      |
| Vòng quay HTK**                      | Vòng  | Giá vốn hàng bán /Hàng tồn kho BQ                |
| Số ngày tồn kho BQ**                 | Ngày  | 365*Hàng tồn kho BQ/Giá vốn hàng bán             |
| Vòng quay phải trả nhà<br>cung cấp** | Vòng  | Giá vốn hàng bán /Phải trả người bán ngắn hạn BQ |
| Số ngày trả tiền khách               | Naàv  | 365*Phải trả người bán ngắn hạn BQ/Giá vốn hàng  |
| hàng BQ**                            | ingay | bán                                              |
| Hiệu suất sử dụng TSCĐ               | Vòng  | Doanh thu thuần/Tài sản cố định BQ               |

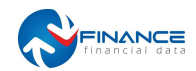

| Hiệu suất sử dụng toàn bộ<br>TS | Vòng | Doanh thu thuần/ Tổng tài sản BQ |
|---------------------------------|------|----------------------------------|
| Vòng quay VCSH                  | Vòng | Doanh thu thuần/VCSH BQ          |

## Nhóm chỉ số Đòn bẩy tài chính

| Các loại chỉ số                  | ÐVT | Công thức tính                                                                         |
|----------------------------------|-----|----------------------------------------------------------------------------------------|
| Nợ ngắn hạn/ Tổng nợ<br>phải trả | %   | 100*Nợ ngắn hạn/Tổng nợ phải trả                                                       |
| Nợ vay/Tổng tài sản              | %   | (Vay và nợ thuê tài chính ngắn hạn + Vay và nợ<br>thuê tài chính dài hạn)/Tổng tài sản |
| Nợ phải trả/Tổng tài sản         | %   | Nợ phải trả/Tổng tài sản                                                               |
| VCSH/Tổng tài sản                | %   | VCSH/Tổng tài sản                                                                      |
| Nợ ngắn hạn/ VCSH                | %   | Nợ ngắn hạn/VCSH                                                                       |
| Nợ vay/VCSH                      | %   | (Vay và nợ thuê tài chính ngắn hạn + Vay và nợ<br>thuê tài chính dài hạn)/VCSH         |
| Nợ phải trả/VCSH                 | %   | Nợ phải trả/VCSH                                                                       |

## Cơ cấu Tài sản ngắn hạn

| Các loại chỉ số          | ÐVT | Công thức tính                                         |
|--------------------------|-----|--------------------------------------------------------|
| TSNH/Tổng tài sản        | %   | Tài sản ngắn hạn/Tổng tài sản                          |
| Tiền/TSNH                | %   | Tiền và các khoản tương đương tiền/Tài sản ngắn<br>hạn |
| Đầu tư TC ngắn hạn/TSNH  | %   | Đầu tư tài chính ngắn hạn/Tài sản ngắn hạn             |
| Phải thu ngắn hạn/TSNH   | %   | Phải thu ngắn hạn/Tài sản ngắn hạn                     |
| HTK/TSNH                 | %   | Hàng tồn kho/Tài sản ngắn hạn                          |
| TSNH khác/TSNH           | %   | Tài sản ngắn hạn khác/Tài sản ngắn hạn                 |
| TSDN/Tổng tài sản        | %   | Tài sản dài hạn/Tổng tài sản                           |
| TSCÐ/Tổng tài sản        | %   | TSCÐ/Tổng tài sản                                      |
| TSCÐ hữu hình/TSCĐ       | %   | TSCÐ hữu hình/TSCÐ                                     |
| TSCĐ thuê tài chính/TSCĐ | %   | TSCĐ thuê tài chính/TSCĐ                               |
| TSVH/TSCÐ                | %   | TSVH/TSCÐ                                              |

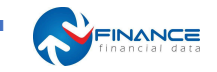

| XDCBDD/TSCĐ** | % | Chi phí xây dựng cơ bản dở dang/TSCĐ |
|---------------|---|--------------------------------------|
|---------------|---|--------------------------------------|

## Cơ cấu Chi phí

| Các loại chỉ số | ÐVT | Công thức tính                               |
|-----------------|-----|----------------------------------------------|
| GVHB/DTT**      | %   | Giá vốn hàng bán/Doanh thu thuần             |
| CP BH/DTT**     | %   | Chi phí bán hàng/Doanh thu thuần             |
| CP QLDN/DTT**   | %   | Chi phí quản lý doanh nghiệp/Doanh thu thuần |
| Lãi vay/DTT**   | %   | Chi phí lãi vay/Doanh thu thuần              |

## Nhóm chỉ số Định giá

| Các loại chỉ<br>số    | ÐVT | Công thức tính                                                                                                    |
|-----------------------|-----|----------------------------------------------------------------------------------------------------|
| EPS 4 quý<br>gần nhất | VNÐ | LNST CĐ Công ty mẹ/KLCPLH BQ<br>+ LNST CĐ Công ty mẹ là tổng LNST CĐ Công ty mẹ 4 quý<br>gần nhất (kỳ Quý) hoặc năm gần nhất (kỳ Năm)<br>+ KLCPLH BQ là bình quân KLCPLH tất cả các ngày trong kỳ |
| BVPS cơ bản           | VNÐ | (VCSH - Lợi ích cổ đông không kiểm soát)/KLCPLH<br>+ KLCPLH lấy tại ngày giao dịch cuối cùng của kỳ tính dữ liệu<br>+ Nếu không có dữ liệu KLCPLH thì lấy Vốn góp của chủ sở<br>hữu/10,000        |
| P/E cơ bản            | Lần | Giá đóng cửa/EPS 4 quý gần nhất<br>Giá đóng cửa tại ngày giao dịch cuối cùng của kỳ tính dữ liệu                                                                                                  |
| P/B cơ bản            | Lần | KLCPLH*Giá đóng cửa/(VCSH - Lợi ích cổ đông không kiểm<br>soát)<br>+ Giá đóng cửa tại ngày giao dịch cuối cùng của kỳ tính dữ liệu                                                                |
| P/S                   | Lần | Vốn hóa thị trường/DTT về bán hàng và cung cấp dịch vụ<br>VHTT ngày giao dịch cuối cùng của kỳ tính dữ liệu<br>(KLCPLH*Giá đóng cửa)                                                              |
| Dividend Yield        | %   | Tổng cổ tức tiền mặt trên mỗi cổ phần/Giá đóng cửa<br>+ Tổng cổ tức tiền mặt trên mỗi cổ phần đã thực hiện trong 1<br>năm gần nhất (theo ngày GDKHQ)                                              |

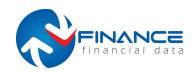

|            |           | + Giá đóng cửa tại ngày giao dịch cuối cùng của kỳ tính dữ liệu             |
|------------|-----------|-----------------------------------------------------------------------------|
|            |           | So sánh mức độ biến động giá của cổ phiếu đó so với mức độ                  |
|            |           | biến động chung của toàn thị trường trong 100 tuần.                         |
|            |           | Beta = Covar(Ri,Rm)/Var(Rm)                                                 |
|            |           | Trong đó:                                                                   |
|            |           | <ul> <li>Ri : Tỷ suất sinh lời của chứng khoán</li> </ul>                   |
|            |           | <ul> <li>Rm: Tỷ suất sinh lời của thị trường (VN-Index/HNXIndex)</li> </ul> |
|            |           | <ul> <li>Var(Rm): Phương sai của tỷ suất sinh lời của thị trường</li> </ul> |
| Beta       |           | <ul> <li>Covar(Ri,Rm): Hiệp phương sai của tỷ suất sinh lời của</li> </ul>  |
|            |           | chứng khoán và tỷ suất sinh lời của thị trường                              |
|            |           | Tỷ suất sinh lời tính theo kỳ tuần: R = (p1-p0)/p0                          |
|            |           | Trong đó:                                                                   |
|            |           | <ul> <li>p1 : Giá đóng cửa của cổ phiếu/Index tại ngày Thứ 6 của</li> </ul> |
|            |           | tuần T                                                                      |
|            |           | <ul> <li>p0 : Giá đóng cửa của cổ phiếu/Index tại ngày Thứ 6 của</li> </ul> |
|            |           | tuần T-1                                                                    |
|            |           | LNST CĐ Công ty mẹ/KLCPLHĐC BQ                                              |
| EPS điể    | èu        | + LNST CĐ Công ty mẹ là tổng LNST CĐ Công ty mẹ 4 quý                       |
| chỉnh 4 qi | uý VNĐ    | gần nhất (kỳ Quý) hoặc năm gần nhất (kỳ Năm)                                |
| gần nhất   |           | + KLCPLHĐC BQ là bình quân KLCPLHĐC tất cả các ngày                         |
|            |           | trong kỳ                                                                    |
| BVPS điể   | èu<br>VNĐ | (VCSH - Lợi ích cổ đông không kiểm soát)/KLCPLHĐC                           |
| chỉnh      | VIND      | + KLCPLHĐC tại ngày giao dịch cuối cùng của kỳ tính dữ liệu                 |
| P/E điể    | ều<br>Lần | Giá đóng cửa/EPS điều chỉnh 4 quý gần nhất                                  |
| chỉnh      | Lan       | Giá đóng cửa tại ngày giao dịch cuối cùng của kỳ tính dữ liệu               |
|            |           | KLCPLHĐC*Giá đóng cửa/(VCSH - Lợi ích cổ đông không                         |
| P/B điể    | ều<br>Lần | kiểm soát)                                                                  |
| chỉnh      | Lan       | + KLCPLHĐC và Giá đóng cửa ngày giao dịch cuối cùng của                     |
|            |           | kỳ tính dữ liệu                                                             |
|            |           | + EV = VHTT + Vay và nợ thuê tài chính ngắn hạn + Vay và nợ                 |
| EV/EBIT    | l ần      | thuê tài chính dài hạn + Giá trị cổ phiếu ưu đãi + Lợi ích cổ               |
|            | Lan       | đông thiểu số - Tiền và tương đương tiền                                    |
|            |           | + Giá trị cổ phiếu ưu đãi tại VN thường không công bố nên                   |

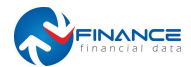

|           |     | không tính |
|-----------|-----|------------|
| EV/EBITDA | Lần | EV/EBITDA  |

## Nhóm chỉ số Dòng tiền

| Các loại chỉ số                                                      | ÐVT | Công thức tính                                           |
|----------------------------------------------------------------------|-----|----------------------------------------------------------|
| Dòng tiền từ HĐKD trên<br>Tổng tài sản                               | %   | Lưu chuyển tiền thuần từ HĐKD/Tổng tài sản               |
| Dòng tiền từ HĐKD trên<br>Vốn chủ sở hữu                             | %   | Lưu chuyển tiền thuần từ HĐKD/VCSH                       |
| Dòng tiền từ HĐKD trên Lợi<br>nhuận thuần từ HĐKD                    | %   | Lưu chuyển tiền thuần từ HĐKD/Lợi nhuận thuần<br>từ HĐKD |
| Khả năng thanh toán nợ                                               | %   | Lưu chuyển tiền thuần từ HĐKD/Nợ phải trả                |
| Cash flow per share (CPS)                                            | VNÐ | Lưu chuyển tiền thuần từ HĐKD/KLCPLH                     |
| Cash flow to revenue                                                 | %   | Lưu chuyển tiền thuần từ HĐKD/Doanh thu thuần            |
| Khả năng chi trả Nợ ngắn<br>hạn từ dòng tiền HĐKD                    | %   | Lưu chuyển tiền thuần từ HĐKD/Nợ ngắn hạn                |
| Khả năng chi trả Nợ ngắn<br>hạn từ lưu chuyển tiền<br>thuần trong kỳ | %   | Lưu chuyển tiền thuần trong kỳ/Nợ ngắn hạn               |

## Nhóm chỉ số chung

| Các loại chỉ<br>số    | ÐVT          | Công thức tính                                                |
|-----------------------|--------------|---------------------------------------------------------------|
| EBIT**                | Triệu        | Tổng lợi nhuận kế toán trước thuế + Chi phí lãi vay           |
| đông                  |              |                                                               |
| EBITDA**              | l riệu<br>cì | Tổng lợi nhuận kế toàn trước thuế + Chi phi lãi vay + Khâu    |
|                       | đông         | hao                                                           |
|                       |              | VHTT + Vay và nợ thuê tài chính ngắn hạn + Vay và nợ thuê     |
| Giá tr <u>i</u> doanh | Triệu        | tài chính dài hạn + Giá trị cổ phiếu ưu đãi + Lợi ích cổ đông |
| nghiệp (EV)           | đồng         | thiểu số - Tiền và tương đương tiền                           |
|                       |              | Giá trị cổ phiếu ưu đãi tại VN thường không công bố nên       |

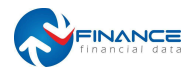

|                       |               | không tính                                                                                                    |  |
|-----------------------|---------------|----------------------------------------------------------------------------------------------------|--|
| KLCP niêm<br>yết      | Cổ phiếu      | Khối lượng cổ phiếu niêm yết theo dữ liệu từ Sở GDCK                                                                            |  |
| KLCPÐLH               | Cổ phiếu      | Khối lượng cổ phiếu đang lưu hành theo dữ liệu từ Sở GDCK                                                                       |  |
| KLCPÐLH<br>điều chỉnh | Cổ phiếu      | KLCPÐLH điều chỉnh = KLCPLH + khối lượng sẽ phát hành<br>thêm cổ phiếu thưởng, cổ phiếu chuyển đổi, cổ phiếu ưu đãi<br>hay ESOP |  |
| VHTT                  | Triệu<br>đồng | Vốn hóa thị trường = Giá đóng cửa*KLCPLH                                                                                        |  |

BQ là bình quân đầu kỳ và cuối kỳ.

\*\*: Các CSTC không tính toán cho nhóm các CTCK

## 3.3.3. Chỉ số tài chính kỳ Quý/Năm (Bảo hiểm)

Nhóm chỉ số Tăng trưởng, Nhóm chỉ số Thanh khoản, Nhóm chỉ số Đòn bẩy tài chính, Cơ cấu Tài sản ngắn hạn, Cơ cấu Tài sản dài hạn, Cơ cấu Chi phí, Nhóm chỉ số Định giá, Nhóm chỉ số Dòng tiền và Nhóm chỉ số chung giống CTCP thường

### Nhóm chỉ số Sinh lợi

| Các loại chỉ số        | ÐVT | Công thức tính                                                             |
|------------------------|-----|----------------------------------------------------------------------------|
| Tỷ suất LN gộp<br>biên | %   | 100*Lợi nhuận gộp hoạt động kinh doanh bảo hiểm/Doanh<br>thu thuần HĐKD BH |
| ROS                    | %   | 100*LNST thu nhập doanh nghiệp/Doanh thu thuần HĐKD<br>BH                  |
| ROEA                   | %   | 100*LNST cổ đông CTM/(VCSH - Lợi ích cổ đông không kiểm soát)BQ            |
| ROCE                   | %   | 100*EBIT/(Tổng tài sản BQ - Nợ ngắn hạn BQ)                                |

### Nhóm chỉ số Hiệu quả hoạt động

| Các loại chỉ số        | ÐVT  | Công thức tính                                   |
|------------------------|------|--------------------------------------------------|
| Vàng quay phải thự KH  | Vòng | Doanh thu thuần HĐKD BH/Phải thu ngắn hạn của    |
| vong quay phar thu Kri |      | khách hàng BQ                                    |
| Số ngày thu tiền KH    | Ngày | 365*Phải thu ngắn hạn của khách hàng BQ/DTT HĐKD |

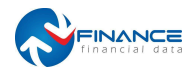

| BQ                        |      | ВН                                                       |
|---------------------------|------|----------------------------------------------------------|
|                           | Vòng | (Chi bồi thường bảo hiểm gốc, trả tiền bảo hiểm + Chi    |
| Vòng quay phải trả        |      | bồi thường nhận tái bảo hiểm, trả tiền bảo hiểm + Chi    |
| nhà cung cấp              |      | phí bán hàng + Chi phí quản lý doanh nghiệp)/Phải trả    |
|                           |      | người bán ngắn hạn BQ                                    |
|                           | Ngày | 365*Phải trả người bán ngắn hạn BQ/(Chi bồi thường       |
| Số ngày trả tiền khách    |      | bảo hiểm gốc, trả tiền bảo hiểm + Chi bồi thường nhận    |
| hàng BQ                   |      | tái bảo hiểm, trả tiền bảo hiểm + Chi phí bán hàng + Chi |
|                           |      | phí quản lý doanh nghiệp)                                |
| Hiệu suất sử dụng<br>TSCĐ | Vòng | Doanh thu thuần HĐKD BH/Tài sản cố định BQ               |
| Hiệu suất sử dụng TS      | Vòng | Doanh thu thuần HĐKD BH/Tổng tài sản BQ                  |
| Vòng quay VCSH            |      | Doanh thu thuần HĐKD BH/VCSH BQ                          |

3.3.4. Chỉ số tài chính kỳ Quý/Năm (Ngân hàng)

Nhóm chỉ số Định giá và Nhóm chỉ số chung: Giống nhóm chỉ số tính toán cho CTCP thường.

## Nhóm chỉ số Tăng trưởng

| Các loại chỉ số          | ÐVT | Công thức tính                                      |
|--------------------------|-----|-----------------------------------------------------|
| Tăng trưởng I NTT        | %   | (Lợi nhuận trước thuế/Lợi nhuận trước thuế kỳ trước |
|                          | 70  | - 1)*100                                            |
| Tăng trưởng LNST CĐ      | 0/_ |                                                     |
| СТМ                      | 70  |                                                     |
| Tăng trưởng tổng tài sản | %   | (Tổng tài sản/Tổng tài sản kỳ trước - 1)*100        |
| Tăng trưởng VCSH         | %   | (Vốn và các quỹ/Vốn và các quỹ kỳ trước - 1)*100    |
| Tăng trưởng vốn điều lệ  | %   | (Vốn điều lệ/Vốn điều lệ kỳ trước - 1)*100          |
| Tăng trưởng dư nợ cho    | 0/_ | (Cho vay và cho thuê tài chính khách hàng/Cho vay   |
| vay                      | 70  | và cho thuê tài chính khách hàng kỳ trước - 1)*100  |
| Tăng trưởng huy động     | 0/_ | (Tiền gửi của khách hàng/Tiền gửi của khách hàng kỳ |
| vốn khách hàng           | 70  | trước - 1)*100                                      |
| Tăng trưởng thu nhập lãi | %   | (Thu nhập lãi thuần/Thu nhập lãi thuần kỳ trước -   |

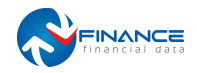

| thuần                    |     | 1)*100                                               |
|--------------------------|-----|------------------------------------------------------|
| Tăng trưởng dự phòng rủi | %   | (Chi phí dự phòng rủi ro tín dụng/Chi phí dự phòng   |
| ro tín dụng              |     | rủi ro tín dụng kỳ trước - 1)*100                    |
| Tăng trưởng thu phí dịch | %   | ( Lãi/lỗ thuần từ hoạt động dịch vụ/ Lãi/lỗ thuần từ |
| vụ thuần                 |     | hoạt động dịch vụ kỳ trước - 1)*100                  |
| Tăng trưởng tổng thu     |     | (Lợi nhuận thuần từ HĐKD trước chi phí dự phòng rủi  |
| nhập HĐKD trước dự       | %   | ro tín dụng/Lợi nhuận thuần từ HĐKD trước chi phí    |
| phòng                    |     | dự phòng rủi ro tín dụng kỳ trước - 1)*100           |
| Tăng trưởng tổng chi phí | 0/_ | (Chi phí hoạt động/Chi phí hoạt động kỳ trước -      |
| HÐKD                     | /0  | 1)*100                                               |

## Nhóm chỉ số Sinh lợi

| Các loại chỉ số                                                    | ÐVT | Công thức tính                                                                                                    |  |
|--------------------------------------------------------------------|-----|----------------------------------------------------------------------------------------------------|--|
| YOEA                                                               | %   | 100*Thu nhập lãi và các khoản thu nhập tương tự/(Tiền gửi<br>tại NHNN + Tiền, vàng gửi tại các TCTD khác và cho vay các<br>TCTD khác + Cho vay khách hàng + Chứng khoán đầu<br>tư)BQ |  |
| COF                                                                | %   | 100*Chi phí lãi và các chi phí tương tự/(Các khoản nợ Chính<br>phủ và NHNN + Tiền gửi và vay các TCTD khác + Tiền gửi<br>của khách hàng + Phát hành giấy tờ có giá)BQ                |  |
| NIM                                                                | %   | 100*Thu nhập lãi thuần/(Tiền gửi tại NHNN + Tiền, vàng gử<br>tại các TCTD khác và cho vay các TCTD khác + Cho vay<br>khách hàng + Chứng khoán đầu tư)BQ                              |  |
| Tỷ lệ chi phí hoạt<br>động/Tổng thu<br>nhập HĐKD trước<br>dự phòng | %   | 100*Chi phí hoạt động/(Chi phí hoạt động + Lợi nhuận thuần<br>từ hoạt động kinh doanh trước chi phí dự phòng rủi ro tín<br>dụng)                                                     |  |
| ROEA                                                               | %   | 100*Lợi nhuận sau thuế CĐ CTM/(Vốn và các quỹ - Lợi ích<br>cổ đông không kiểm soát)BQ                                                                                                |  |
| ROAA                                                               | %   | 100*Lợi nhuận sau thuế CĐ CTM/Tổng tài sản BQ                                                                                                    |  |

### Nhóm chỉ số Thanh khoản

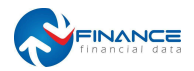

| Các loại chỉ số                                   | ÐVT | Công thức tính                                                                                                    |
|---------------------------------------------------|-----|----------------------------------------------------------------------------------------------------|
| Dư nợ cho vay khách<br>hàng/Vốn huy động<br>(LDR) | %   | Cho vay và cho thuê tài chính khách hàng/Các khoản<br>nợ Chính phủ và NHNN + Tiền gửi và vay các TCTD<br>khác + Tiền gửi của khách hàng + Phát hành giấy tờ có<br>giá |
| Dư nợ cho vay/Tổng<br>tài sản Có                  | %   | 100*Cho vay và cho thuê tài chính khách hàng/Tổng Tài<br>sản                                                                                                    |
| VCSH/Tổng vốn huy<br>động                         | %   | 100*Vốn và các quỹ/(Các khoản nợ Chính phủ và<br>NHNN + Tiền gửi và vay các TCTD khác + Tiền gửi của<br>khách hàng + Phát hành giấy tờ có giá)                        |
| VCSH/Tổng tài sản Có                              | %   | 100*Vốn và các quỹ/Tổng tài sản                                                                                                    |

## Nhóm chỉ số Chất lượng tài sản

| Các loại chỉ số                           | ÐVT | Công thức tính                                                                                                    |
|-------------------------------------------|-----|----------------------------------------------------------------------------------------------------|
| Dự phòng rủi ro<br>tín dụng/Tổng dư<br>nợ | %   | Dự phòng rủi ro cho vay và cho thuê tài chính khách<br>hàng/Cho vay và thuê tài chính khách hàng                                                                                                    |
| Tài sản Có sinh<br>lãi/Tổng tài sản<br>Có | %   | (Tiền gửi tại NHNN + Tiền, vàng gửi tại các TCTD khác và cho<br>vay các TCTD khác - Dự phòng rủi ro cho vay các TCTD khác<br>+ Cho vay khách hàng - Dự phòng rủi ro cho vay và cho thuê<br>tài chính khách hàng + Chứng khoán đầu tư - Dự phòng giảm<br>giá chứng khoán đầu tư)/Tổng tài sản |

BQ là bình quân đầu kỳ và cuối kỳ.

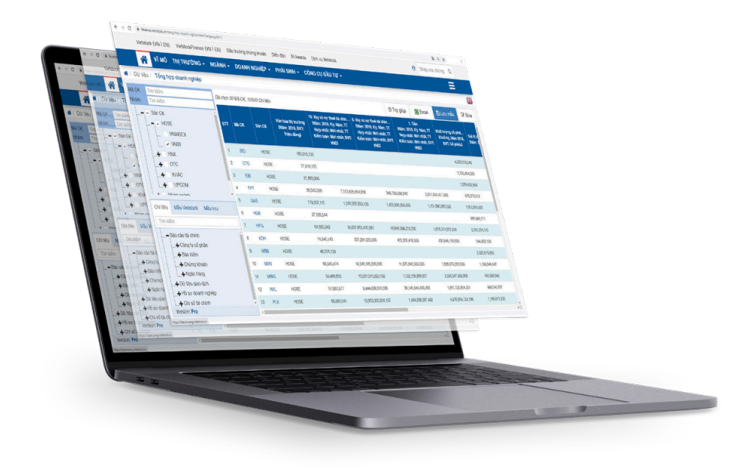

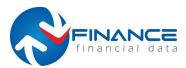

## 4. Về Vietstock

# **Vietstock** là tổ chức truyền thông tài chính và cung cấp nội dung số về tài chính - chứng khoán

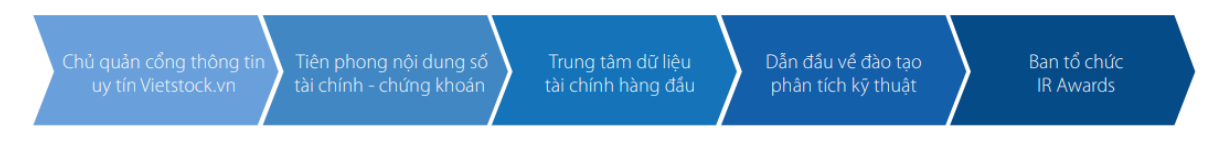

## 4.1. Giới thiệu về Vietstock

Ngay từ những phiên giao dịch đầu tiên của thị trường chứng khoán Việt Nam, đội ngũ những nhà sáng lập Vietstock đã ấp ủ ước mơ xây dựng một cổng thông tin toàn diện và chuyên nghiệp về tài chính - chứng khoán, giúp nhà đầu tư có được cái nhìn thấu đáo về thị trường và từ đó tự tin trong các quyết định đầu tư của mình.

Sau quá trình nghiên cứu phát triển, xây dựng và chạy thử nghiệm, Cổng thông tin Vietstock.vn chính thức ra đời vào ngày 02/08/2002 và nhanh chóng nhận được sự ủng hộ lớn từ cộng đồng nhà đầu tư.

Vietstock tự hào và luôn nỗ lực cải tiến không ngừng để mang đến cho nhà đầu tư nguồn thông tin tham khảo có giá trị cao với hai phiên bản Tiếng Việt và Tiếng Anh. Tầm nhìn: **Cổng thông tin tài chính trực tuyến Số 1 tại Việt Nam và về Việt Nam.** 

- Vietstock (<u>https://vietstock.vn/</u>): Không chỉ tin tức và sự kiện nóng về kinh tế và tài chính đầu tư; Vietstock cập nhật thông tin tất cả doanh nghiệp niêm yết; các kênh đầu tư từ cổ phiếu, trái phiếu, phái sinh, hàng hóa, bất động sản và các kênh đầu tư tài chính khác; cung cấp các báo cáo phân tích chuyên sâu về đầu tư chứng khoán hằng ngày.
- VietstockFinance (<u>https://finance.vietstock.vn/</u>): Hệ thống công cụ đầu tư chứng khoán, cơ sở dữ liệu vĩ mô - tài chính - chứng khoán được phát triển theo phương châm "toàn diện nền kinh tế - mọi góc độ doanh nghiệp". Không chỉ cung cấp cho nhà đầu tư bức tranh lớn mà còn phục vụ sát sườn cho từng nhu cầu riêng biệt của mỗi cá nhân.
- Đấu trường chứng khoán (<u>https://dautruong.vietstock.vn/</u>): Đấu trường Vietstock là sân chơi chứng khoán ảo được mô phỏng theo thị trường thật, sử

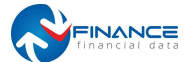

dụng dữ liệu giá cổ phiếu thật và realtime. Hãy tham gia các cuộc đua chứng khoán ảo tại Đấu trường Vietstock để tập dợt trước khi bước vào thị trường thật đầy khốc liệt hay thử nghiệm các phương pháp đầu tư mới.

## 4.2. Hoạt động kinh doanh chính

#### TRUYỀN THÔNG - QUẢNG CÁO

Truyền thông, tiếp thị và quảng cáo thông qua các sản phẩm báo chí, social media, banner và các loại hình online khác. Truyền thông tài chính, tư vấn và triển khai hoạt động quan hệ nhà đầu tư (IR) hướng đến tối đa hóa giá trị doanh nghiệp.

#### ĐÀO TẠO CHỨNG KHOÁN

Vietstock có hơn 13 năm kinh nghiệm về đào tạo phân tích và đầu tư chứng khoán. Các khóa học trang bị cho nhà đầu tư kiến thức từ cơ bản đến nâng cao, chú trọng khả năng ứng dụng vào thực tiễn.

#### **DỮ LIỆU TÀI CHÍNH**

Dữ liệu vĩ mô, tài chính, chứng khoán theo tiêu chí chính xác, cập nhật và đầy đủ; phù hợp với nhu cầu dữ liệu lớn để tích hợp hệ thống, sử dụng trí tuệ nhân tạo (AI), chuyển đổi số, phát triển platform, công cụ phân tích đầu tư hoặc nhu cầu chuyên biệt của giới học giả.

#### ẤN PHẨM TÀI CHÍNH

- Lịch Công bố thông tin trên TTCK
- Sách Phân tích kỹ thuật từ A đến Z
- Sách Vai trò của IR trong việc tối đa hóa giá trị doanh nghiệp

## 4.3. Sản phẩm dịch vụ

| Dành cho App & Web                                  | Dành cho người dùng cuối                                     |
|-----------------------------------------------------|--------------------------------------------------------------|
| <b>DataFeed</b>                                     | VietstockFinance                                             |
| Dữ liệu tài chính tích hợp theo yêu cầu             | Dữ liệu tài chính và công cụ đầu tư chứng khoán trên nền web |
| InvestOnline                                        | <b>VietstockUpdater</b>                                      |
| Website phân tích và tra cứu chứng khoán thuê ngoài | Ứng dụng cung cấp dữ liệu cho các phần mềm PTKT              |
| <b>IROnline</b>                                     | VietstockXLS                                                 |
| Website IR/quan hệ cổ đông thuê ngoài               | Dữ liệu tài chính xuất excel theo yêu cầu                    |
| WebBuilder                                          |                                                              |

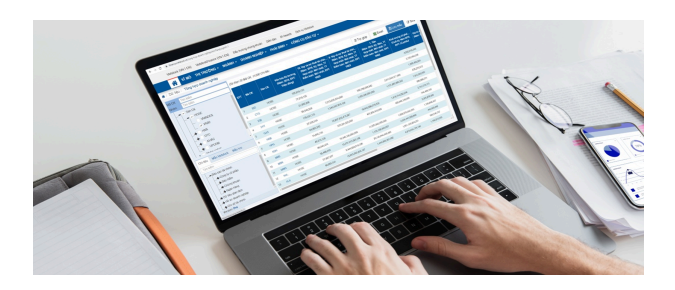